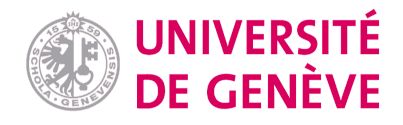

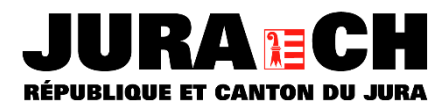

# Rapport de stage

# Stage à la Section de Cadastre et Géoinformation du Service de développement territorial du Canton du Jura

**Pablo Olivares** 

Certificat complémentaire en Géomatique 2023

Responsable du stage : Pierre-André Crausaz

Professeur : Yaniss Guidoz

Représentant du comité scientifique : Gregory Giuliani

## Résume

Ce dossier présente les principaux résultats obtenus lors du stage réalisé à la Section de Cadastre et Géoinformation du Service de Développement Territorial du Canton du Jura. Le stage s'est déroulé entre le 01 juin et le 30 septembre 2023 avec un taux d'activité de 80%. L'objectif du stage été de mettre en pratique les connaissances acquises lors du Certificat Complémentaire en Géomatique

Deux projets ont été traités lors du stage : Intégration de géodonnées de Moutier dans le canton du Jura et Migration d'une application de transports publics de ArcGIS/Access vers QGIS. Pendant le stage, ils ont été ajoutés des autres tâches : Correction d'une couche de hauteur maximales des bâtiments ; Fusion d'une couche de surfaces forestières et calcule de taux de boisement et Création d'un script FME pour récupérer information des organismes nuisibles dans l'agriculture. Tous ces projets sont indépendants les uns des autres, du coup, chacun présente sa propre méthodologie différente.

Le projet d'intégration de géodonnées de Moutier a été commencé 2 ans et demi avant que cette ville rejoindre le canton du Jura. Le but était d'envisager la charge de travail que représente cette procédure. Pour cela, une première approximation a été de se concentrer sur les géodonnées utilisés par l'application de permis de construire JURAC. Il a été constaté que la plupart des couches sont aisément récupérés et que les attributs manquants peuvent être complétés relativement facile par le gestionnaire jurassien.

Pour la migration de l'application de transports publics le but était de répliquer toutes les fonctionnalités pour les mises à jour de la base de données de transports publics qui étaient faites avec les logiciels ArcGIS et Microsoft Access dans le logiciel QGIS. Le logiciel QGIS a une grande capacité pour la gestion des bases de données complexes et en travaillant avec PostGIS s'est avéré très performante pour gérer les relations de cette base de données.

En général, apprendre à utiliser le logiciel FME a été une des grandes connaissances acquis. En fait, toutes les projets et tâches réalisés lors du stage ont inclus dans une étape ou l'autre l'utilisation de ce logiciel.

MOTS- CLÉS: Géodonnées, traitement de données, QGIS, FME, Jura

### Remerciements

Je voudrais remercier profondément toutes les personnes qui m'ont soutenu pendant la formation et le stage. Je tiens à remercier M. Pierre-André Crausaz pour son aide et sa disposition lors du stage. Du même pour tous les collègues de la section de cadastre et géoinformation.

# Table des matières

| Rés | sume . |        |                                                     | ) |
|-----|--------|--------|-----------------------------------------------------|---|
| Rer | nercie | ement  | ts2                                                 | ) |
| Tab | le des | mati   | ières3                                              | 3 |
| Tab | le de  | figure | es4                                                 | ł |
| 1.  | INTE   | RODU   | CTION5                                              | 5 |
| 1   | L.1    | Ľorg   | anisation hôte5                                     | 5 |
| 1   | L.2    | Obje   | ectifs et déroulement du stage5                     | 5 |
| 2   | PRO    | JETS   |                                                     | 5 |
| 2   | 2.1    | Inté   | gration des géodonnées de la ville de Moutier6      | 5 |
|     | 2.1.   | 1      | Présentation du projet6                             | 5 |
|     | 2.1.   | 2      | Méthodologie6                                       | 5 |
|     | 2.1.   | 3      | Résultats7                                          | 7 |
| 2   | 2.2    | Mig    | ration d'une application de Transports Publics12    | ) |
|     | 2.2.   | 1      | Présentation du projet12                            | ) |
|     | 2.2.   | 2      | Méthodologie                                        | 3 |
|     | 2.2.   | 3      | Résultats15                                         | 5 |
| 2   | 2.3    | Autr   | es tâches23                                         | 3 |
|     | 2.3.   | 1      | Présentation et méthodologie23                      | 3 |
|     | 2.3.   | 2      | Résultats23                                         | 3 |
| 3   | CON    | ICLUS  | SIONS                                               | 3 |
| 4   | BIBL   | IOGR   | APHIE                                               | ) |
| 5   | ANN    | IEXES  | 30                                                  | ) |
| 5   | 5.1    | Liste  | s de couches interrogées dans JURAC30               | ) |
| 5   | 5.2    | Résu   | ume intégration géodonnées MOUTIER36                | 5 |
| 5   | 5.3    | Mod    | le d'emploi pour l'application transports publics48 | 3 |

# Table de figures

| Figure 1: Processus de transcription de géodonnées bernoises avec FME6                                       |
|----------------------------------------------------------------------------------------------------|
| Figure 2: Corridors faunistiques suprarégional, Canton du Jura et Moutier                                    |
| Figure 3: Inventaire fédéral des Hauts-Marais9                                                               |
| Figure 4: Script FME de transcription de géodonnée Nature Forestière Indicative                              |
| Figure 5: Nature forestière indicative, Canton du Jura et Moutier10                                          |
| Figure 6: Script FME de transcription pour la géodonnée Géothermie, limitation de forage11                   |
| Figure 7: Limitation de forage pour la géothermie, commune de Moutier11                                      |
| Figure 8: Relations entre tables base de données transports publics                                          |
| Figure 9: Script de transcription base de données de transports publics14                                    |
| Figure 10: Formulaire de saisie d'information couche Ligne d'offre, application de transports publics        |
| Figure 11: Expressions QGIS dans formulaires de saisie17                                                     |
| Figure 12: Requête SQL pour créer une vue dans PostGIS18                                                     |
| Figure 13: Script FME pour la correction hauteur des bâtiments                                               |
| Figure 14: Correction hauteur maximale bâtiments24                                                           |
| Figure 15: Script FME pour la fusion de la couche des arbres25                                               |
| Figure 16: Taux de boisement pour la commune de Montfaucon, Canton du Jura                                   |
| Figure 17: Script FME pour création de géodonnée des organismes nuisibles dans l'agriculture, Canton du Jura |
| Figure 18: Résultat de contrôle des organismes nuisibles dans l'agriculture, Canton du Jura 27               |

## 1. INTRODUCTION

Lors de mon stage dans le cadre du certificat complémentaire en géomatique de l'Université de Genève j'ai eu l'opportunité de travailler au sein de la section du cadastre et de la géoinformation (SCG) du Service de Développement Territorial (SDT) du Canton du Jura. Pendant le stage j'ai pu collaborer avec les professionnels de la SCG et apprendre à utiliser par exemple le logiciel FME, lequel m'a été présenté pour la première fois lors du certificat.

#### 1.1 L'organisation hôte

La section du cadastre et de la géoinformation du service de développement territorial du Canton du Jura traite la mensuration officielle et des données géographiques. Ses principales missions correspondent à : 1) réaliser et entretenir la mensuration officielle sur l'ensemble du territoire du canton du Jura, 2) créer et gérer une infrastructure de données géographiques qui intègre l'ensemble des géodonnées de droit fédéral et de droit cantonal, 3) exploiter et diffuser le cadastre des restrictions de droit public à la propriété foncière (cadastre RDPPF) et 4) assurer la coordination entre les communes et l'office fédéral de la statistique(OFS) pour la mise à jour du registre fédéral des bâtiments et des logements(RegBL) (Section du cadastre et de la géoinformation, s.d.)

#### 1.2 Objectifs et déroulement du stage

Lors de mon stage au sein de la SCG j'ai travaillé principalement dans deux projets : L'intégration des géodonnées bernoises de la ville de Moutier dans les géodonnées jurassiennes et la migration d'une application de transports publics développée avec les logiciel ArcGIS et Access vers le logiciel QGIS.

Pour les deux projets mentionnés récemment, j'ai travaillé principalement avec les logiciels FME (Feature Manipulation Engine) et QGIS (Quantum GIS). Le logiciel FME est un logiciel de type ETL (Extraction, Transformation, Chargement) qui a été conçu pour la manipulation des information géographiques, mais qu'au fil du temps est devenu très performante pour traiter des données de toute sorte (plus de 500 formats). FME a une grande puissance pour la manipulation de grands volumes d'information et s'est rendu essentiel pour le fonctionnement de SCG du Canton du Jura. Le logiciel QGIS est un SIG open source qui de plus en plus commence à s'installer au sein des administrations publics, tel le cas de l'administration jurassienne qui travaille quasiment qu'avec ce logiciel SIG. Etant donnée que toutes mes connaissances au niveau de SIG ont été développés avec le logiciel ArcGIS, c'était un défi de me familiariser avec l'interface QGIS.

## 2 PROJETS

#### 2.1 Intégration des géodonnées de la ville de Moutier

#### 2.1.1 Présentation du projet

Au premier janvier 2026, la ville de Moutier (canton de Berne) rejoindra le canton du Jura. A cette date, l'administration jurassienne devra pouvoir fournir des prestations avec des géodonnées saisies par les services cantonaux bernois. Le flux de travail que cela représente étant inconnu, la SCG a commencé à travailler là-dessus depuis juin de cette année pour s'anticiper et envisager la charge de travail. L'objectif de ce projet est donc de récupérer les couches de données bernoises et les reformater pour les inclure, dans la mesure du possible, dans les géodonnées jurassiennes.

Comme priorité, l'administration jurassienne met le focus sur toutes les couches nécessaires pour garantir le fonctionnement de l'application de suivi des permis de construire « JURAC ». Toutes les demandes de permis de construire, petit et grand, doivent être saisie à travers JURAC, et selon la parcelle où se trouve le projet de construction, différentes couches de géodonnées sont interrogées, par exemple, carte de dangers naturels, zones de protection archéologique, zones de réserves naturelles, etc.

#### 2.1.2 Méthodologie

Pour réaliser l'intégration des géodonnées bernoises une première étape était de renseigner de toutes les couches concernées par JURAC et essayer de trouver les géodonnées correspondantes bernoises. La liste de couches interrogées par JURAC se trouve dans l'annexe 1. Ensuite, à travers d'une comparaison des structures des géodonnées il a été possible de voir le degré de différence entre les deux jeux de données. Une transcription de chaque donnée a été développée à l'aide du logiciel FME. Dans ce logiciel, on travaille avec des Readers, Transformers et Writers. Pour ce projet, la couche bernoise représente le reader ou input, le transformer corresponde à tous les manipulations nécessaires pour reformater les couches bernoises selon la structure de données jurassienne, et finalement le writer ou output corresponde à la couche bernoise reformatée et en format Geopackage (gpkg). La figure 1 représente cette étape de transcription des données avec l'exemple de la géodonnée du cadastre de sites pollués. On voit la couche bernoise BALISKBS\_KBS comme input, en bleu les différents transformer et comme output la couche reformatée.

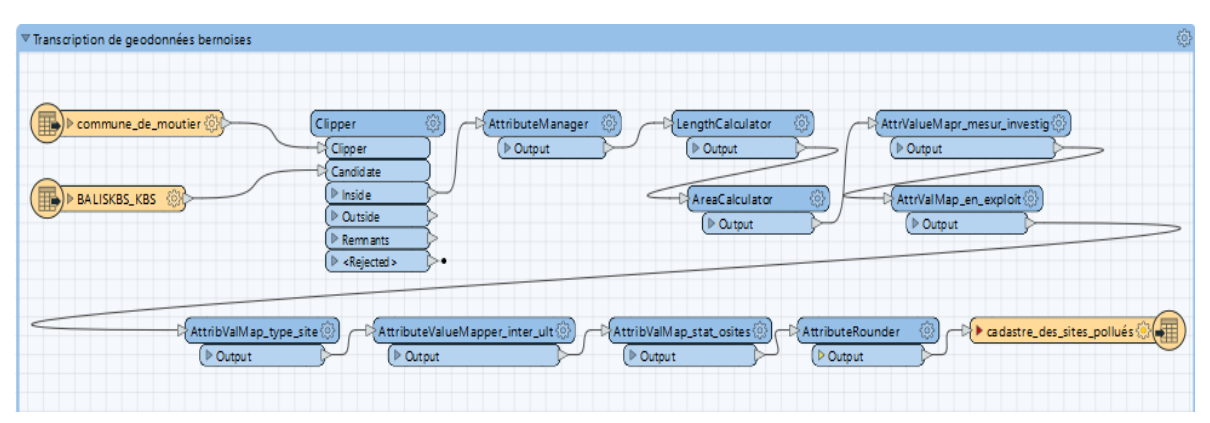

Figure 1: Processus de transcription de géodonnées bernoises avec FME

Après la transcription FME des géodonnées, dans le logiciel QGIS il a été réalisé un projet QGIS avec le geopackage de sortie du script FME, où un fichier de définition de couche (QLR) a été fait en suivant la symbologie de la donnée jurassienne.

Il faut mentionner que, selon de quelles géodonnées il s'agit, la procédure a été différente. Par exemple, les attributs étaient très différents d'un cas à l'autre. Dans ce sens-là, la Loi fédérale sur la géoinformation (LGéo, RS 510.62, 2007) et l'Ordonnance d'application sur la géoinformation (OGéo, RS 510.620, 2008) jouent un rôle important car une partie de géodonnées concernées par JURAC correspondent à géodonnées de base relevant du droit fédéral, c'est-à-dire, le modèle de la géodonnée est définie par la Confédération. Ainsi, les géodonnées du canton de Berne et celles du canton du Jura suivent la structure fédérale et sont grosso modo semblables au niveau structurel.

On trouve aussi les géodonnées de base relevant du droit cantonal jurassien. Dans ce cas, la donnée bernoise peut ne pas suivre la même structure.

Pendant ce processus de transcription de données, il a été nécessaire de prendre contact avec quelques gestionnaires jurassiens de géodonnées pour demander leurs avis sur la procédure envisagé ou bien du résultat provisoire obtenu lors de la transcription. Un exemple correspond à la géodonnée jurassienne « nature forestière indicative » laquelle montre les surfaces forestières et les surfaces de pâturage boisées du canton. Dans les géodonnées bernoises une couche comme celle-là n'existe pas. De cette façon après le contact avec le gestionnaire jurassien, il a été proposé de récupérer les données de la couverture du sol. Ainsi, la reclassification suivante a été définie :

| Couverture du sol (BE) | Nature Forestière Indicative (JU) |
|------------------------|-----------------------------------|
| Forêt dense            | Forêt fermée                      |
| Pâturage boisé dense   | Pâturage très boisé               |
| Pâturage boisé ouvert  | Pâturage boisé                    |

Le script de transcription FME pour cette géodonnée est présenté dans le chapitre de résultats.

#### 2.1.3 Résultats

Les différentes géodonnées reformatées ont été groupées dans les 4 catégories suivantes selon les résultats obtenus :

- a. Données d'étendue national
- b. Données intégrées de manière complète
- c. Données intégrées de manière incomplète

Etant donné que la quantité des géodonnées est trop grande pour les présenter toutes dans ce dossier, quelques couches représentatives de ces 3 groupes sont présentées comme exemple. L'annexe 2 montre un résumé du résultat obtenu pour les attributs de chaque couche travaillée lors de la transcription.

#### 2.1.3.1 Données d'étendue national

Dans cette catégorie on a groupé toutes les données jurassiennes dont leur étendue correspond soit à celle du territoire national ou elle comprenne le territoire de Moutier. Aucun traitement est prévu pour ce groupe de données. Comme mode d'exemple, on peut mentionner les différents inventaires fédéraux tels que l'inventaire fédéral des Hauts Marais, l'inventaire fédéral des sites de reproduction de batraciens d'importance nationale et les corridors faunistiques suprarégional (Figures 2 et 3)

Figure 2: Corridors faunistiques suprarégional, Canton du Jura et Moutier

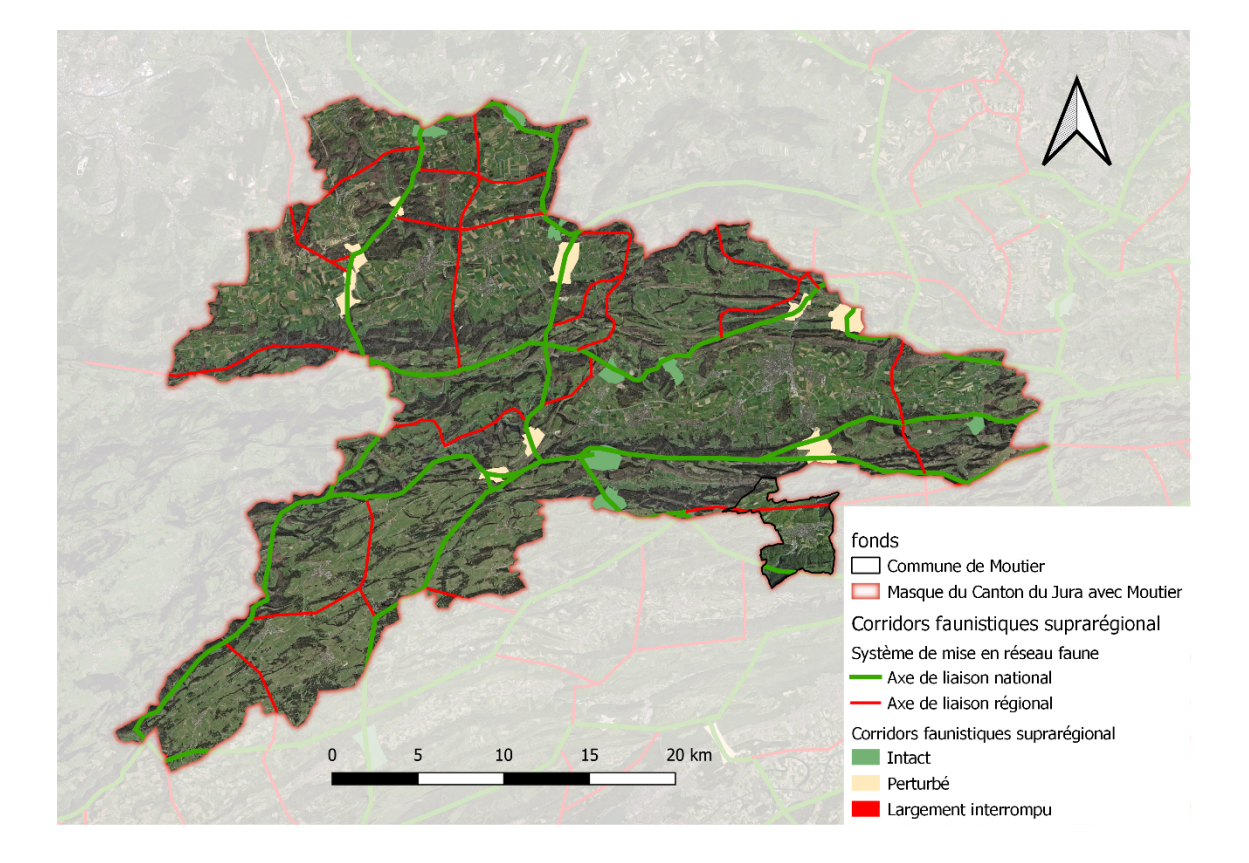

Figure 3: Inventaire fédéral des Hauts-Marais

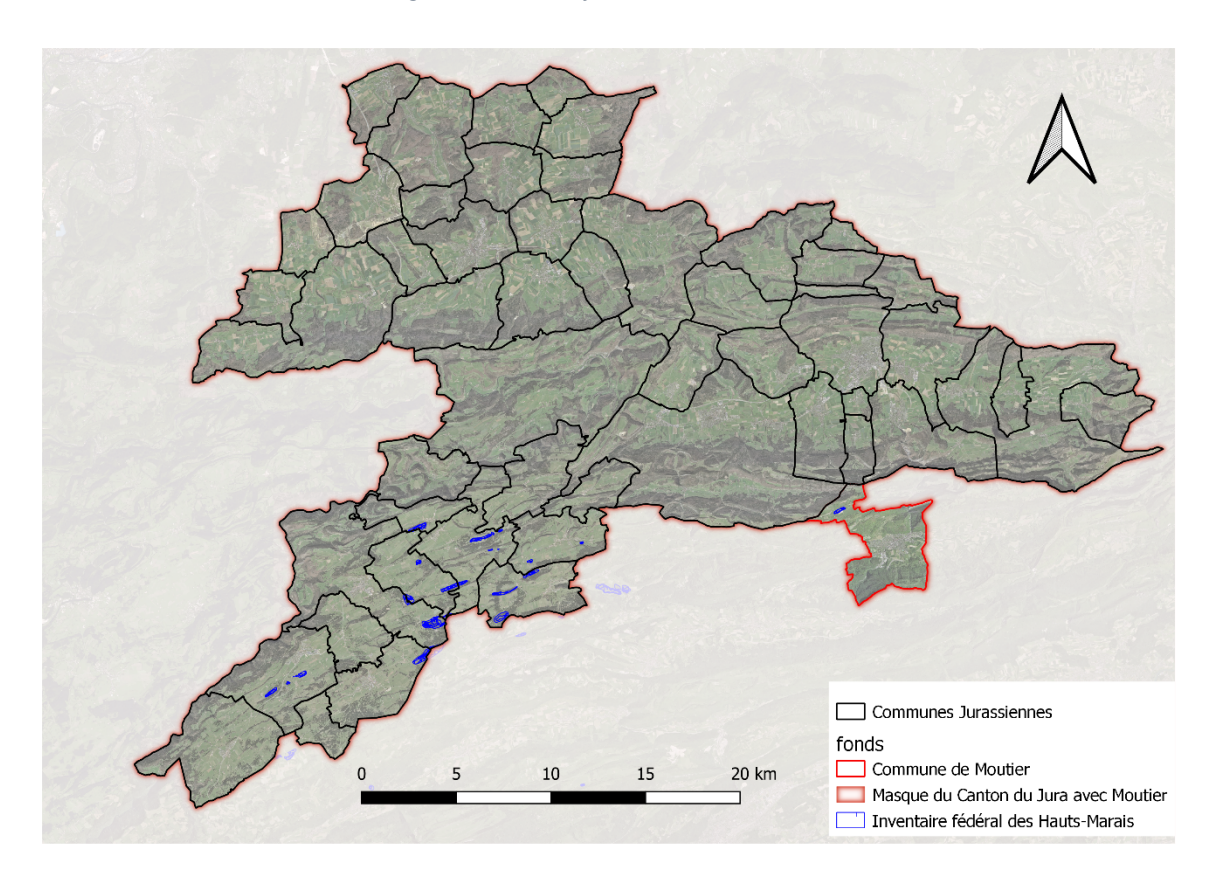

2.1.3.2 Données intégrées de manière complète

Dans cette catégorie ont été groupée les données où la transcription réalisée permet de reformater de manière complète la donnée bernoise et remplir la plupart des attributs selon le modèle jurassien. De cette manière, les attributs qui n'ont pas été récupérés lors de la transcription seront complétés dans une prochaine étape par le gestionnaire jurassien de la donnée.

Comme premier exemple on trouve la donnée « nature forestière indicative ». Comme il a été mentionnée dans la méthodologie, cette couche n'existe tel quelle dans les géodonnées bernoises et donc l'information a été récupérée de la donnée de couverture du sol (Figure 4).

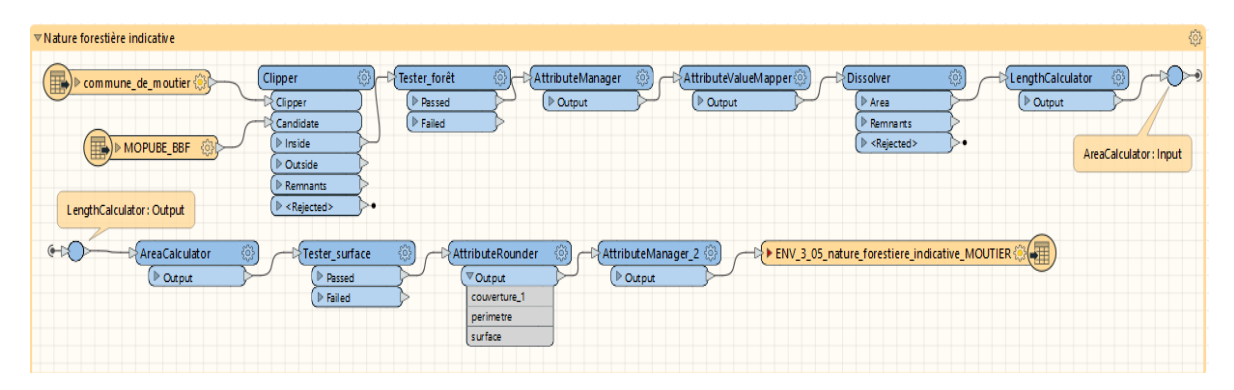

Figure 4: Script FME de transcription de géodonnée Nature Forestière Indicative

Une carte avec le fichier de sortie et son fichier de définition de couche (qlr) sont présentés dans la figure 5 :

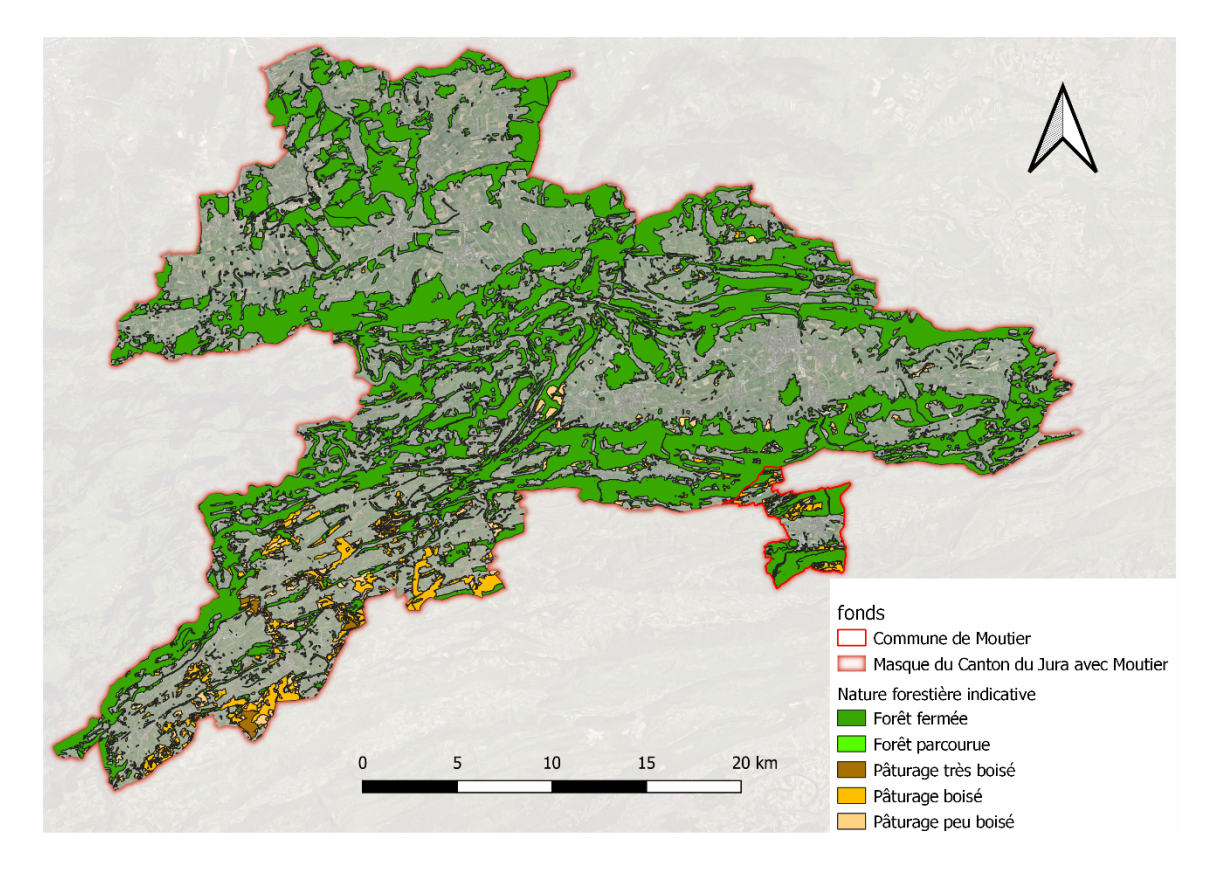

Figure 5: Nature forestière indicative, Canton du Jura et Moutier

2.1.3.3 Données intégrées de manière incomplète

Dans cette catégorie ont été groupées les géodonnées où la transcription réalisée permet de reformater de manière partiel la donnée bernoise. Pour les attributs qui n'ont pas pu être récupérés lors de la transcription, il sera nécessaire prendre contact avec le gestionnaire bernois de la géodonnée dans une prochaine étape.

Comme exemple de ce groupe on trouve la donnée « Géothermie, limitation de forage ». Lors de la transcription quelques attributs de la donnée bernoise n'ont pas pu être récupérés ou un attribut bernois ne peut être formaté directement sans un renseignement d'après le gestionnaire bernois de la donnée. Ainsi, la couche jurassienne contient l'attribut « limitation de forage », laquelle définie la profondeur limite pour les forages. Cependant, dans la couche bernoise on ne trouve pas une définition de profondeur limite pour les forages de géothermie. La figure 6 et 7 montre le script FME et la carte avec le fichier qlr de définition de couche avec l'information de limitation des forages pour la commune de Moutier.

| Limitation forages |                                                                                                    |                             | <br> |
|--------------------|----------------------------------------------------------------------------------------------------|-----------------------------|------|
| commune_de_moutier | Dipper .                                                                                                    | )                           | )    |
| Ţ                  | Candidate                                                                                                    | Votput Votput Votput Votput |      |
|                    | ( <sup>▶</sup> Inside                                                                                                    | $\succ$                     |      |
| ERDSOND_ERDSOND    | Outside                                                                                                    | >                           |      |
|                    | Preventer Preventer Pr | >                           |      |
|                    | ( <sup>▶</sup> < Rejected >                                                                                                    | >•                          |      |
|                    |                                                                                                    |                             |      |

Figure 6: Script FME de transcription pour la géodonnée Géothermie, limitation de forage

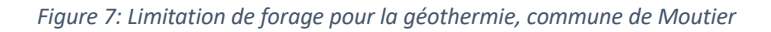

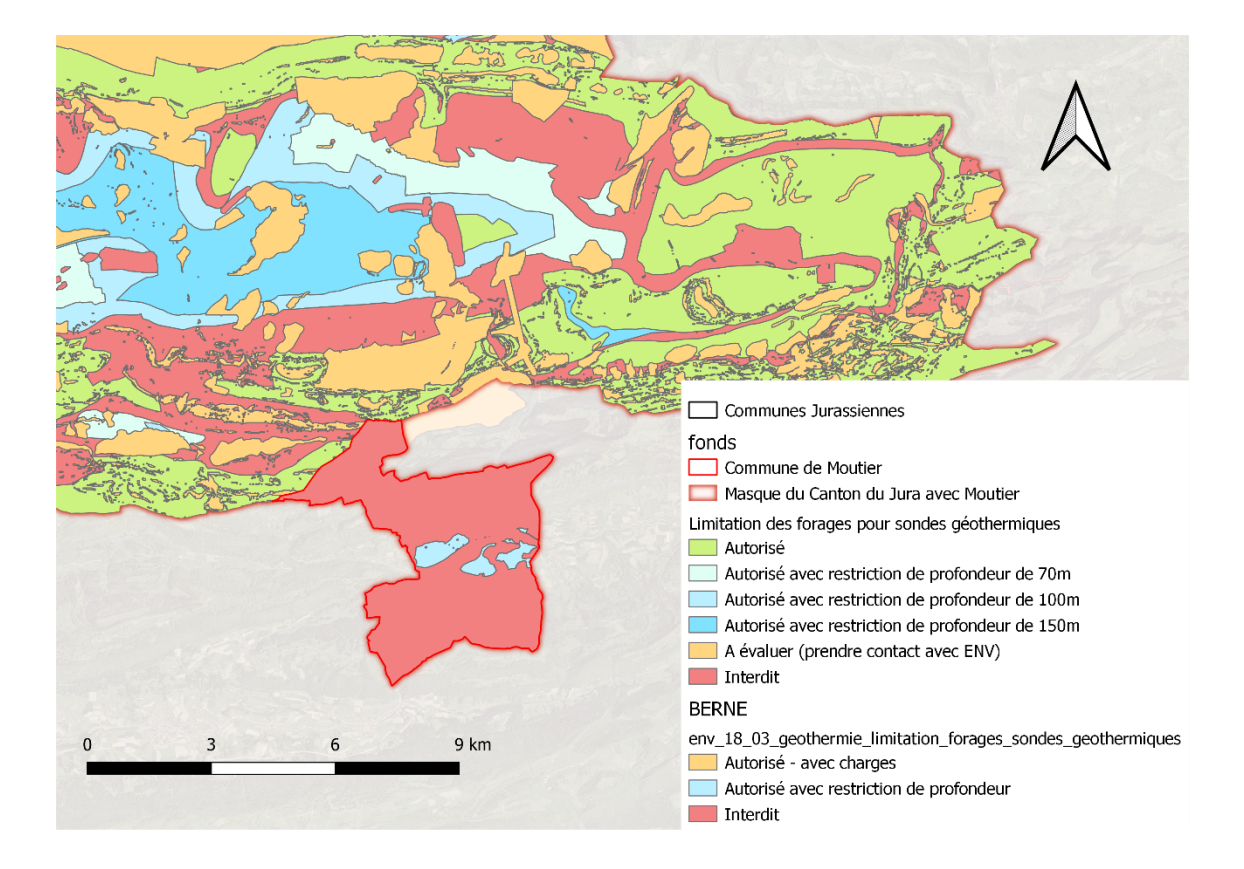

#### 2.2 Migration d'une application de Transports Publics

#### 2.2.1 Présentation du projet

La section de cadastre et géoinformation du canton du Jura réalise une migration générale des applications et services implémentés avec les logiciel ArcGIS et Access de Microsoft vers le logiciel QGIS, puisque ArcView ne fonctionne qu'en 32 bits et les geodatabase Access sont donc obligatoirement en 32 bits alors que les nouvelles versions de FME sont en 64 bits. Dans ce contexte, le but de cette tâche été de faire une migration d'une application de transports publics développée avec les logiciels Access et ArcGIS. Cette application gère la base de données de transports publics du canton du Jura et est utilisé pour la mise à jour des données. Le grand défi de cette tache a été d'essayer de gérer avec le logiciel QGIS toutes les mises à jour d'une base de données complexe avec des relations de type plusieurs à plusieurs (N:M) entre ces différentes tables (Figure 8).

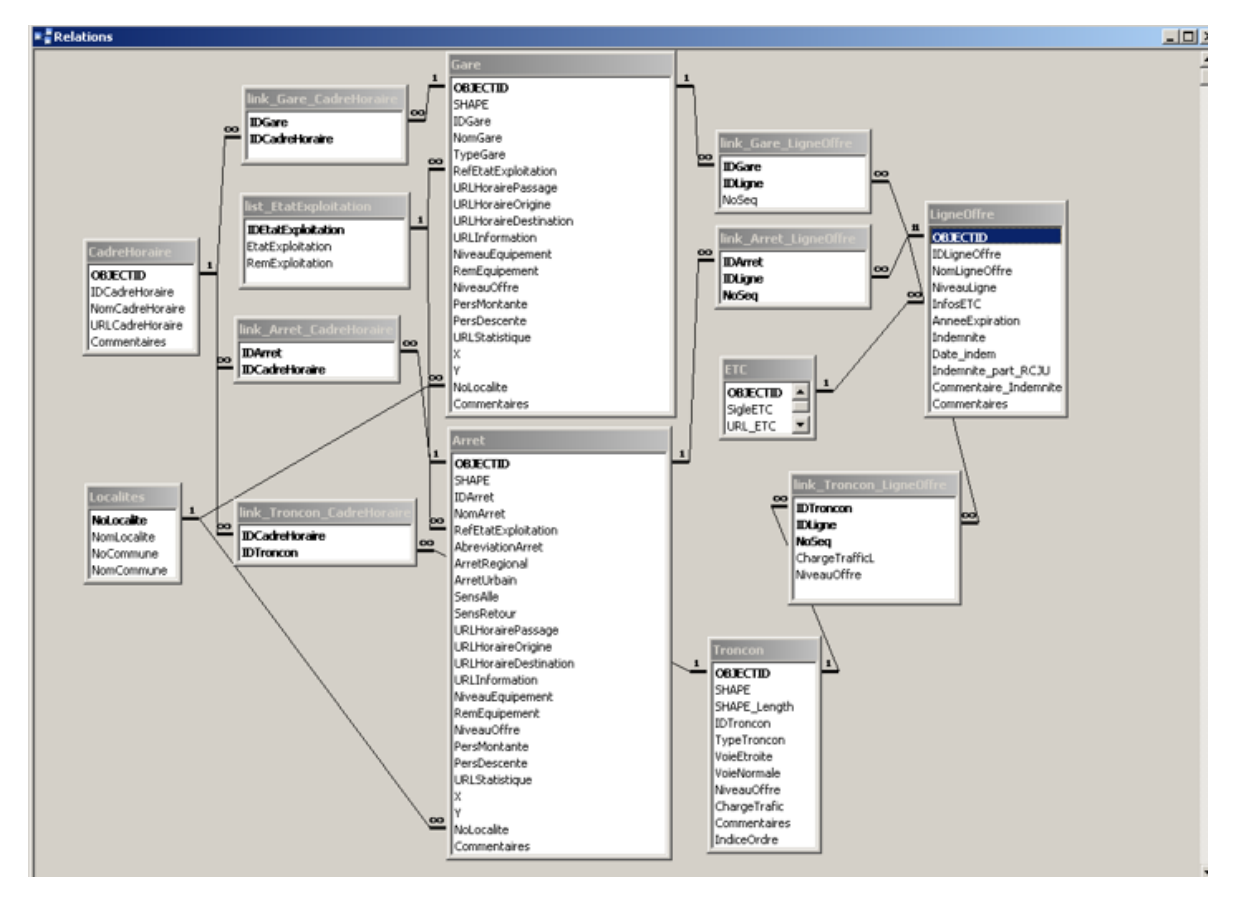

Figure 8: Relations entre tables base de données transports publics

Une fois la migration réalisée, un mode d'emploi a été créé pour que le gestionnaire jurassien puisse se familiariser avec la nouvelle application et son fonctionnement. En plus, un document expliquant les démarches et procédures suivies a été créé pour utilisation interne dans la section de cadastre et géoinformation.

#### 2.2.2 Méthodologie

La première étape de cette migration a été de réaliser un script FME pour reformater la base de données et ses attributs vers un fichier de sortie PostGIS lequel sera travaillé après dans QGIS. Le script FME est présenté dans la figure 9

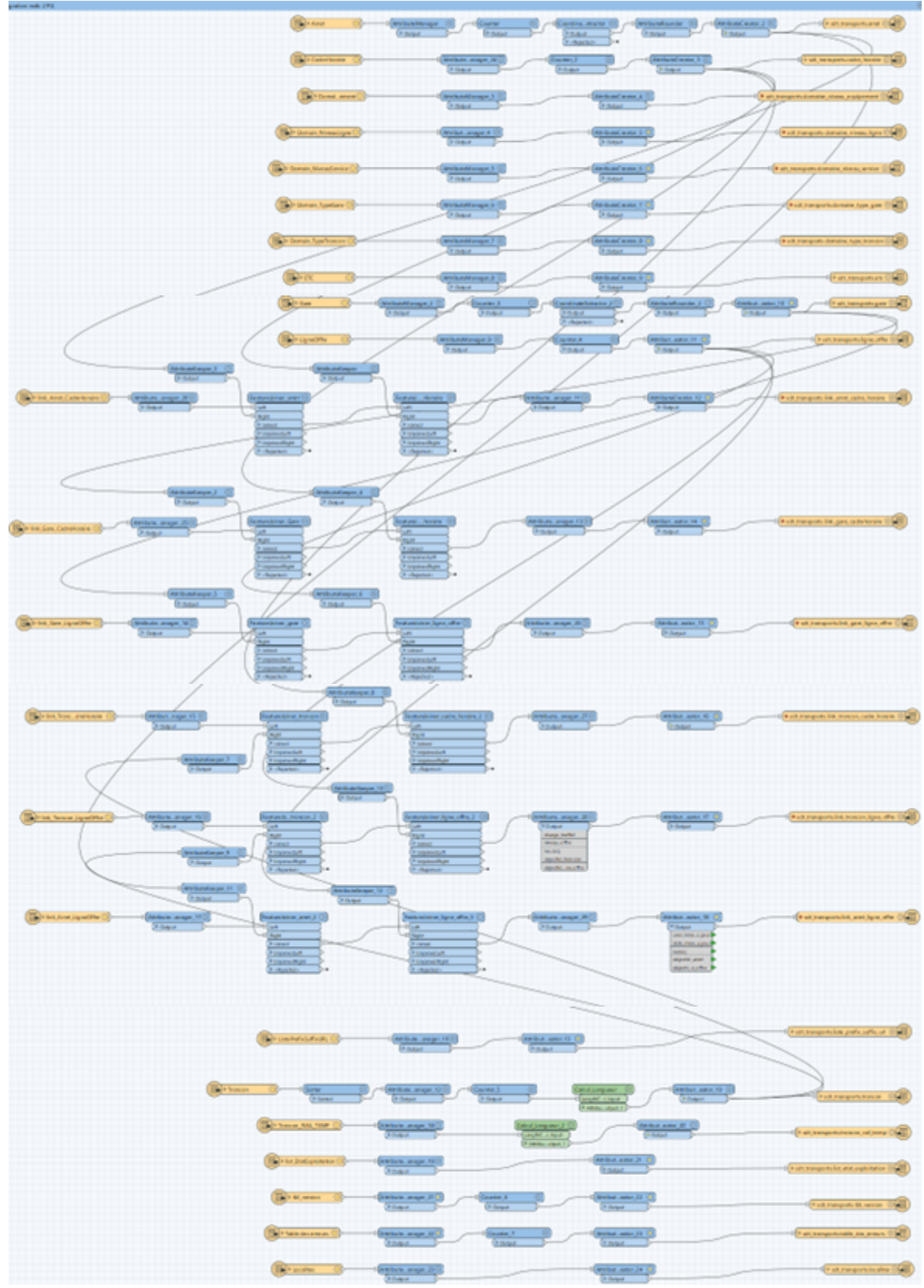

Figure 9: Script de transcription base de données de transports publics

Après la transcription FME, à l'aide d'une requête SQL dans PostGIS une vue a été créée pour pouvoir gérer la visualisation d'une table sans géométrie. Ensuite, la base de données a été travaillée dans le logiciel QGIS. D'abord, ils ont été établis les relations entre les différentes tables, en suivant le modèle présenté récemment (figure 8). Deux types de relations sont présentes dans la base de données : un a plusieurs (1 : N) et plusieurs à plusieurs (M : N).

L'étape suivante était la réalisation des formulaires de saisie. Les formulaires rendent la saisie d'information plus simple et compréhensible. Dans les formulaires, QGIS permet de réaliser une grande quantité de manipulations. Les fonctionnalités offertes par l'extension QGIS « Linking relation editor » et l'insertion d'expressions ont permis de réaliser des formulaires performants.

D'un côté l'extension *Linking relation editor* fournit un widget d'éditeur de relations avec une boîte de dialogue de liaison alternative qui ressemble un peu à une boîte de dialogue de gestionnaire de liens. A l'aide de cette extension il a été possible de gérer les éditions envisages par le gestionnaire. Un des cas les plus complexes correspond à la multi édition des entités, par exemple établir un lien entre plusieurs entités d'une table avec une entité d'une deuxième table.

De l'autre côté les expressions QGIS permettent de gérer la symbologie, étiquettes, filtres, calculs automatiques, etc. Les expressions de QGIS ont rendu possible la visualisation des attributs d'une table, le calcul automatique et par défaut de certaines valeurs lors de la mise à jour des données, tout en prenant en considération la relation entre tables.

Toutes les éventuelles modifications envisagées par le gestionnaire ont été collectées lors d'une séance entre la section de cadastre et géoinformation et la section de transports du Service de développement territorial du canton du Jura. Ainsi, une fois l'application prête à l'utilisation, un mode d'emploi a été réalisé pour le gestionnaire.

#### 2.2.3 Résultats

Les résultats de ce projet correspondent d'un côté à l'application de transports publics elle-même, et d'un autre côté le mode d'emploi pour le gestionnaire qu'utilisera l'application.

Etant donné que l'application correspond à un projet QGIS, il n'est pas possible de présenter dans ce document son intégrité. En revanche, quelques figures seront présentées pour donner une idée de sa structure et son fonctionnement principal. Il sera fait de même pour le mode d'emploi élaboré pour le gestionnaire jurassien. Ce document est d'une grande extension, dû au niveau de détail d'explication utilisé. Dans ce sens, quelques figures seront présentées pour donner une idée de la structure. Le document complet est disponible en Annexes (Annexe 3).

L'application consiste d'un projet QGIS avec les couches *Arrêts, Gares et Tronçons* et les tables *Cadre horaire* et *Ligne d'offre*. Comme mentionné dans le chapitre de méthodologie, un formulaire a été créé pour la saisie d'information par le gestionnaire. La figure 10 montre le formulaire créé pour la couche de Ligne d'offre

| / 2 8 2 8 4 4 6 8 8                                                               | ) 🗮 🔊 🔩 🍸 🗶 🌺 👂 i 🐘 🐘 🌌 i 🗮 i 🍭 📾           |          |
|-----------------------------------------------------------------------------------|---------------------------------------------|----------|
| <sup>abc</sup> Nom                                                                | alianti tana affa 10                        |          |
| Bassecourt-Boécourt-Montavon (Lign A Bassecourt-Boécourt-Boécourt-Montavon (Lign) | objectid_igne_onre 10                       |          |
| Bassecourt-Courfaivre (Ligne 50)                                                  | No d'offre RCJU 22.151                      |          |
| Bassecourt-Soulce (Ligne 52)                                                      | Nom Bassecourt-Boécourt-Montavon (Ligne 51) |          |
| Bienne-Delémont                                                                   | Niveau de ligne (Régional)                  | •        |
| Cras-des-Fourches - Gare - Commun                                                 | infos_etc Car postal                        |          |
| Delémont Gare - Vieille-Ville - Hôpital                                           | Todomniké                                   |          |
| Delémont-Châtillon (Ligne 16)                                                     |                                             |          |
| Delémont-Communance-Courtételle                                                   | Indemnité annuelle 0                        | <u> </u> |
| Delémont-Courrendlin-Moutier (Lign                                                | part PC111 0                                |          |
| Delémont-Courrendlin-Rebeuvelier (L                                               |                                             |          |
| Delémont-Develier-Bourrignon-Lucell                                               | Date d'actualisation de l'indemnisation     | <b>v</b> |
| Delémont-Laufon-Bâle                                                              |                                             |          |
| Delémont-Porrentruy                                                               |                                             | ¥        |
| Delémont-Porrentruy-Delle                                                         | commentaires NULL                           |          |
| Delémont-Soyhières-Pleigne (Ligne 13)                                             | user_mise_a_jour SIT-Jura / FME             |          |
| Delémont-Soyhières-Roggenburg (Li                                                 | date_mise_a_jour 15.09.2023 12:23:43        | •        |
| Delémont-Vicques-Montsevelier (Lig                                                | Arret Gare Troncon                          |          |
| Glovelier-Saignelégier (Ligne 34)                                                 |                                             |          |
| Glovelier-Soulce                                                                  | ligne_offre_link_troncon                    |          |
| La Chaux-de-Fonds-Saignelégier-Glo                                                |                                             |          |
| Le Noirmont-Tavannes                                                              | 8 Expression                                |          |
| Montignez-Courtemaîche (Ligne 91)                                                 | 50                                          |          |
| Porrentruy-Bonfol                                                                 |                                             |          |
| Porrentruy-Haute-Fin-Coeuve-Beurn                                                 |                                             |          |
| Porrentruy-Hôpital-Bure Casernes (Li                                              |                                             |          |
| Porrentruy-Patinoire-Courgenay-Cor                                                |                                             |          |
| Porrentruy-Roche-de-Mars-Alle-Char                                                |                                             |          |
| Porrentruy-Ville-Bressaucourt (Ligne                                              |                                             |          |
| Porrentruy-Ville-Chevenez-Grandfont                                               |                                             |          |
| 🔍 🔍 🕨 🕪 1 / 40 🛛 💡 🛛 🚸 🔎                                                          |                                             |          |
| Montrer toutes les entités 🖕                                                      |                                             |          |

*Figure 10: Formulaire de saisie d'information couche Ligne d'offre, application de transports publics.* 

On y trouve des onglets pour les tables ou couches relationnels. Dans l'exemple les tables Arrêt, Gare et Tronçon sont en relation avec les Lignes d'offre.

Un problème rencontré était la documentation des champs *niveau d'offre* et *charge de trafic* dans la table de *Tronçons*. Le niveau d'offre correspond à la quantité de bus qui passent par un tronçon. Etant donné qu'un tronçon peut être parcouru par plusieurs lignes d'offre, ces deux champs doivent additionner les valeurs de chaque ligne qui parcourt un tronçon. L'utilisation des expressions QGIS a été nécessaire pour faire ce calcule. L'expression QGIS utilisé correspond à *Relation\_aggregate*, laquelle permet d'avoir une valeur agrégée, calculée à partir de toutes les entités enfants correspondantes dans la couche en relation. Ainsi l'expression est : *relation\_aggregate('troncon\_link\_ligne\_offre', 'sum', "niveau\_offre'',* dont : relation\_aggregate('nom de la relation', 'aggregate', "champ de la table intermédiaire où on fait l'aggregation''

Aussi, ils ont été utilisés ensemble les expressions *Attribute* et *Get\_feature*. La première permet de retourner un attribut d'une entité, tandis que la deuxième renvoi la première entité d'une couche qui correspond à la valeur d'un attribut donné respectivement. Elles ont été utilisées pour changer l'identifiant dans les attributs d'une couche par un attribut plus parlant. Ainsi, l'expression est : *attribute(get\_feature('ligne\_offre', 'objectid\_ligne\_offre', "objectid\_ligne\_offre'), 'nom\_ligne\_offre'*) Dont : attribute(get\_feature('couche cherchée', 'champ pour faire le lien', "champ pour faire lien dans couche 2"), 'champ voulu'). Dans l'exemple on a « Transports Urbains Bruntrutains » à la place d'un identifiant numérique.

| Concep                                               | 🔍 🚺 Conception par glisser/déplacer 🔹 🔪 👘 Áfficher le formulaire à l'ajout d'un élément (réglage global)                                                                                                    |                                                                                                    |                                                                                                    |                                                                                                    |                                                                  |                                                                                                    |                                                                   |              |          | al) 🔻  |
|------------------------------------------------------|----------------------------------------------------------------------------------------------------|----------------------------------------------------------------------------------------------------|----------------------------------------------------------------------------------------------------|----------------------------------------------------------------------------------------------------|------------------------------------------------------------------|----------------------------------------------------------------------------------------------------|-------------------------------------------------------------------|--------------|----------|--------|
|                                                      | kes depenbles<br>elds<br>122 object Itroncon<br>123 id_troncon<br>123 voie, etroite<br>123 voie, etroite<br>123 voie, etroite<br>123 voie, etroite<br>123 voie, etroite<br>123 inveau_offre<br>123 charge_trafic<br>alec commentaires<br>123 indice_ordre<br>123 ref_eta_exploitation<br>alec user_mise_a_jour<br>124 longuer<br>elations<br>troncon_link_igne_offre<br>troncon_link_igne_offre<br>citoss<br>utres outiks<br>Widget QML<br>yee ▼ | Disposition du formulaire     objectid troncon     type troncon     ref_stat_exploitation     niveau.offre     charge_trafic     commentaires     user_mise_a_jour     longueur     Ligne d'offre     Cadre Horaire |                                                                                                    | Le minimum actuel pour ce<br>Le minimum actuel pour ce<br>Contraintes<br>Contraintes<br>Contraintes<br>Expression<br>Description de l'expression<br>Renforcer la contrainte<br>Description de l'expression<br>Renforcer la contrainte<br>Renforcer la contrainte<br>Renforcer la contrainte<br>Renforcer l | Renforcer Renforcer par expression aggregate(tr) défout sur la m | 0 et le maximum actue<br>la contrainte non null<br>la contrainte de valeu<br>n<br>oncon_lignes_offre_ch<br>ise à jour | lest 337.<br>unique<br>arge_traf_niv_off,'sun', "ni<br>OK Annuler | veau_offre") | 3 ¥      | *<br>* |
|                                                      |                                                                                                    |                                                                                                    |                                                                                                    |                                                                                                    |                                                                  |                                                                                                    |                                                                   |              |          |        |
| objectid_li                                          | link_troncon_ligne_offre 1                                                                                                    | 1                                                                                                    |                                                                                                    |                                                                                                    |                                                                  |                                                                                                    |                                                                   |              | <u> </u> |        |
| abiantial II                                         |                                                                                                    | Generate I Maria - Develophia                                                                                                    |                                                                                                    |                                                                                                    |                                                                  |                                                                                                    |                                                                   |              | Ť        |        |
| objectid_i                                           | ligne_offre                                                                                                    | ransports Urbains Bruntrutains                                                                                                    |                                                                                                    |                                                                                                    |                                                                  |                                                                                                    |                                                                   |              |          |        |
| no_seq                                               | L                                                                                                    |                                                                                                    |                                                                                                    |                                                                                                    |                                                                  |                                                                                                    |                                                                   |              | 10       |        |
| charge_tr                                            | raffic                                                                                                    |                                                                                                    |                                                                                                    |                                                                                                    |                                                                  |                                                                                                    |                                                                   |              | NULL     |        |
| niveau_of                                            | ffre                                                                                                    |                                                                                                    |                                                                                                    |                                                                                                    |                                                                  |                                                                                                    |                                                                   |              | 200      | ) \$   |
| user_mise                                            | e_a_jour S                                                                                                    | IT-Jura / FME                                                                                                    |                                                                                                    |                                                                                                    |                                                                  |                                                                                                    |                                                                   |              |          |        |
| date_mise                                            | e_a_jour                                                                                                    | 5.09.2023 12:23:51                                                                                                    |                                                                                                    |                                                                                                    |                                                                  |                                                                                                    |                                                                   |              |          | -      |
| Q Pré                                                | évisualisation basée sur u                                                                                                    | ne expression                                                                                                    |                                                                                                    |                                                                                                    |                                                                  |                                                                                                    |                                                                   |              | ×        | 1      |
| Expres                                               | ssion Éditeur de fonctio                                                                                                    | n                                                                                                    |                                                                                                    |                                                                                                    |                                                                  |                                                                                                    |                                                                   |              |          |        |
|                                                      |                                                                                                    |                                                                                                    | _                                                                                                    |                                                                                                    |                                                                  |                                                                                                    |                                                                   |              | _        |        |
| attr<br>'o<br>"obj<br>'nom<br>=<br>Entité<br>Prévisu | <pre>ibute (get_featur<br/>objectid_ligne_off<br/>ectid_ligne_offre')<br/>+ - / *<br/>secourt-Boécourt-Montav<br/>ualisation: 'Bassecourt-Boé</pre>                                                                                                    | e('ligne_offre',<br>fre',<br>e"),<br>^    () '\n'<br>on (ligne 51) ▼                                                                                                    | fd       g       ic       g       ic       ic | Re Afficher l'aic<br>eature<br>eometry<br>grégats<br>haîne de caract<br>hamps et Valeurs<br>onditions<br>onversions<br>orrespondance<br>ouches<br>ouleur<br>ate et Heure                                                                                                    |                                                                  |                                                                                                    |                                                                   |              |          |        |
|                                                      |                                                                                                    |                                                                                                    |                                                                                                    |                                                                                                    |                                                                  | ОК                                                                                                    | Annuler                                                           | Aide         | •        |        |

#### Figure 11: Expressions QGIS dans formulaires de saisie

Un problème géré à l'aide de PostGIS a été la visualisation dans la carte des lignes d'offre correspondant à une table sans géométrie. Une vue a été créé pour générer une couche qui récupère la géométrie des tronçons associés à une ligne d'offre. Ainsi, une fois qu'une ligne d'offre a été associée aux tronçons correspondants, cette ligne d'offre devient visible dans la carte. La requête pour créer cette couche est la suivante :

| Figure 12: Requête SQL pe | our créer une vue | dans PostGIS |
|---------------------------|-------------------|--------------|
|---------------------------|-------------------|--------------|

| 0 Li | gnes_offre_charge_trafic_niveau_offre                                                                                 |
|------|----------------------------------------------------------------------------------------------------|
| Gene | eral Définition Code Sécurité SQL                                                                                     |
| 1    | CREATE OR REPLACE VIEW Lignes_offre_charge_trafic_niveau_offre AS                                                     |
| 2    | SELECT troncon.geom,                                                                                                  |
| 3    | link_troncon_ligne_offre.objectid_link_troncon_ligne_offre,                                                           |
| 4    | troncon.objectid_troncon,                                                                                             |
| 5    | link_troncon_ligne_offre.objectid_ligne_offre,                                                                        |
| 6    | link_troncon_ligne_offre.charge_trafficl,                                                                             |
| 7    | link_troncon_ligne_offre.niveau_offre                                                                                 |
| 8    | FROM sdt_transports.troncon                                                                                           |
| 9    | JOIN sdt_transports.link_troncon_ligne_offre ON troncon.objectid_troncon = link_troncon_ligne_offre.objectid_troncon; |

Le mode d'emploi de l'application de transports publics détaille les procédures d'édition des différents éléments. Le chapitre suivant présente à titre d'exemple le cas de l'édition : Supprimer un arrêt de bus et fusionner les tronçons concernés

#### 2.2.3.1 Supprimer un arrêt de bus et fusionner les tronçons concernés

Ce chapitre montre la procédure de suppression d'un arrêt de bus. Une telle suppression entraine la fusion des tronçons sous-jacents.:

Supprimer un arrêt de bus

- 1.- Cliquer pour sélectionner la couche d'arrêt,
- 2.- Cliquer sur sélectionner des entités,
- 3.- Activer le mode d'édition,
- 4.- Cliquer sur l'arrêt à supprimer pour le sélectionner.
- 5.-Cliquer sur supprimer les entités sélectionnées

#### 6.- Confirmer et cliquer sur supprimer 1 entité,

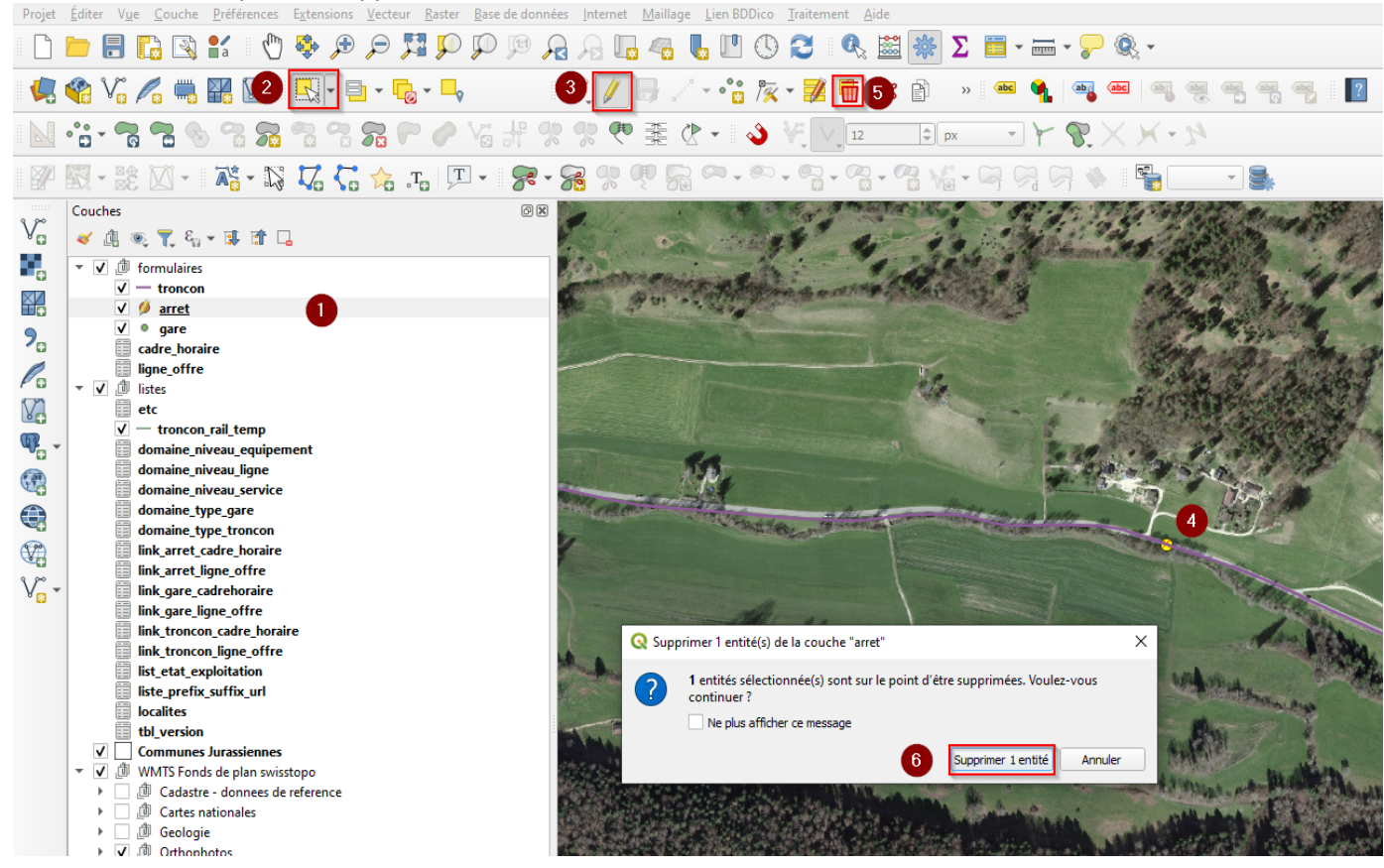

Fusion des tronçons

Une fois l'arrêt supprimé, les deux tronçons sous-jacents doivent être fusionnés. Pour ce faire :

- 1.- Sélectionner la couche de tronçons,
- 2.- Cliquer sur sélectionnéer des entités,
- 3.- Activer le mode d'édition,

4.-Sélectionner les deux tronçons concernées en pressant sur la touche *Ctrl* et en cliquant sur les objects. Une alternative consiste à dessiner un rectangle touchant les deux tronçons, tel que dans la figure,

#### 5.- Cliquer sur fusionner les entités sélectionnées

Projet Editer Vue Couche Préférences Extensions Vecteur Raster Base de données Internet Maillage Lien BDDico Traitement Aide

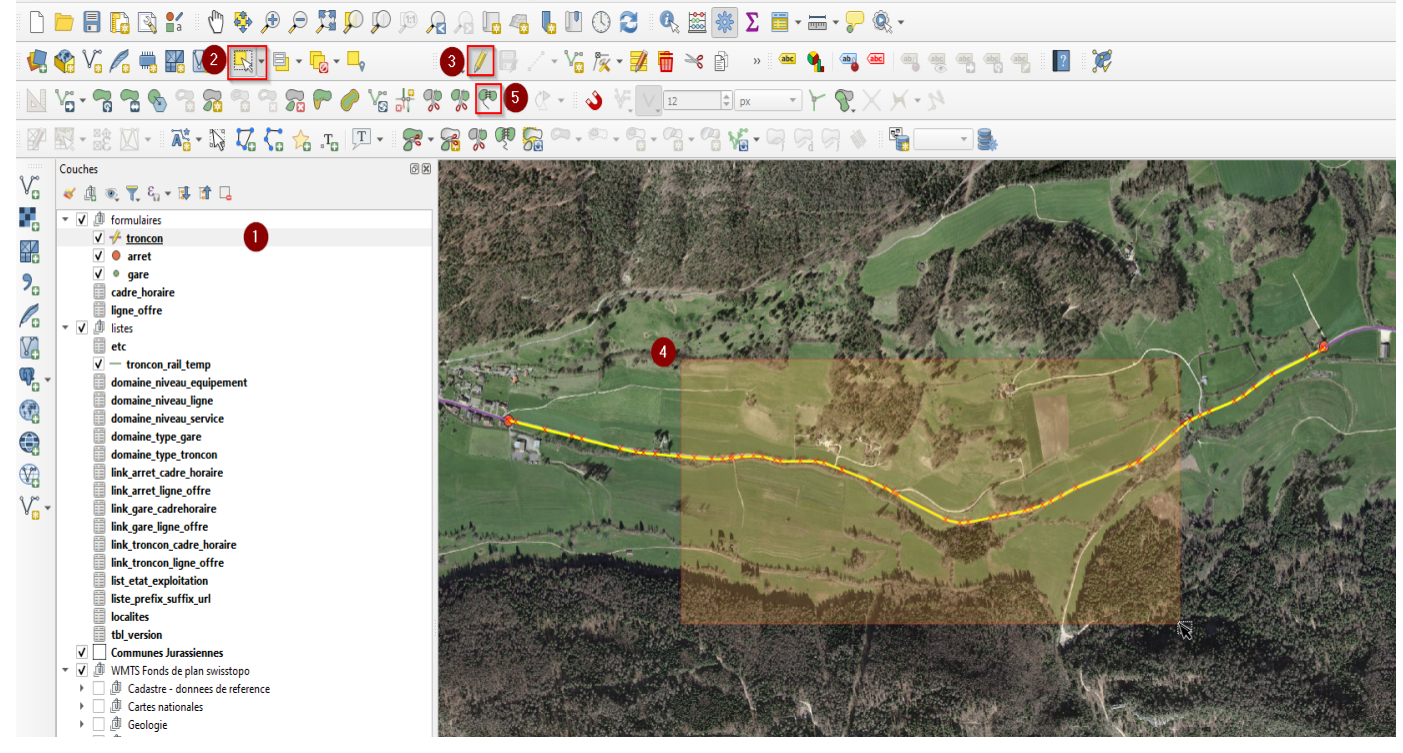

6.- Sélectionner le tronçon dont on veut garder les attributs lors de la fusion, prendre en principe l'identifiant le plus petit,

- 7.- Cliquer sur prendre les attributs de l'entité sélectionnée,
- 8.- Cliquer sur *Ok* pour finaliser.

|   | 🔇 Fusi     | Q Fusionner les entités X |                         |                   |                |              |              |                |              |              |                       |                  |              |
|---|------------|---------------------------|-------------------------|-------------------|----------------|--------------|--------------|----------------|--------------|--------------|-----------------------|------------------|--------------|
|   |            | objectid_troncon          | id_troncon              | type_troncon      | voie_etroite   | voie_normale | niveau_offre | charge_trafic  | commentaires | indice_ordre | ref_etat_exploitation | user_mise_a_jour | date_mise_   |
|   | ld         | Entité 104 🔹              | Entité 104 🔹            | Entité 104 🔹      | Entité 104 🔹 💌 | Entité 104 🔹 | Entité 104 👻 | Entité 104 🔹 👻 | Entité 104 🔹 | Entité 104 🔹 | Entité 104 🔹          | Entité 104 🔹     | Entité 104   |
| 6 | 104        | 104                       | NULL                    | Route             | 0              |              | 22           | NULL           | NULL         | NULL         | En service            | SIT-Jura / FME   | 08.09.2023 . |
|   | 582        | 582                       | NULL                    | Route             | 0              | 0            | 22           | NULL           | NULL         | NULL         | En service            | SIT-Jura / FME   | 08.09.2023   |
|   | Fusion     | 104                       | NULL                    | Route             | 0              | 0            | 22           | NULL           | NULL         | NULL         | En service            | SIT-Jura / FME   | 08.09.2023 . |
|   | 4          |                           |                         |                   |                |              |              |                |              |              |                       |                  | Þ            |
| 1 | E P        | Prendre les attributs (   | de l'entité sélectionné | ie                |                |              |              |                |              |              |                       |                  |              |
|   | <b>8</b> P | Prendre les attributs (   | de l'entité avec la plu | s grande longueur |                |              |              |                |              |              |                       |                  |              |
|   | <b>→</b> I | gnorer tous les cham      | ps                      |                   |                |              |              |                |              |              |                       |                  |              |
|   | 5 📷        | Supprimer l'entité de l   | a sélection             |                   |                |              |              |                |              |              |                       |                  |              |
|   |            |                           |                         |                   |                |              |              |                |              |              | 8                     | ОК               | Annuler      |

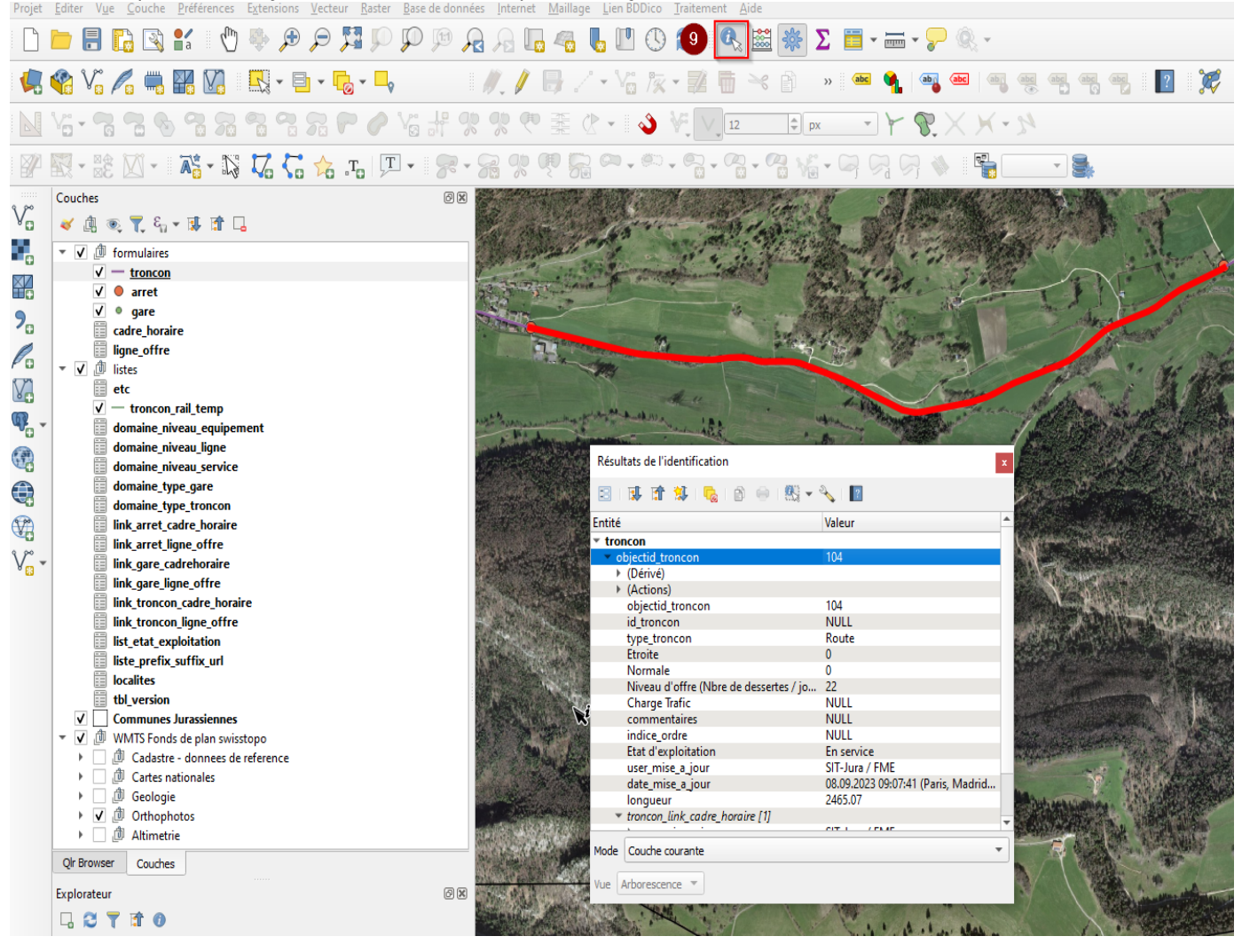

#### 9.- Si l'on clique sur identifier les entités, on voit que le tronçon est fusionné et les attributs,

La consultation de la table intermédiaire entre tronçon et cadre horaire montre que la relation entre le tronçon qui a disparu dans la fusion et le cadre horaire est effacée automatiquement.

🔇 link\_troncon\_cadre\_horaire — Total des entités: 772, Filtrées: 772, Sélectionnées: 0

# / 🕺 🗟 🚓 👘 🖂 🖄 🖞 🦌 🗧 🗧 💟 🔩 🍸 🔳 🔖 🔎 🕼 🐘 🎽 🗮 🔍 💭

|     | $nk_troncon_cad $            | objectid_cadre_horaire                  | objectid_troncon | user_mise_a_jour | date_mise_a_jour |  |  |  |  |
|-----|------------------------------|-----------------------------------------|------------------|------------------|------------------|--|--|--|--|
| 768 | 768                          | Delémont Gare - Vieille ville (ligne 3) | 59               | SIT-Jura / FME   | 08.09.2023 09:0  |  |  |  |  |
| 769 | 769                          | Delémont Gare - Vieille ville (ligne 3) | 124              | SIT-Jura / FME   | 08.09.2023 09:0  |  |  |  |  |
| 770 | 770                          | Delémont Gare - Vieille ville (ligne 3) | 125              | SIT-Jura / FME   | 08.09.2023 09:0  |  |  |  |  |
| 771 | 771                          | Delémont Gare - Vieille ville (ligne 3) | 126              | SIT-Jura / FME   | 08.09.2023 09:0  |  |  |  |  |
| 772 | 772                          | Cras-de-Fourches - Delémon              | 250              | SIT-Jura / FME   | 08.09.2023 09:0  |  |  |  |  |
|     | Montrer toutes les entités 🖕 |                                         |                  |                  |                  |  |  |  |  |

#### 2.3 Autres tâches

#### 2.3.1 Présentation et méthodologie

Lors du stage, d'autres tâches ont été accomplies selon la demande du chef de la section de cadastre et géoinformation. Ainsi, on peut trouver les tâches suivantes :

#### 2.3.1.1 Correction d'une couche de hauteur maximales des bâtiments

Un ancien stagiaire a calculé la hauteur des bâtiments dans le canton du Jura. Un problème trouvé en regardant cette couche est qu'une grande quantité de bâtiments ont été découpés en 2, 3, 4, 5 et même 6 lors du calcul des hauteurs, donc, il y avait par exemple pour un bâtiment, plusieurs polygones avec différentes hauteurs.

L'objectif de cette tâche était de fusionner les polygones de bâtiments qui ont été découpés et récupérer la hauteur maximale réel de chaque bâtiment

Pour faire cette tâche il a été créé un script FME où d'abord les bâtiments ont été fusionnés avec le transformer *Dissolve* et groupés par l'identificateur fédéral de bâtiment (EGID). Ensuite à l'aide du transformer *ListSorter* toutes les hauteurs des bâtiments fusionnés ont été ajoutés autant qu'attributs, puis ordonnés en ascendant pour choisir la hauteur maximale. Une fois l'output prêt, un fichier de définition de couche a été créé dans QGIS

#### 2.3.1.2 Fusion d'une couche de surfaces forestières et calcule de taux de boisement

Dans la SCG il existe quelques données que sont dérivés des calculs d'altimétrie. Tel est le cas d'une couche qui montre la segmentation des arbres. Le but de cette tâche était de fusionner les éléments de la couche (environ 5 millions d'arbres) et calculer le taux de boisement par parcelle. Un script FME a été construit pour fusionner les arbres qui étaient superposés, puis ils ont été enlevés des trous (donut) générés pendant la fusion. Ensuite, il a été calculé la surface couverte par les arbres pour les parcelles où on trouve de pâturages boisés, et avec la formule ((surface arbres / surface parcelle) \*100) il a été calculé le taux de boisement.

#### 2.3.1.3 Création d'un script FME pour récupérer information des organismes nuisibles dans l'agriculture

Une tâche de la SCG est la création de géodonnées avec les informations fournis par des gestionnaires des données. Dans ce contexte, la Fondation Rurale Interjurassienne (FRI) fourni de données des organismes nuisibles pour créer une géodonnée de niveau cantonal. Le but de cette tâche était de créer la géodonnée des organismes nuisibles dans l'agriculture. Un script FME a été créé avec les fichiers Excel (XLSX) reçus de la FRI pour reformater l'information en suivant la structure du modèle de géodonnée proposé par SCG et validé par la FRI. Une fois la donnée crée, dans QGIS il a été créé le fichier de définition de couche selon indication du modèle de géodonnée.

#### 2.3.2 Résultats

#### 2.3.2.1 Correction d'une couche de hauteur maximales des bâtiments

Le script FME est présenté dans la figure 12. On peut y voir les transformer utilisés pour la correction.

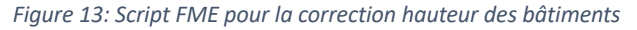

|                         |                                                                                                    | Ø                        |
|-------------------------|----------------------------------------------------------------------------------------------------|--------------------------|
| stats_batiment_cadastre | Control     Control     Contro     Control     Control     Control     Control     Control     Co | ▼hauteur_maxmo_22_mns_22 |
| P Remnants              | ₽                                                                                                    | hauteur_max              |
| (                       | þ•                                                                                                    | user_mise_a_jour         |
|                         |                                                                                                    | date_mise_a_jour         |

Ensuite, après avoir travaillé la couche dans QGIS en assignant la symbologie par catégories de hauteur, on peut visualiser dans la figure 14 comment les bâtiments qui avaient été découpes en plusieurs polygones, et par conséquence présentaient plusieurs hauteurs, sont maintenant corrigés et un polygone avec une hauteur est établie par bâtiment.

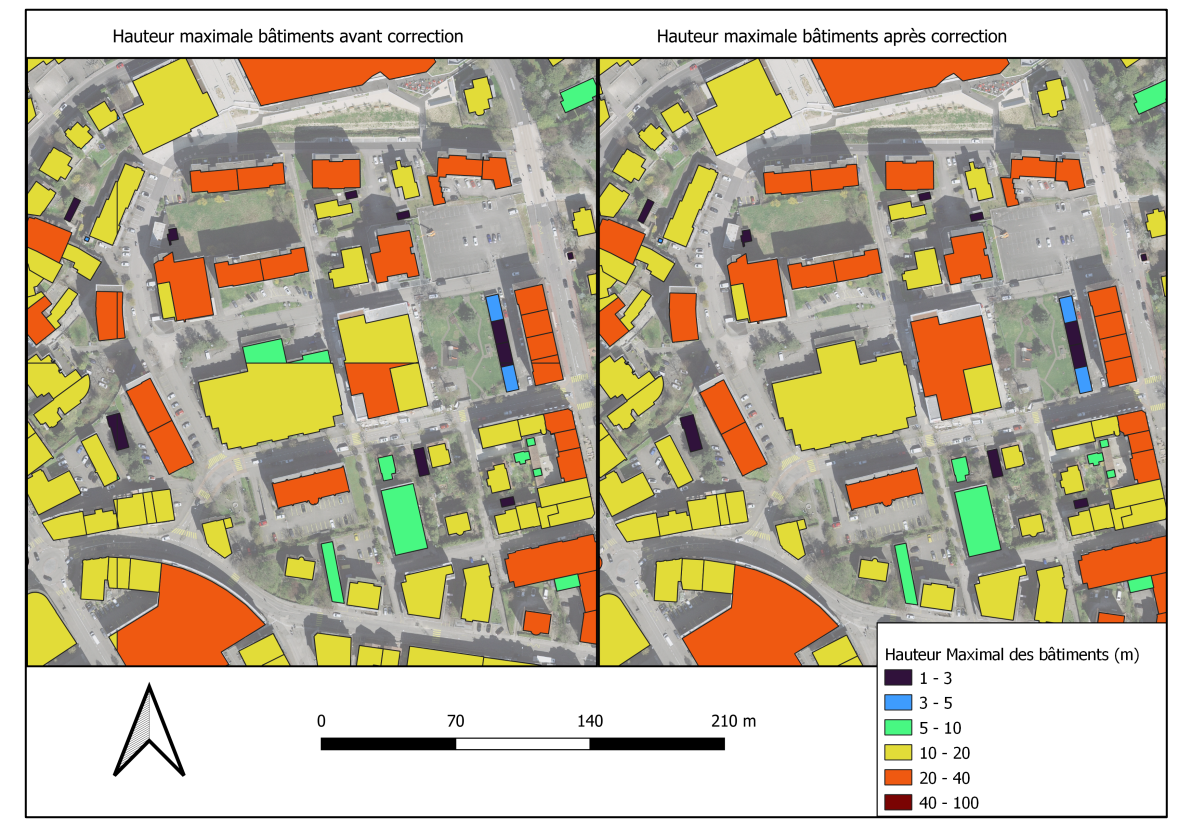

Figure 14: Correction hauteur maximale bâtiments

2.3.2.2 Fusion d'une couche de surfaces forestières

Le script FME pour la fusion de la couche des arbres est présenté dans la figure 15 On peut y voir les transformer utilisés pour atteindre l'objectif de cette tâche.

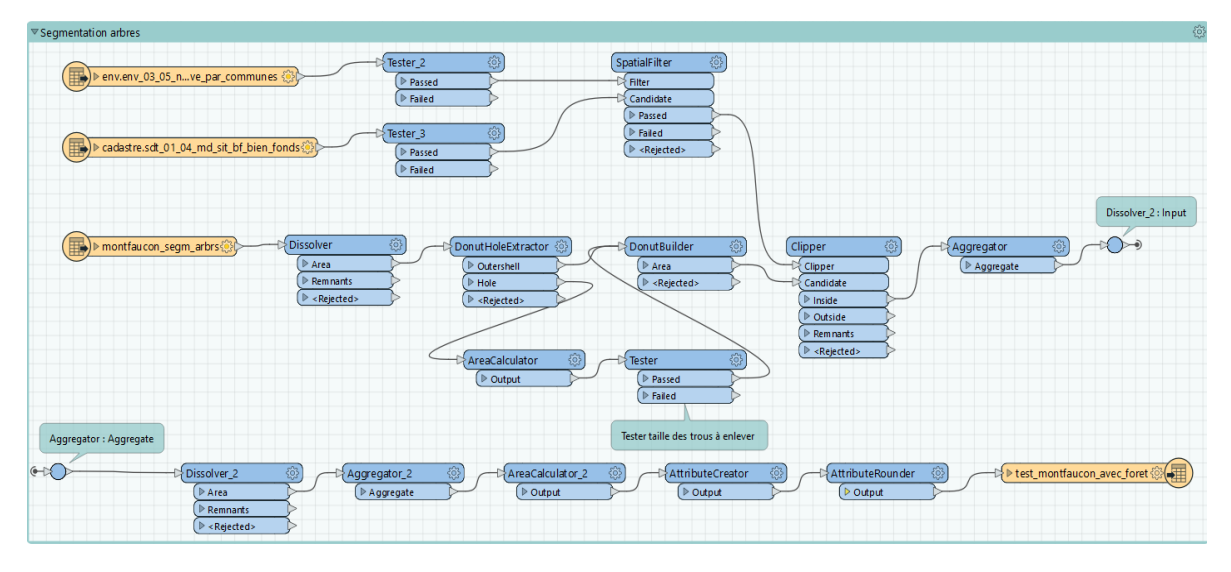

Figure 15: Script FME pour la fusion de la couche des arbres

Pour visualiser le résultat du taux de boisement une carte est présentée dans la figure 16 où on peut y voir les différents taux de boisement pour la localité de Montfaucon dans le canton du Jura.

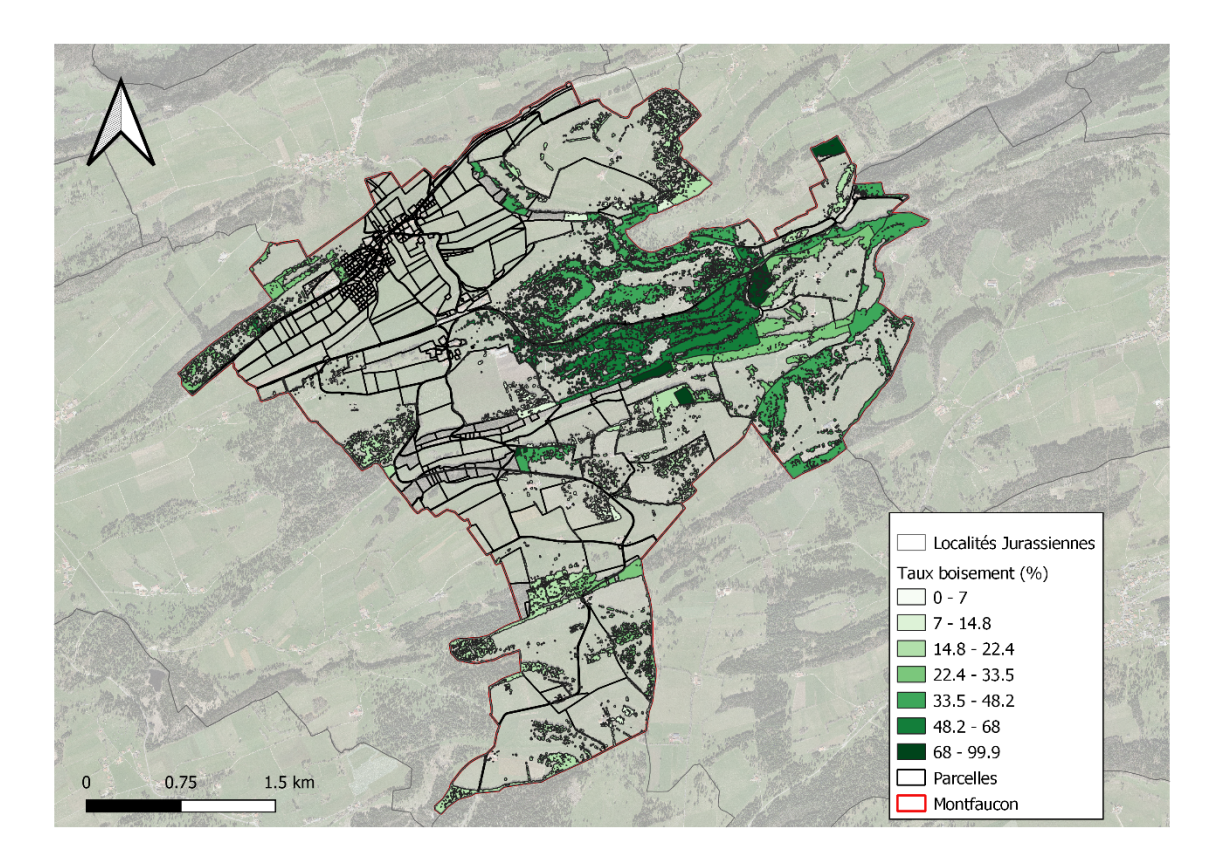

Figure 16: Taux de boisement pour la commune de Montfaucon, Canton du Jura

L'information obtenue lors de ce projet est de grande utilité, par exemple pour les mesures liées aux pâturages boisés et leur taux de boisement, dont les subventions de la gestion des arbres de ces écosystèmes.

#### 2.3.2.3 Création d'un script FME pour récupérer information des organismes nuisibles dans l'agriculture

L'input de cette tâche corresponde à un tableau Excel avec les informations des organismes nuisibles dans l'agriculture. Le script FME pour la transformation de ce tableau dans une géodonnée est présenté dans la figure 17. L'output est une géodonnée avec une géométrie des points.

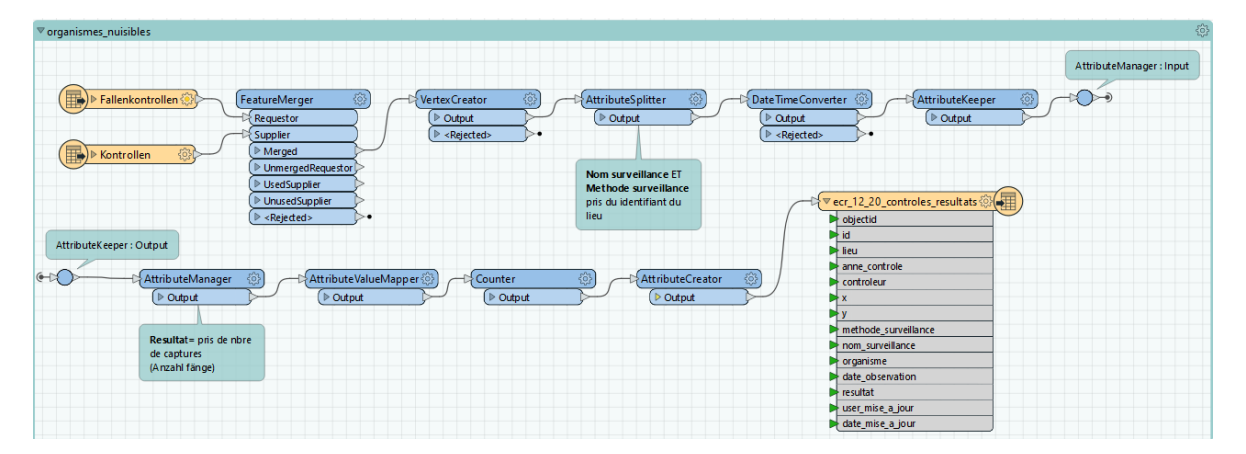

Figure 17: Script FME pour création de géodonnée des organismes nuisibles dans l'agriculture, Canton du Jura

L'output du script FME a été travaillé dans QGIS pour créer le fichier de définition de la couche. Chaque point de cette géodonnée corresponde aux endroits où des pièges ont été posés. Si un organisme nuisible a été trouvé le résultat est positif. En revanche, si aucun organisme nuisible a été trouvé lors du contrôle, le résultat est négatif. Une caractéristique de la couche à tenir en compte est la superposition des points, étant donné que par chaque piège, plusieurs dates de contrôle sont effectuées. Ainsi, on peut avoir un résultat positif et négatif au même endroit. En suivant le modèle de la géodonnée, la symbologie doit mettre en évidence toujours les points infectés, donc lors d'une superposition de résultats positif et négatif, les résultats positifs sont visualisés en premier (Figure 18)

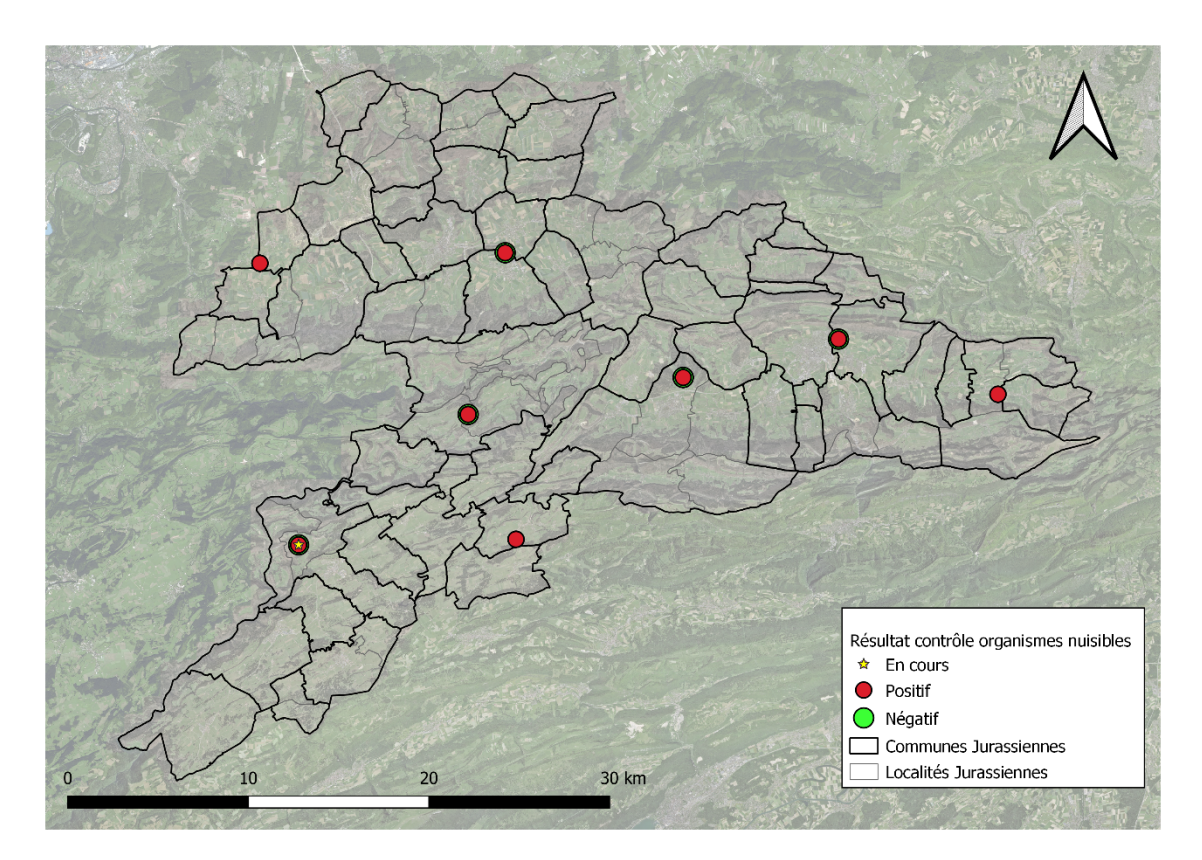

Figure 18: Résultat de contrôle des organismes nuisibles dans l'agriculture, Canton du Jura.

## 3 CONCLUSIONS

Lors de ces 4 mois de stage professionnel au sein de la SCG, j'ai découvert le fonctionnement de l'administration publique jurassienne au tour de la géoinformation cantonal, ce qui a été très enrichissant d'un point de vue professionnel.

J'ai pu approfondir certaines connaissances que j'avais appris lors du certificat en géomatique, et aussi découvrir nouvelles connaissances et logiciels. Dans ce sens, l'utilisation du logiciel QGIS a été une grande découverte, puisque lors de ma formation comme géographe et dans le certificat en géomatique on m'a présenté toujours d'avance le logiciel ArcGIS. Bien que ArcGIS soit un logiciel avec une grande performance pour les domaines de la géomatique, QGIS présente presque la même performance et de manière gratuite. Une fois pris l'habitude de travailler avec l'interface de QGIS, son fonctionnement m'a semblé très instinctif. En plus la découverte de QGIS, j'ai dû apprendre à utiliser le logiciel FME. En fait, toutes les tâches réalisées pendant le stage ont inclus l'utilisation de ce logiciel. La puissance pour le traitement de données de grande taille et l'énorme quantité de format de fichier qui peuvent être travaillés, rend ce logiciel un outil indispensable pour la gestion de géoinformation.

En plus de développer mes capacités techniques, j'ai eu l'opportunité de développer aussi mes compétences humaines, puisque lors de la tâche d'intégrations des géodonnées de la commune de Moutier à la structure jurassienne, j'ai dû prendre contact avec différentes gestionnaires de données, soit du côté Bernois, soit du côté Jurassien.

Finalement, par rapport le travail dans l'administration publique, une chose à mettre en avant était l'organisation du travail. Le fait que plusieurs sections de différents domaines soient réunies dans un service (développement territorial) m'a beaucoup surpris. Cette façon de s'organiser permet de faciliter la collaboration et le travail peut être plus efficace s'il y a un lien quotidien entre les collègues.

## 4 BIBLIOGRAPHIE

- Section du cadastre et de la géoinformation. (s.d.). Section de cadastre et géoinformation. Consulté à partir de <u>https://www.jura.ch/DEN/SDT/Cadastre-et-geoinformation/Section-du-cadastre-et-de-la-geoinformation.html</u>, (15/10/23)
- Loi fédérale sur la géoinformation, LGéo, RS 510.62 (2007)
- Ordonnance sur la géoinformation, OGéo, RS 510.620 (2008)

## 5 ANNEXES

## 5.1 Listes de couches interrogées dans JURAC

| Formulaire | Rubrique | Question                                 | Type   | Valeurs attendues                            | Couches SIT-<br>Jura                 |
|------------|----------|------------------------------------------|--------|----------------------------------------------|--------------------------------------|
|            |          |                                          |        |                                              |                                      |
| Ouvrage    | 2.1      | Commune                                  | Select | Nom de la commune                            | sdt_07_01_comm<br>unes_ju            |
| Ouvrage    | 2.1      | Proportion de<br>résidence<br>secondaire | Text   | Pourcentage                                  | are_02_09_reside<br>nces_secondaires |
| Ouvrage    | 2.1      | Lieu-dit (nom<br>local)                  | Text   | Nom local                                    | sdt_01_05_mopub<br>lic_no_noms       |
| Ouvrage    | 2.1      | Adresse                                  | Select | Adresse et no bâtiment<br>rue si elle existe | ofs_21_01_regbl_<br>adresses         |
| Ouvrage    | 2.1      | EGID                                     | Text   | N° EGID du bâtiment                          | ofs_21_01_regbl_<br>adresses         |
| Ouvrage    | 2.1      | NPA (Code<br>postal)                     | Text   | NPA                                          | sdt_01_08_code_<br>postale_npa       |
| Ouvrage    | 2.1      | Localité postale                         | Text   | Nom de la localité<br>postale                | sdt_01_08_code_<br>postale_npa       |
| Ouvrage    | 2.1      | Coordonnée<br>Est (Y)                    | Text   | Coordonnée Est (Y)                           | Pointeur                             |
| Ouvrage    | 2.1      | Coordonnée<br>Nord (X)                   | Text   | Coordonnée Nord (X)                          | Pointeur                             |
| Ouvrage    | 2.1      | Cadastre                                 | Select | Liste des localités<br>(cadastre)            | sdt_07_01_localite<br>s_ju           |
| Ouvrage    | 2.1      | N° bien-fonds                            | Text   | N° du bien-fonds ou<br>DDP                   | sdt_01_04_md_sit<br>_bf_bien_fonds   |

| Bien-fonds | 3.1.1 | Genre de zone                                                | Radiobox | presence: oui/non<br>Oui = en zone à bâtir                                           | sdt_02_08_perime<br>tres_plans_de_zo<br>nes      |
|------------|-------|--------------------------------------------------------------|----------|--------------------------------------------------------------------------------------|--------------------------------------------------|
|            |       | Procédure de<br>modification en<br>cours                     |          | presence: oui/non                                                                    | sdt_02_01_proced<br>ure_modification_<br>en_cour |
|            |       |                                                              |          |                                                                                      |                                                  |
|            |       | PAL                                                          |          | presence: oui/non                                                                    |                                                  |
| Bien-fonds | 3.1.1 | Dénomination<br>de la zone                                   | Text     | Dénomination de la zone (genre)                                                      | sdt_02_01_zones                                  |
| Bien-fonds | 3.1.1 | Type de la<br>zone                                           |          | Détail de la zone (type)                                                             | sdt_02_01_zones                                  |
|            |       |                                                              |          |                                                                                      |                                                  |
| Bien-fonds | 3.1.1 | Lien règlement                                               | Text     | lien sur pdf du<br>règlement                                                         | sdt_02_01_lien_rc<br>c                           |
|            |       | Plan spécial                                                 |          | presence: oui/non                                                                    | sdt_02_01_plans_<br>speciaux_surface             |
| Bien-fonds | 3.1.2 | Genre de PS                                                  |          | Secteur avec plan<br>spécial en vigueur,<br>Secteur à développer<br>par plan spécial | sdt_02_01_plans_<br>speciaux_surface             |
| Bien-fonds | 3.1.2 | Dénomination                                                 | Textarea | Nom du plan spécial                                                                  | sdt_02_01_plans_<br>speciaux_surface             |
|            |       | l ion ràdioment                                              |          | lien sur pdf du<br>règlement                                                         | sdt_02_01_plans_                                 |
| Bien-fonds | 3.1.3 | Situé dans une<br>aire forestière<br>ou un pâturage<br>boisé | Radiobox | presence: oui/non                                                                    | env_03_05_nature<br>_forestiere_indicati<br>ve   |
| Bien-fonds | 3.1.3 | Situé sur un<br>site pollué                                  | Radiobox | presence: oui/non                                                                    | env_05_01_sites_<br>pollues                      |
|            |       |                                                              | Radiobox | presence: oui/non                                                                    | env_06_01_protec<br>tion_eaux_souterr<br>aines   |

|            |       |                                                                                          |                   | •                                                                                                    |                                                                 |
|------------|-------|------------------------------------------------------------------------------------------|-------------------|----------------------------------------------------------------------------------------------------|-----------------------------------------------------------------|
| Bien-fonds | 3.1.3 | Secteur de<br>protection des<br>eaux                                                     | Multi<br>Checkbox | <b>S1, S2, S3, Sh, Sm,</b><br><b>Périmètre</b><br>Présence = Oui + une<br>des valeurs ci-dessus,<br>sinon Aucun | env_06_01_protec<br>tion_eaux_souterr<br>aines                  |
| Bien-fonds | 3.1.3 | Situé à<br>proximité d'un<br>périmètre de<br>protection de la<br>nature et du<br>paysage | Radiobox          | presence: oui/non                                                                                               | ch_04_xx_perimet<br>re_protection_natu<br>re_paysage            |
| Bien-fonds | 3.1.3 | Situé dans une<br>zone exposée<br>au bruit                                               | Radiobox          | presence: oui/non                                                                                               | env_zone_expose<br>e_bruit                                      |
| Bien-fonds | 3.1.3 | Situé dans une<br>zone attenante<br>OPAM                                                 | Radiobox          | presence: oui/non                                                                                               | env_21_09_accide<br>nts_majeurs_entre<br>prises_opam_buff<br>er |
| Bien-fonds | 3.1.3 | Situé dans ou à<br>proximité d'un<br>site<br>archéologique<br>ou<br>paléontologique      | Radiobox          | presence: oui/non                                                                                               | ofrou_09_15_ivs_l<br>inienobjekt_ju                             |
| Bien-fonds | 3.1.3 | Situé dans ou à<br>proximité d'un<br>site<br>archéologique<br>ou<br>paléontologique      | Radiobox          | presence: oui/non                                                                                               | sdt_02_01_perime<br>tres_particuliers_p<br>a                    |
| Bien-fonds | 3.1.3 | Situé dans un<br>périmètre ISOS                                                          | Radiobox          | presence: oui/non                                                                                               | sdt_02_15_isos                                                  |

| Bien-fonds | 3.1.3 | Concerne un<br>objet<br>mentionné au<br>Répertoire des<br>biens culturels<br>(RBC)                                        | Radiobox | presence: oui/non | occ_02_14_rbc                                       |
|------------|-------|----------------------------------------------------------------------------------------------------|----------|-------------------|-----------------------------------------------------|
|            |       |                                                                                                    |          |                   |                                                     |
| Bien-fonds | 3.1.3 | Est situé dans<br>l'environnement<br>immédiat d'un<br>objet<br>mentionné au<br>Répertoire des<br>biens culturels<br>(RBC) | Radiobox | presence: oui/non | occ_02_14_rbc                                       |
| Bien-fonds | 3.1.3 | Situé dans<br>l'espace<br>réservé (cours<br>d'eau, PRE)                                                                   | Radiobox | presence: oui/non | sdt_02_01_perime<br>tres_particuliers_p<br>re       |
| Bien-fonds | 3.1.3 | Situé dans ou à<br>proximité<br>immédiate d'un<br>secteur de<br>danger naturel                                            | Radiobox | presence: oui/non | env_08_07_cd_sy<br>nthese_danger                    |
| Bien-fonds | 3.1.3 | Situé proche<br>d'une surface<br>forestière                                                                               | Radiobox | presence: oui/non | env_03_05_nature<br>_forestiere_indicati<br>ve      |
| Bien-fonds | 3.1.3 | Situé proche<br>d'un corridor à<br>faune<br>d'importance<br>suprarégionale                                                | Radiobox | presence: oui/non | ch_ofev_04_20_c<br>orridors_faune_su<br>praregional |

|                  |       | Situé à                                                         |                   |                                                                                                    |                                                      |
|------------------|-------|-----------------------------------------------------------------|-------------------|----------------------------------------------------------------------------------------------------|------------------------------------------------------|
|                  |       | conduite                                                        | Multi             |                                                                                                    | cadastre_des_con                                     |
| Bien-fonds       | 3.1.3 | souterraine                                                     | Checkbox          | presence: oui/non                                                                                       | duites_fusion                                        |
|                  |       |                                                                 |                   | Eau potable, Eau<br>usées, Gaz                                                                          |                                                      |
| Bien-fonds       | 3.1.3 | Situé à<br>proximité d'une<br>ligne électrique                  | Multi<br>Checkbox | BKW, La Goule, Autre prestataire                                                                        | sdt_15_09_lignes_<br>electriques_ht                  |
| Bien-fonds       | 3.1.3 | Situé à<br>proximité d'une<br>ligne ferroviaire                 | Multi<br>Checkbox | CFF, CJ, Inconnu                                                                                        | sdt_01_04_md_sit<br>_objets_divers_voi<br>es ferrees |
| Bien-fonds       | 3.1.3 | Situé à<br>proximité d'une<br>route (nationale<br>ou cantonale) | Radiobox          | presence: oui/non                                                                                       | sin_09_26_routes<br>_cantonales                      |
| Bien-fonds       | 3.1.3 | Situé sur un<br>itinéraire de<br>mobilité douce                 | Radiobox          | presence: oui/non                                                                                       | sdt_09_xx_mobilit<br>e_douce                         |
| Dangers naturels |       | Crue                                                            | Radiobox          | presence: oui/non                                                                                       | env_08_02_cd_f_<br>danger_ino                        |
| Dangers naturels |       | De quel degré<br>de danger<br>s'agit-il ?                       | Radiobox          | Danger élevé, Danger<br>moyen, Danger faible,<br>Danger résiduel,<br>Secteur d'indication de<br>dangers | env_08_02_cd_f_<br>danger_ino                        |
| Dangers naturels |       | Glissements de terrain                                          | Radiobox          | nresence: oui/non                                                                                       | env_08_02_cd_f_                                      |
| Dangers naturels |       | De quel degré<br>de danger<br>s'agit-il ?                       | Radiobox          | Danger élevé, Danger<br>moyen, Danger faible,<br>Danger résiduel,<br>Secteur d'indication de<br>dangers | env_08_02_cd_f_<br>danger glp                        |
| Dangers naturels |       | Chutes de pierres et blocs                                      | Radiobox          | presence: oui/non                                                                                       | env_08_02_cd_f_<br>danger_chp                        |
| Dangers naturels |       | De quel degré<br>de danger<br>s'agit-il ?                       | Radiobox          | Danger élevé, Danger<br>moyen, Danger faible,<br>Danger résiduel,<br>Secteur d'indication de<br>dangers | env_08_02_cd_f_<br>danger_chp                        |

|                                               |           | Effondrement<br>de falaise<br>Glissement de          |                   |                                                                                                    |                                                                          |
|-----------------------------------------------|-----------|------------------------------------------------------|-------------------|----------------------------------------------------------------------------------------------------|--------------------------------------------------------------------------|
|                                               |           | terrain                                              |                   |                                                                                                    | env_08_02_cd_f_                                                          |
| Dangers naturels                              |           | spontané                                             | Radiobox          | presence: oui/non                                                                                                    | danger_gls                                                               |
|                                               |           | De quel degré<br>de danger                           | Dediahau          | Danger élevé, Danger<br>moyen, Danger faible,<br>Danger résiduel,<br>Secteur d'indication de                                              | env_08_02_cd_f_                                                          |
| Dangers naturels                              |           | s'agit-il ?                                          | Radiobox          | angers                                                                                                    | danger_gis                                                               |
| Dangers naturels                              |           | Erosion des<br>berges                                | Radiobox          | presence: oui/non                                                                                                    | env_08_02_cd_f_<br>danger_ero                                            |
| Dangers naturels                              |           | De quel degré<br>de danger<br>s'agit-il ?            | Radiobox          | Danger élevé, Danger<br>moyen, Danger faible,<br>Danger résiduel,<br>Secteur d'indication de<br>dangers                                   | env_08_02_cd_f_<br>danger_ero                                            |
| Protection<br>incendie et<br>dangers naturels | Séisme    | Classe de sol<br>de fondation<br>selon SIA 261 ?     | Multi<br>Checkbox | A - E<br>F<br>Inconnue                                                                                                    | env_18_09_geoty<br>ptes_sols_fondatio<br>ns_fusion                       |
| Chauffage                                     | Chauffage |                                                      |                   | presence: oui/non                                                                                                    | env_18_03_geoth<br>ermie_limitation_fo<br>rages_sondes_ge<br>othermiques |
| Chauffage                                     | Chauffage | Un forage pour<br>sonde<br>géothermique<br>est prévu | Multi<br>Checkbox | Autorisé<br>Autorisé jusqu'à 70 m<br>Autorisé jusqu'à 100 m<br>Autorisé jusqu'à 150 m<br>Interdit avec<br>dérogation possible<br>Interdit | env_geoth_limitati<br>onsforages                                         |

#### 5.2 Résume intégration géodonnées MOUTIER

#### Géodonnées d'étendue national

Il n'est pas prévu faire une transcription car les données jurassiennes correspondent aux géodonnées fédérales, y compris la ville de Moutier.

ch\_ofev\_04\_20\_corridors\_faune\_supraregional

ofev\_04\_06\_Inventaire fédéral des paysages, sites et monuments naturels (IFP)

ofev\_04\_05\_if\_haut\_marais

ofev\_04\_04\_if\_bas\_marais

ofev\_04\_08\_if\_sites\_marecageux

ofev\_04\_03\_if\_sites\_reproduction\_batraciens\_objets\_fixes

ofev\_04\_09\_if\_zones\_alluviales

sdt\_15\_09\_lignes\_electriques\_ht

La couche de ligne électriques haute tension comprenne la commune de Moutier, mais les données ne sont pas à jour

#### Intégration complète

La transcription des données bernoises est complète. Gestionnaire jurassien de la donnée devrait-il valider l'information et remplir champs manquants.

#### env\_03\_05\_nature\_forestiere\_indicative\_MOUTIER

| JURA                 |                                                                                                    | BERNE                |                                                 |  |  |  |
|----------------------|----------------------------------------------------------------------------------------------------|----------------------|-------------------------------------------------|--|--|--|
| Nom de<br>l'attribut | Description                                                                                            | Nom de<br>l'attribut | Description transcription                       |  |  |  |
| OBJECTID             | Identifiant de l'objet                                                                                 | OBJECTID             | Données à remplir lors de l'intégration         |  |  |  |
| COUVERTURE           | Forêt fermée<br>Forêt parcourue<br>Pâturage très boisé<br>Pâturage boisé<br>Pâturage peu boisé<br>Null | COUVERTURE           | ок                                              |  |  |  |
| REMARQUES            | Remarques sur l'objet.                                                                                 | REMARQUES            | Données à remplir par gestionnaire<br>jurassien |  |  |  |
| OPERATEUR            | Nom ou initiales de l'opérateur<br>ayant créé la donnée ou fait sa<br>mise à jour.                     | OPERATEUR            | Données à remplir par gestionnaire<br>jurassien |  |  |  |
| REM_OP               | Remarques de l'opérateur liées à<br>la saisie et à la qualité de la<br>donnée.                         | REM_OP               | Données à remplir par gestionnaire<br>jurassien |  |  |  |
| DATE_MAJ             | Date de création ou de mise à jour<br>de l'objet                                                       | DATE_MAJ             | Données à remplir par gestionnaire<br>jurassien |  |  |  |
| SHAPE_AREA           | Surface calculée automatiquement en GDB                                                                | SHAPE_AREA           | Calcul automatique lors de la mise à jour       |  |  |  |
| SHAPE_LENG | Périmètre<br>automatiquement en GDB | calculé | SHAPE_LENG | Calcul automatique lors de la mise à jour |
|------------|-------------------------------------|---------|------------|-------------------------------------------|
|------------|-------------------------------------|---------|------------|-------------------------------------------|

| JURA                 |                                  | BERNE                |                                                 |
|----------------------|----------------------------------|----------------------|-------------------------------------------------|
| Nom de<br>l'attribut | Description                      | Nom de<br>l'attribut | Description                                     |
| OBJECTID             | Identifiant de l'objet           | OBJECTID             | Données à remplir lors de l'intégration         |
| Туре                 | En vigueur ou en préparation     | Туре                 | Données à remplir par gestionnaire<br>jurassien |
| Zone                 | Zones de protection : S1, S2, S3 | Zone                 | ОК                                              |
| Nom_zone             | Nom de la zone                   | Nom_zone             | ок                                              |
| Aquifere             | Type d'aquifère                  | Aquifere             | ок                                              |
| Surface_ha           | Surface en ha                    | Surface_ha           | Calcul automatique lors de la mise à jour       |
| Datemodif            | Date modification                | Datemodif            | Données à remplir par gestionnaire<br>jurassien |
| Validation_env       | Validation ENV                   | Validation_en<br>v   | Données à remplir par gestionnaire<br>jurassien |
| Validation_pers      | Validation personne              | Validation_per<br>s  | Données à remplir par gestionnaire<br>jurassien |
| Date_approbati<br>on | Date d'approbation               | Date_approba<br>tion | ОК                                              |
| Statut_juridiqu<br>e | Statut juridique                 | Statut_juridiq<br>ue | Données à remplir par gestionnaire<br>jurassien |
| Lien_reglement       | Lien vers le règlement           | Lien_regleme<br>nt   | Commander à Moutier                             |
| Surface              | Surface calcul automatique       | Surface              | Calcul automatique lors de la mise à jour       |
| Périmètre            | Périmètre calcul automatique     | Perimetre            | Calcul automatique lors de la mise à jour       |
| User_mise_a_jo<br>ur |                                  | User_mise_a_<br>jour |                                                 |
| Date_mise_a_j<br>our |                                  | Date_mise_a_<br>jour |                                                 |

# env\_06\_01\_protection\_eaux\_souterraines

env\_05\_01\_sites\_pollues

| JURA                 |                        | BERNE                |                                                 |
|----------------------|------------------------|----------------------|-------------------------------------------------|
| Nom de<br>l'attribut | Description            | Nom de<br>l'attribut | Description                                     |
| OBJECTID             | Identifiant de l'objet | OBJECTID             | Données à remplir lors de l'intégration         |
| No_utilisateur       |                        | No_utilisateur       | Données à remplir par gestionnaire<br>jurassien |
| х                    | Coordonnées            | х                    | ОК                                              |
| Y                    | Coordonnées            | Y                    | ОК                                              |
| Commune              | Commune                | Commune              | ОК                                              |
| No_parcelle          | Numéro(s) de parcelle  | No_parcelle          | Données à remplir lors de l'intégration         |

| Type_site                     | Indique de quel type de site il<br>s'agit (sites de stockage<br>définitifs, aires d'exploitations,<br>lieux d'accident ou installations<br>de tir et places de tir)                          | Type_site                     | ок                                              |
|-------------------------------|----------------------------------------------------------------------------------------------------|-------------------------------|-------------------------------------------------|
| Branche                       | Branche du site pollué                                                                                                    | Branche                       | ОК                                              |
| Deb_expl                      | Début exploitation                                                                                                    | Deb_expl                      | ок                                              |
| Fin_expl                      | Fin exploitation                                                                                                    | Fin_expl                      | ОК                                              |
| Informations                  | https://www.jura.ch/sites-<br>pollues                                                                                                    | Informations                  | ок                                              |
| R_site                        |                                                                                                    | R_site                        | Données à remplir par gestionnaire<br>jurassien |
| En_exploitation               |                                                                                                    | En_exploitatio<br>n           | ОК                                              |
| Type_installatio<br>n         |                                                                                                    | Type_installat ion            | ок                                              |
| Interventions_u<br>Iterieures |                                                                                                    | Interventions<br>_ulterieures | ок                                              |
| Investigations_<br>mesures    |                                                                                                    | Investigations<br>_mesures    | ок                                              |
| Statut_osites                 | Définit la restriction à la<br>propriété foncière proprement<br>dite et indique les mesures<br>relevant du droit de<br>l'environnement que le<br>propriétaire doit éventuellement<br>prendre | Statut_osites                 | ок                                              |
| Date_inscriptio<br>n          |                                                                                                    | Date_inscripti<br>on          | ОК                                              |
| Date_derniere_<br>mise_a_jour |                                                                                                    | Date_derniere<br>_mise_a_jour | ОК                                              |
| Date_mise_a_j<br>our          |                                                                                                    | Date_mise_a_<br>jour          |                                                 |
| User_mise_a_jo<br>ur          |                                                                                                    | User_mise_a_<br>jour          |                                                 |
| Surface                       |                                                                                                    | Surface                       | Calcul automatique lors de la mise à jour       |
| Périmètre                     |                                                                                                    | Périmètre                     | Calcul automatique lors de la mise à jour       |

| env 21 | . 14 | accidents | majeurs | entre | prises | opam |
|--------|------|-----------|---------|-------|--------|------|
| _      |      |           |         | _     |        |      |

| JURA              |                           | BERNE             |                      |      |            |         |              |
|-------------------|---------------------------|-------------------|----------------------|------|------------|---------|--------------|
| Nom de l'attribut | Description               | Nom de l'attribut | Descriptio           | n tr | anscriptio | n       |              |
| objectid          | Identifiant               | objectid          | Données à            | a re | mplir lors | de l'ir | ntégration   |
| no_bindus         | Numéro                    | no_bindus         | Données<br>jurassien | à    | remplir    | par     | gestionnaire |
| nom_entreprise    | Nom                       | nom_entreprise    | Données<br>jurassien | à    | remplir    | par     | gestionnaire |
| no_caram          | Numéro CARAM              | no_caram          | Données<br>jurassien | à    | remplir    | par     | gestionnaire |
| type_risque       | Type de risque            | type_risque       | Données<br>jurassien | à    | remplir    | par     | gestionnaire |
| Perimetre_consul  | Périmètre de consultation | Perimetre_consul  | ок                   |      |            |         |              |

| tation               |                       | tation               |                                           |
|----------------------|-----------------------|----------------------|-------------------------------------------|
| x                    | Coordonnées X         | x                    | Calcul automatique lors de la mise à jour |
| У                    | Coordonnées Y         | У                    | Calcul automatique lors de la mise à jour |
| user_mise_a_jou<br>r | Mis à jour par        | user_mise_a_jou<br>r |                                           |
| date_mise_a_jou<br>r | Date dernière édition | date_mise_a_jou<br>r |                                           |

# env\_04\_01\_reserves\_naturelles\_zones\_protection\_paysagere

| JURA                     |                                          | BERNE                    |                                                 |
|--------------------------|------------------------------------------|--------------------------|-------------------------------------------------|
| Nom de<br>l'attribut     | Description                              | Nom de<br>l'attribut     | Description transcription                       |
| objectid                 | Identifiant                              | objectid                 | Données à remplir lors de l'intégration         |
| no_rn                    | No réserve naturelle                     | no_rn                    | ок                                              |
| no_zpp                   | No de la zone de protection<br>paysagère | no_zpp                   | Données à remplir par gestionnaire<br>jurassien |
| nom                      | Nom de la réserve naturelle              | nom                      | ок                                              |
| type                     | Niveau de protection de la zone          | type                     | ОК                                              |
| no_ofs                   | No OFS Commune                           | no_ofs                   | ОК                                              |
| nom_commun<br>e          | Nom de la commune                        | nom_commun<br>e          | ок                                              |
| statut_juridiqu<br>e     | Statut juridique                         | statut_juridiq<br>ue     | Données à remplir par gestionnaire<br>jurassien |
| date_approbat<br>ion     | Date d'approbation                       | date_approba<br>tion     | ок                                              |
| lien_reglemen<br>t       | Lien sur règlement                       | lien_reglemen<br>t       | ок                                              |
| date_mise_a_j<br>our     | Date de mise à jour                      | date_mise_a_<br>jour     |                                                 |
| user_mise_a_j<br>our     | Mis à jour par                           | user_mise_a_<br>jour     |                                                 |
| perimetre                | Le périmètre de la forme                 | perimetre                | Calcul automatique lors de la mise à jour       |
| surface                  | Surface de la forme                      | surface                  | Calcul automatique lors de la mise à jour       |
| raison_interdi<br>ction  | Raison de l'interdiction de vol          | raison_interdi<br>ction  | Données à remplir par gestionnaire<br>jurassien |
| condition_octr<br>oi     | Condition d'octroi                       | condition_octr<br>oi     | Données à remplir par gestionnaire<br>jurassien |
| niveau_restric<br>tions  | Niveau de restriction de vol             | niveau_restric<br>tions  | Données à remplir par gestionnaire<br>jurassien |
| service_comp<br>etent    | Service compétent                        | service_comp<br>etent    | Données à remplir par gestionnaire jurassien    |
| periode_interd<br>iction | Période d'interdiction                   | periode_inter<br>diction | Données à remplir par gestionnaire jurassien    |
| limite_superie<br>ur     | Limite supérieure                        | limite_superie<br>ur     | Données à remplir par gestionnaire jurassien    |

## sdt\_09\_14\_chemins\_randonnee\_pedestre

| JURA                 |             | BERNE                |                                         |  |
|----------------------|-------------|----------------------|-----------------------------------------|--|
| Nom de l'attribut    | Description | Nom de l'attribut    | Description transcription               |  |
| objectid             | Identifiant | objectid             | Données à remplir lors de l'intégration |  |
|                      |             |                      |                                         |  |
|                      |             |                      |                                         |  |
|                      |             |                      |                                         |  |
|                      |             |                      |                                         |  |
|                      |             |                      |                                         |  |
|                      |             |                      |                                         |  |
|                      |             |                      |                                         |  |
| user_mise_a_jou<br>r |             | user_mise_a_jou<br>r |                                         |  |
| date_mise_a_jou<br>r |             | date_mise_a_jou<br>r |                                         |  |

# sdt\_09\_02\_itineraires\_cyclables

| JURA                  |                            | BERNE                 |                                                 |
|-----------------------|----------------------------|-----------------------|-------------------------------------------------|
| Nom de l'attribut     | Description                | Nom de l'attribut     | Description transcription                       |
| objectid              | Identifiant                | objectid              | Données à remplir lors de l'intégration         |
| genre                 | Genre                      | genre                 | Données à remplir par gestionnaire<br>jurassien |
| realisation           | Réalisation                | realisation           | Données à remplir par gestionnaire<br>jurassien |
| balisage              | Balisage                   | balisage              | Données à remplir par gestionnaire<br>jurassien |
| annee                 | Année                      | annee                 | Données à remplir par gestionnaire<br>jurassien |
| sin_numero_srb_<br>ic | Numéro SRB-IC              | sin_numero_srb_<br>ic | ок                                              |
| sin_type_ic           | Type d'Itinéraire Cyclable | sin_type_ic           | Calcul automatique lors de la mise à jour       |
| longueur              | Longueur                   | longueur              | Calcul automatique lors de la mise à jour       |
| date_mise_a_jou<br>r  | Date dernière édition      | date_mise_a_jou<br>r  |                                                 |
| user_mise_a_jou<br>r  | Mis à jour par             | user_mise_a_jou<br>r  |                                                 |

# ofrou\_09\_15\_ivs\_linienobjekt\_ju (inventaire des voies de communication de la Suisse (IVS))

| JURA              |             | BERNE             |                                         |
|-------------------|-------------|-------------------|-----------------------------------------|
| Nom de l'attribut | Description | Nom de l'attribut | Description transcription               |
| objectid          | Identifiant | objectid          | Données à remplir lors de l'intégration |
| genre             | Genre       | genre             | Données à remplir par gestionnaire      |

|                       |                            |                       | jurassien                                       |
|-----------------------|----------------------------|-----------------------|-------------------------------------------------|
| realisation           | Réalisation                | realisation           | Données à remplir par gestionnaire<br>jurassien |
| balisage              | Balisage                   | balisage              | Données à remplir par gestionnaire<br>jurassien |
| annee                 | Année                      | annee                 | Données à remplir par gestionnaire<br>jurassien |
| sin_numero_srb_<br>ic | Numéro SRB-IC              | sin_numero_srb_<br>ic | ок                                              |
| sin_type_ic           | Type d'Itinéraire Cyclable | sin_type_ic           | Calcul automatique lors de la mise à jour       |
| longueur              | Longueur                   | longueur              | Calcul automatique lors de la mise à jour       |
| date_mise_a_jou<br>r  | Date dernière édition      | date_mise_a_jou<br>r  |                                                 |
| user_mise_a_jou<br>r  | Mis à jour par             | user_mise_a_jou<br>r  |                                                 |

#### Intégration partielle

La transcription des données bernoises est partiellement complète, donc gestionnaire bernoises de la donnée devrait compléter l'information avant continuer la transcription et intégration. Pour certaines couches est nécessaire une séance avec gestionnaire jurassien (p. ex. réseau ferroviaire)

| JURA                    |                        | BERNE                   |                                                                                                    |  |
|-------------------------|------------------------|-------------------------|----------------------------------------------------------------------------------------------------|--|
| Nom de<br>l'attribut    | Description            | Nom de<br>l'attribut    | Description transcription                                                                                          |  |
| objectid                | Identifiant de l'objet | objectid                | Données à remplir lors de l'intégration                                                                            |  |
| no_ofs_comm<br>une      | Numéro de la commune   | no_ofs_comm<br>une      | ОК                                                                                                    |  |
| commune                 | Commune                | commune                 | ОК                                                                                                    |  |
| no_localite             | Numéro de la localité  | no_localite             | ОК                                                                                                    |  |
| localite                | Localité               | localite                | ок                                                                                                    |  |
| district                | District               | district                | Données à remplir par gestionnaire<br>jurassien                                                                    |  |
| genre                   | Genre                  | genre                   | L'information n'est pas complète selon catégories jurassiennes. Données à remplir par gestionnaire jurassien       |  |
| type                    | Туре                   | type                    | L'information n'est pas complète selon<br>catégories jurassiennes. Données à<br>remplir par gestionnaire jurassien |  |
| date_approbat<br>ion    | Date d'approbation     | date_approba<br>tion    | Information manquante. Données à remplir par gestionnaire jurassien                                                |  |
| statut_juridiqu<br>e    | Statut juridique       | statut_juridiq<br>ue    | Information manquante. Données à remplir par gestionnaire jurassien                                                |  |
| origine                 | Origine                | origine                 | Information manquante. Données à remplir par gestionnaire jurassien                                                |  |
| lien_reglemen<br>t      | Lien réglement         | lien_reglemen<br>t      | Information manquante. Données à remplir par gestionnaire jurassien                                                |  |
| topologie_exc<br>eption | Exception topologique  | topologie_exc<br>eption | Information manquante. Données à remplir par gestionnaire jurassien                                                |  |
| surface                 | Surface                | surface                 | Calcul automatique lors de la mise à jour                                                                          |  |

sdt\_02\_01\_perimetres\_particuliers\_pp\_pn\_pnn (paysage,nature, nature renforcé)

| perimetre            | Périmètre             | perimetre            | Calcul automatique lors de la mise à jour |
|----------------------|-----------------------|----------------------|-------------------------------------------|
| user_mise_a_j<br>our | Mis à jour par        | user_mise_a_<br>jour |                                           |
| date_mise_a_j<br>our | Date dernière édition | date_mise_a_<br>jour |                                           |

env\_18\_03\_geothermie\_limitation\_forages\_sondes\_geothermiques

| JURA                  |                        | BERNE                |                                                                                                    |
|-----------------------|------------------------|----------------------|----------------------------------------------------------------------------------------------------|
| Nom de<br>l'attribut  | Description            | Nom de<br>l'attribut | Description transcription                                                                                    |
| objectid              | Identifiant de l'objet | objectid             | Données à remplir lors de l'intégration                                                                      |
| Limitation_for<br>age |                        | Limitation_for age   | L'information n'est pas complète selon catégories jurassiennes. Données à remplir par gestionnaire jurassien |
| user_mise_a_j<br>our  | Mis à jour par         | user_mise_a_<br>jour |                                                                                                    |
| date_mise_a_j<br>our  | Date dernière édition  | date_mise_a_<br>jour |                                                                                                    |

occ\_02\_14\_rbc Répertoire des biens culturels (RBC)

Les objets d'importante régional et local ne sont pas disponibles.

| JURA                 |                                                                                                    | BERNE                |                      |      |            |         |              |
|----------------------|----------------------------------------------------------------------------------------------------|----------------------|----------------------|------|------------|---------|--------------|
| Nom de<br>l'attribut | Description                                                                                             | Nom de<br>l'attribut | Descripti            | on   | transcrip  | otion   |              |
| objectid             | Identifiant de l'objet                                                                                  | objectid             | Données à            | a re | mplir lors | de l'ir | ntégration   |
| bie_num              | Numéro de la fiche                                                                                      | bie_num              | Données<br>jurassien | à    | remplir    | par     | gestionnaire |
| bie_rbc_bie_n<br>um  | -                                                                                                    | bie_rbc_bie_n<br>um  | Données<br>jurassien | à    | remplir    | par     | gestionnaire |
| bie_mat_num          | Type de bien culturel (matière)                                                                         | bie_mat_num          | Données<br>jurassien | à    | remplir    | par     | gestionnaire |
| bie_epo_num          | Datation (époque ou date si<br>connue)                                                                  | bie_epo_num          | Données<br>jurassien | à    | remplir    | par     | gestionnaire |
| bie_nom              | Dénomination du bien culturel                                                                           | bie_nom              | ОК                   |      |            |         |              |
| bie_descriptio<br>n  | Une description succincte du bien culturel                                                              | bie_descriptio<br>n  | Données<br>jurassien | à    | remplir    | par     | gestionnaire |
| bie_statut           | 2 : renvoie à un bien culturel<br>toujours debout.<br>1 : signifie qu'il a été démoli.                  | bie_statut           | Données<br>jurassien | à    | remplir    | par     | gestionnaire |
| bie_id_ch            | Année de mise sous protection fédérale                                                                  | bie_id_ch            | Données<br>jurassien | à    | remplir    | par     | gestionnaire |
| bie_id_ju            | Année de mise sous protection cantonale                                                                 | bie_id_ju            |                      |      |            |         |              |
| bie_id_rbc           | Classification locale, régionale ou nationale                                                           | bie_id_rbc           | ок                   |      |            |         |              |
| bie_id_sar           | <ol> <li>signifie qu'il s'agit d'un site<br/>archéologique.</li> <li>que ce n'est pas le cas</li> </ol> | bie_id_sar           | Données<br>jurassien | à    | remplir    | par     | gestionnaire |
| bie_cord_x           | Coordonnées x de l'objet                                                                                | bie_cord_x           | ОК                   |      |            |         |              |
| bie_cord_y           | Coordonnées y de l'objet                                                                                | bie_cord_y           | ОК                   |      |            |         |              |
| bie_isos_e           | Numéro ISOS                                                                                             | bie_isos_e           | Données<br>jurassien | à    | remplir    | par     | gestionnaire |
| bie_version          | Version du RBC lors de l'inscription                                                                    | bie_version          | Données              | à    | remplir    | par     | gestionnaire |

|                      | du bien culturel                                       |                      | jurassien            |     |             |         |              |
|----------------------|--------------------------------------------------------|----------------------|----------------------|-----|-------------|---------|--------------|
| bie_num_oph          | Numéro OCC du bien culturel                            | bie_num_oph          | Données<br>jurassien | à   | remplir     | par     | gestionnaire |
| bie_bati             | Numéro IdBat                                           | bie_bati             | Données<br>jurassien | à   | remplir     | par     | gestionnaire |
| bie_adresse          | L'adresse du bien culturel                             | bie_adresse          | ОК                   |     |             |         |              |
| bie_mh               | Type de patrimoine (bâti, archéologique ou collection) | bie_mh               | Données<br>jurassien | à   | remplir     | par     | gestionnaire |
| bie_lieu_dit         | Nom du lieu-dit                                        | bie_lieu_dit         | Données<br>jurassien | à   | remplir     | par     | gestionnaire |
| bie_modif            | -                                                      | bie_modif            | Données<br>jurassien | à   | remplir     | par     | gestionnaire |
| bie_datation         | Datation du bien culturel                              | bie_datation         | Données<br>jurassien | à   | remplir     | par     | gestionnaire |
| bie_epo_debu<br>t    | Idem                                                   | bie_epo_debu<br>t    | Données<br>jurassien | à   | remplir     | par     | gestionnaire |
| bie_epo_fin          | Idem                                                   | bie_epo_fin          | Données<br>jurassien | à   | remplir     | par     | gestionnaire |
| bie_date_mod<br>if   | -                                                      | bie_date_mod<br>if   | Données<br>jurassien | à   | remplir     | par     | gestionnaire |
| url_fiche            | Lien vers la fiche sur le site du<br>RBC               | url_fiche            | Données<br>jurassien | à   | remplir     | par     | gestionnaire |
| url_pdf              | Lien vers la fiche PDF                                 | url_pdf              | ОК                   |     |             |         |              |
| user_mise_a_j<br>our | Nom de l'utilisateur responsable<br>de la mise à jour  | user_mise_a_<br>jour | Calcul aut           | oma | atique lors | s de la | mise à jour  |
| date_mise_a_j<br>our | La date de la mise à jour de la<br>donnée              | date_mise_a_<br>jour | Calcul aut           | oma | atique lors | s de la | mise à jour  |

### Réseau ferroviaire

Les géodonnées de la couche SDT\_01\_04\_md\_sit\_objets\_divers\_lignes contiennent le tracé du réseau ferroviaire de la commune de Moutier.

| JURA                 |                        | BERNE                |                                           |
|----------------------|------------------------|----------------------|-------------------------------------------|
| Nom de<br>l'attribut | Description            | Nom de<br>l'attribut | Description transcription                 |
| objectid             | Identifiant de l'objet | objectid             | Données à remplir lors de l'intégration   |
| No_ofs               | Numero OFS             | No_ofs               |                                           |
| No_localite          | Numero localité        | No_localite          |                                           |
| Genre                | Genre de ligne         | Genre                |                                           |
| Numero_nom           | Numero nom             | Numero_nom           |                                           |
| Origine_md           | Origine md             | Origine_md           |                                           |
| Longueur             | Longueur               | Longueur             | Calcul automatique lors de la mise à jour |
| user_mise_a_j<br>our | Mis à jour par         | user_mise_a_<br>jour | Calcul automatique lors de la mise à jour |
| date_mise_a_j<br>our | Date dernière édition  | date_mise_a_<br>jour | Calcul automatique lors de la mise à jour |

SDT\_01\_04\_md\_sit\_objets\_divers\_lignes

SDT\_09\_05\_reseau ferro

| JURA                 |                        | BERNE                |                                                 |
|----------------------|------------------------|----------------------|-------------------------------------------------|
| Nom de<br>l'attribut | Description            | Nom de<br>l'attribut | Description transcription                       |
| objectid             | Identifiant de l'objet | objectid             | Données à remplir lors de l'intégration         |
| idtroncon            |                        | idtroncon            | Données à remplir par gestionnaire<br>jurassien |
| typetroncon          | Type de troncon        | typetroncon          | ОК                                              |
| Voieetroite          | Voi etroite            | Voieetroite          | Données à remplir par gestionnaire<br>jurassien |
| Voienormale          | Voie normale           | Voienormale          | Données à remplir par gestionnaire<br>jurassien |
| Niveauoffre          | Niveau d'offre         | Niveauoffre          | Données à remplir par gestionnaire<br>jurassien |
| Chargetraffic        | Charge de traffic      | Chargetraffic        | Données à remplir par gestionnaire<br>jurassien |
| Commentaires         | Commentaires           | Commentaire<br>s     | Données à remplir par gestionnaire<br>jurassien |
| Indiceordre          | Indice ordre           | Indiceordre          | Données à remplir par gestionnaire<br>jurassien |
| Urlcadrehorair<br>e  | Url cadre horaire      | Urlcadrehorair<br>e  | ок                                              |
| Idcadrehoraire       | Id cadre horaire       | Idcadrehorair<br>e   | ок                                              |
| Nomcadrehora<br>ire  | Nom du cadre horaire   | Nomcadrehor<br>aire  | ок                                              |
| Sigleetc             | Sigle ETC              | Sigleetc             | ок                                              |
| longueur             | Longueur               | longueur             | Calcul automatique lors de la mise à jour       |
| user_mise_a_j<br>our | Mis à jour par         | user_mise_a_<br>jour | Calcul automatique lors de la mise à jour       |
| date_mise_a_j<br>our | Date dernière édition  | date_mise_a_<br>jour | Calcul automatique lors de la mise à jour       |

Sites archéologiques et paléontologiques

La couche bernoise de sites a une géométrie de points, tandis que la couche jurassienne a une géométrie de polygones

occ\_02\_07\_inventaire\_sites\_archeo\_paleonto\_en\_vigueur

| JURA                 |                          | BERNE                |                                                 |
|----------------------|--------------------------|----------------------|-------------------------------------------------|
| Nom de<br>l'attribut | Description              | Nom de<br>l'attribut | Description transcription                       |
| objectid             | Identifiant de l'objet   | objectid             | Données à remplir lors de l'intégration         |
| no_ofs_comm<br>une   | Numéro OFS de la commune | no_ofs_comm<br>une   | ок                                              |
| commune              | Commune                  | commune              | ОК                                              |
| no_localite          | Numéro de la localité    | no_localite          | ОК                                              |
| localite             | Localité                 | localite             | ОК                                              |
| district             | District                 | district             | Données à remplir par gestionnaire<br>jurassien |
| genre                | Genre                    | genre                | ОК                                              |

| type                      | Туре                   | type                      | ОК                                                                                                    |
|---------------------------|------------------------|---------------------------|----------------------------------------------------------------------------------------------------|
| no_site                   | Numéro du site         | no_site                   | Données à remplir par gestionnaire jurassien                                                                 |
| categorie                 | Catégorie              | categorie                 | Données à remplir par gestionnaire jurassien                                                                 |
| lieudit                   | Lieu-dit               | lieudit                   | ок                                                                                                    |
| abreviation               | Abréviation            | abreviation               | Données à remplir par gestionnaire<br>jurassien                                                              |
| description               | Description            | description               | Données à remplir par gestionnaire<br>jurassien                                                              |
| datation                  | Datation               | datation                  | Données à remplir par gestionnaire jurassien                                                                 |
| surface                   | Surface                | surface                   | L'information n'est pas complète selon catégories jurassiennes. Données à remplir par gestionnaire jurassien |
| parcelles                 | Parcelles              | parcelles                 | ок                                                                                                    |
| affectation               | Affectation            | affectation               | Données à remplir par gestionnaire<br>jurassien                                                              |
| coord_x                   | coordonnées x          | coord_x                   | ОК                                                                                                    |
| coord_y                   | coordonnées y          | coord_y                   | ОК                                                                                                    |
| nature                    | Nature                 | nature                    | ОК                                                                                                    |
| etat                      | État                   | etat                      | Données à remplir par gestionnaire<br>jurassien                                                              |
| annexes                   | Annexes                | annexes                   | Données à remplir par gestionnaire<br>jurassien                                                              |
| bibliographie             | Bibliographie          | bibliographie             | Données à remplir par gestionnaire<br>jurassien                                                              |
| explication               | Explication            | explication               | Données à remplir par gestionnaire<br>jurassien                                                              |
| statut_juridiqu<br>e      | Statut juridique       | statut_juridiq<br>ue      | Données à remplir par gestionnaire jurassien                                                                 |
| disposition_jur<br>idique | Disposition juridique  | disposition_ju<br>ridique | ок                                                                                                    |
| date_approbat<br>ion      | Date d'approbation     | date_approba<br>tion      | Données à remplir par gestionnaire<br>jurassien                                                              |
| user_mise_a_j<br>our      | Mis à jour par         | user_mise_a_<br>jour      | Calcul automatique lors de la mise à jour                                                                    |
| date_mise_a_j<br>our      | Date de la mise à jour | date_mise_a_<br>jour      | Calcul automatique lors de la mise à jour                                                                    |

sdt\_02\_01\_perimetres\_particuliers\_pa

| JURA                 |                        | BERNE                |                                         |
|----------------------|------------------------|----------------------|-----------------------------------------|
| Nom de<br>l'attribut | Description            | Nom de<br>l'attribut | Description transcription               |
| objectid             | Identifiant de l'objet | objectid             | Données à remplir lors de l'intégration |
| no_ofs_comm<br>une   | Numéro de la commune   | no_ofs_comm<br>une   | ок                                      |
| commune              | Commune                | commune              | ОК                                      |
| no_localite          | Numéro de la localité  | no_localite          | ОК                                      |
| localite             | Localité               | localite             | ОК                                      |
| district             | District               | district             |                                         |

| genre                | Genre                 | genre                | ОК                                              |
|----------------------|-----------------------|----------------------|-------------------------------------------------|
| type                 | Туре                  | type                 | ОК                                              |
| date_approbat<br>ion | Date d'approbation    | date_approba<br>tion | Données à remplir par gestionnaire<br>jurassien |
| statut_juridiqu<br>e | Statut juridique      | statut_juridiq<br>ue | Données à remplir par gestionnaire<br>jurassien |
| origine              | Origine               | origine              | Données à remplir par gestionnaire<br>jurassien |
| lien_reglemen<br>t   | Lien réglement        | lien_reglemen<br>t   | Données à remplir par gestionnaire<br>jurassien |
| surface              | Surface               | surface              | Calcul automatique lors de la mise à jour       |
| perimetre            | Périmètre             | perimetre            | Calcul automatique lors de la mise à jour       |
| user_mise_a_j<br>our | Mis à jour par        | user_mise_a_<br>jour | Calcul automatique lors de la mise à jour       |
| date_mise_a_j<br>our | Date dernière édition | date_mise_a_<br>jour | Calcul automatique lors de la mise à jour       |

#### env\_08\_02\_Danger naturels

Dans les géodonnées bernoises, on y trouve deux layer par type de danger, une couche de polygones avec le degré de danger, et une couche de points avec une sous-catégorie de type de processus et le numéro de danger.

| JURA                 |                        | BERNE                |                                                                                                    |
|----------------------|------------------------|----------------------|----------------------------------------------------------------------------------------------------|
| Nom de<br>l'attribut | Description            | Nom de<br>l'attribut | Description transcription                                                                                          |
| objectid             | Identifiant de l'objet | objectid             | Données à remplir lors de l'intégration                                                                            |
| Num_Scenario         | Num scenario           | Num_Scenari<br>o     | Données à remplir par gestionnaire<br>jurassien                                                                    |
| localite             | Localite               | localite             | ок                                                                                                    |
| Num_danger           | Numero danger          | Num_danger           | L'information n'est pas complète selon<br>catégories jurassiennes. Données à<br>remplir par gestionnaire jurassien |
| Degre_danger         | Degre de danger        | Degre_danger         | ок                                                                                                    |
| commentaire          | Commentaire            | commentaire          | Données à remplir par gestionnaire<br>jurassien                                                                    |
| Nom_auteur           | Nom auteur             | Nom_auteur           | Données à remplir par gestionnaire<br>jurassien                                                                    |
| Bureau               | Bureau                 | Bureau               | Données à remplir par gestionnaire<br>jurassien                                                                    |
| Date_validatio<br>n  | Date de validation     | Date_validatio<br>n  | Données à remplir par gestionnaire<br>jurassien                                                                    |
| user_mise_a_j<br>our | Mis à jour par         | user_mise_a_<br>jour | Calcul automatique lors de la mise à jour                                                                          |
| date_mise_a_j<br>our | Date dernière édition  | date_mise_a_<br>jour | Calcul automatique lors de la mise à jour                                                                          |
| Surface              | Surface                | Surface              | Calcul automatique lors de la mise à jour                                                                          |
| url_photo            | Url photo              | url_photo            | Données à remplir par gestionnaire<br>jurassien                                                                    |
| url_scenario         | Url scenario           | url_scenario         | Données à remplir par gestionnaire jurassien                                                                       |

env\_08\_02\_cd\_f\_danger\_ino

#### env\_08\_02\_cd\_f\_danger\_ero

Dans les géodonnées bernoises, les informations d'érosion des bergers sont contenues dans la couche d'inondations. Il n'y a pas de danger d'érosion de berger à Moutier

#### env\_08\_02\_cd\_f\_danger\_glpr

Dans les géodonnées bernoises, il n'existe pas une différence entre glissement de terrain permanent ou spontanée

#### env\_08\_02\_cd\_f\_danger\_gls

Dans les géodonnées bernoises, il n'existe pas une différence entre glissement de terrain permanent ou spontanée

#### env\_08\_02\_cd\_f\_danger\_chp

Dans les géodonnées bernoises, les informations de chute de pierres et blocs sont compris dans la couche « danger d'éboulement », où on trouve plusieurs types de processus : chute de blocs de glace, éboulement, chute de pierres et écroulement, dont ces deux dernières sont présentes à Moutier

#### Géodonnées pas disponibles

Les données bernoises ne sont pas encore créées ou elles ne sont pas disponibles pour télécharger. Une commande des géodonnées est-elle nécessaire.

sdt\_06\_05\_perimetres\_reserve\_aux\_eaux : Périmètre réservé aux eaux pour la commune de Moutier n'a pas été défini et approuvé

sdt\_02\_01\_degre\_sensibilite\_bruit : Pas d'information pour la commune de Moutier. Le jeu de données est en construction et n'est pas encore disponible pour l'ensemble du canton de Berne.

env\_18\_09\_geotyptes\_sols\_fondations\_fusion : Pas d'information pour la commune de Moutier

cad\_cond\_06\_12\_eaux\_usees\_canalisations : Les géodonnées de conduites souterrains ne sont pas téléchargeables

cad\_cond\_06\_07\_eau\_potable\_conduites : Les géodonnées de conduites souterrains ne sont pas téléchargeables

sdt\_15\_07\_gaz\_naturel : Les géodonnées de conduites souterrains ne sont pas téléchargeables

sdt\_17\_11\_pistes\_pour\_cavaliers : Les géodonnées n'ont pas été trouvés.

Réseau VTT : Les géodonnées n'ont pas été trouvés.

sdt\_02\_15\_ISOS : Les objets d'importante régional et local ne sont pas disponibles.

#### 5.3 Mode d'emploi pour l'application transports publics

#### Présentation

Ce document décrit comment utiliser l'application QGIS pour saisir des informations dans la base de données des transports publics du canton du Jura. Il présente quelques exemples d'édition avec une procédure pas à pas pour chacun des exemples.

Mode d'emploi pour la saisie d'information

#### Visualiser une ligne d'offre

La couche *Lignes\_offre\_charge\_trafic\_niveau\_offre* permet de visualiser le parcours d'une ligne d'offre. Après avoir lié un tronçon à une ligne d'offre, il peut être nécessaire de rafraîchir la carte. Pour visualiser une ligne d'offre il y a plusieurs façons de faire à savoir :

1.-Clic droit sur la ligne d'offre qui nous voulons afficher et clic sur *Sélectionner des entités* Projet <u>É</u>diter V<u>u</u>e <u>Couche</u> <u>Préférences</u> <u>Ex</u>tensions <u>V</u>ecteur <u>R</u>aster <u>B</u>ase de données <u>I</u>nternet <u>M</u>aillage <u>Lien BDDico</u> <u>T</u>raitement

|                                                                                                    | 📁 🗟 😪 🐒 🖞 🖑 🍣 🗩 🗩                                                                                                    | ) ID IB                                                                                                    |            | 🕞 🧠                           | <b>L</b>                                    | $\bigcirc$ | 2                                        |
|----------------------------------------------------------------------------------------------------|----------------------------------------------------------------------------------------------------|----------------------------------------------------------------------------------------------------|------------|-------------------------------|---------------------------------------------|------------|------------------------------------------|
| 4                                                                                                    | 🎕 Vi 🖊 🖏 🔛 🕼 🛛 🔍 - & - 💪 - 🗕                                                                                                    | 9                                                                                                    | 1.         | / 🔒 .                         | / • V                                       | 1%         | - Z 6                                    |
|                                                                                                    | Vi-77888888870                                                                                                    |                                                                                                    | R R        | <b>9</b>                      | ⊘ - ∥                                       | ى ئ        | v, V                                     |
|                                                                                                    | 🖾 - 📚 🔟 - 📑 - 🖾 🏹 🖓 н. Г. 🗍                                                                                                    | 1 - 8                                                                                                    | - 8 9      | r 🔊 5                         | )<br>0<br>1                                 | ø.,        |                                          |
| v                                                                                                    | Couches         Ø           ✓         ₫         ∞, Ţ, %, ~ 環         ₫         □                                                                                                    | × Jaab                                                                                                    | La Solução | Bot BS2<br>BS2<br>BS2<br>BS2  | age Com                                     | lu Droit   | Asi                                      |
| 2.                                                                                                    | <ul> <li>Image: state of the state of the state of th</li></ul> | Contraction of the second second seco | La Seigne  | de la M                       | orfe x<br>157 Cabiant                       | 1000       | 518<br>Vannez 2                          |
| <ul> <li>✓</li> <li>✓</li></ul> | <ul> <li>✓ — Bienne-Delémont</li> <li>✓ — Cras-des-Fourches - Ga</li> <li>▲ Afficher tous les iten</li> <li>✓ — Delémont Gare - Vieille</li> <li>▲ Masquer tous les iter</li> <li>✓ — Delémont-Châtillon (Line Sélectionper des entities)</li> </ul>                                                                                                    | Jes items<br>ns<br>ms<br>ités                                                                                                    | 1          |                               | g Tarn-d Ros<br>onembez du Bas              | 970        | 800 (818 2<br>3 V3 (818 2<br>9 V3 (818 2 |
|                                                                                                    | <ul> <li>✓ Delémont-Communan</li> <li>✓ Delémont-Courrendlin-</li> <li>✓ Delémont-Courrendlin-</li> <li>✓ Delémont-Courrendlin-</li> <li>✓ Delémont-Develier-Bou</li> </ul>                                                                                                    | ed'attributs                                                                                                    |            | emetrix<br>913<br>La Racine   | 55                                          | Haze"      | Ferme de<br>Rolmant<br>attes             |
| V <mark>:</mark> -                                                                                                    | ✓       Delémont-Laufon-Bâle         ✓       Delémont-Porrentruy         ✓       Delémont-Porrentruy-[         ✓       Delémont-Soyhières-Pl         ✓       Delémont-Soyhières-Re                                                                                                    |                                                                                                    | on<br>air  | riean 825<br>11 765<br>882 Co | Blanche<br>Walson<br>716<br>ite de Tirmente | re de loux | Cote                                     |

| sélectio<br>Projet | DN »<br><u>É</u> diter V <u>u</u> e <u>C</u> ouche <u>P</u> références E <u>x</u> te | ensions <u>V</u>      | ecteur             | <u>R</u> aster     | <u>B</u> ase de do | nnées        | <u>I</u> nternet | <u>M</u> aillage  | <u>L</u> ien BD  | Dico        | <u>T</u> raitem | ent <u>A</u> id |
|--------------------|--------------------------------------------------------------------------------------|-----------------------|--------------------|--------------------|--------------------|--------------|------------------|-------------------|------------------|-------------|-----------------|-----------------|
|                    | 늗 🗐 🔂 🖎 🛯 🖑 🏘                                                                        | ) 🕀 (                 | Э 🎵                | <b>P</b>           | p 🏚                | $\mathbf{A}$ | A .              | - 🗠 🕻             | . 🕐              | ()          | 2               |                 |
|                    | 😭 V. 🖊 🖏 🔛 🕅 🔣                                                                       | - E                   | - 6                | - <mark>-</mark> 0 |                    |              | . /              | 87                | • V              | 1%          | • 📈             | •               |
|                    | V: - 7, 7, 8, 8, 7, 7, 8, 8, 8, 8, 8, 8, 8, 8, 8, 8, 8, 8, 8,                        | 93                    |                    | 0                  | Va H               | 2            | y 🕫              | *<br>*            | · .              | ى ئ         | r, V            | 12              |
|                    | 🕅 - 😹 🕅 - 🛛 🏹 - 🟹 🏹                                                                  | 6 🔚 1                 | <mark>са "т</mark> | T                  | - 8                | - 8          | 9 90 (           | Į 73              | ()) <sub>v</sub> | <u>ب</u> دی |                 | . 🖓 .           |
|                    | Couches                                                                              |                       |                    | ØX                 | EL.                |              | 111/222          | STAN NO           |                  | 123         | - lgil          | 545-1/500       |
| V                  | 🗸 👜 🔍 🍸 🏭 🛪 🖳                                                                        |                       |                    |                    | 100                | Lan          | u Drait          |                   |                  |             | Gg-             | Champs sur      |
|                    | ▼ ✔ @ formulaires                                                                    |                       |                    |                    | - 1. C.            | 1P           |                  | 540               | 518              | 3           |                 | Cne de l        |
|                    | ✓ V <sup>*</sup> Lignes offre charge trafi                                           |                       | <u></u>            | 1                  |                    | 182 23       | 1                | 11-55             |                  | 1           | Glove           | tlier           |
|                    | V — Bassecourt-Boécourt-N                                                            | <u>y</u> <u>z</u> oom | er sur Ia(         | ies) cou           | cne(s)             |              | d<br>Le C        | 1                 |                  |             |                 | 1000            |
| 2.                 | ✓ — Bassecourt-Courfaivre                                                            | Ju Zoom               | sur la <u>s</u> e  | lection            |                    | 2            | B 2 //           | 1.1               | 1000             | Glove       | lier            | 503 4           |
|                    | 🗸 — Bassecourt-Soulce (Lig                                                           | Montr                 | rer dans l         | a vue d'           | ensemble           |              |                  | · / ·             | M                | and a       | emalview        | Les             |
| Po                 | ✓ — Bienne-Delémont                                                                  | Affi <u>c</u> h       | er le non          | nbre d'e           | ntités             |              | e /              | La Tablentera (T) | -                | -           | The             | 536             |
| Va                 | ✓ — Cras-des-Fourches - G                                                            | Affich                | er les étig        | guettes            |                    |              |                  | T                 | Vannez           | 5           | 100             | 141             |
| œ_                 | 🗸 — Delémont Gare - Vieille                                                          | Copie                 | r la Couc          | :he                |                    |              | 580              | All               |                  | 614         | 23              | Essext          |
|                    | 🗸 — Delémont-Châtillon (L                                                            | Re <u>n</u> on        | nmer la o          | couche             |                    |              |                  |                   | Plan             | ches Fracha | Esserts aus I   | Mars -          |
|                    | 🗸 — Delémont-Communar                                                                | <u> </u>              | quer la co         | ouche              |                    |              |                  | Das le Bra        | te: Bat          | -           |                 | Farme da la     |
|                    | 🗸 — Delémont-Courrendlin                                                             | 🔁 Suppri              | imer la c          | ouche              |                    |              | phaiere          | A                 | 100              |             |                 | in the second   |
|                    | 🗸 — Delémont-Courrendlin                                                             | Dépla                 | cer en de          | hors du            | gro <u>u</u> pe    |              | T                | 157               |                  |             | 1               | 1000            |
| V.                 | 🗸 — Delémont-Develier-Bo                                                             | Dépla                 | cer en <u>b</u> a  | IS                 |                    |              |                  |                   | BLE              | -TU         | 1 E             | 2 AC            |
| v~-                | 🗸 — Delémont-Laufon-Bâle                                                             | Ouvrir                | la Table           | d'Attrib           | uts                |              |                  | Spir.             | 200              |             | Pan             | içage-          |
| × 🕷                | ✓ — Delémont-Porrentruy                                                              | / Bascu               | ler en mo          | -<br>de éditi      | ion                |              | 0                | 11                |                  | All and     | des Melha       | 12.             |
|                    | V — Delémont-Porrentruy-                                                             | Filtrer               | <u>-</u>           |                    |                    |              | 70               | T                 | 996              | S           | Trait           | te de a         |
|                    | 🗸 — Delémont-Soyhières-P                                                             | Chang                 | uer la cou         | urce de d          | lonnéer            |              | ATT .            |                   | × /////          | AS          | A               | R R             |
|                    | 🗸 — Delémont-Soyhières-R                                                             |                       | Jei 18 500         | ince de c          |                    |              | -22              | Ferme de )        | altimone         | 1 Cal       | 2A              | the starts      |
|                    |                                                                                      | Echell                | e de <u>v</u> isit | oilite de          | la couche          |              | Y                |                   | 7 who            | ntep        | girg.e          | les F           |
|                    | Qlr Browser Couches                                                                  | SCR d                 | e la couc          | :he                |                    |              | E1004            | 1025              | 8992             | >           | Me -            |                 |
|                    | Explorateur                                                                          | Export                | ter                |                    |                    |              |                  | Tes               |                  | 70          | 1               |                 |
|                    |                                                                                      | Styles                |                    |                    |                    |              | 1 m              | affin             | AND -            | 57          | 776             | Creux de Co     |
|                    |                                                                                      | Ajoute                | er des no          | tes de c           | ouche              |              |                  | JE.               | 100              | Met         | tener           | x               |
|                    | Marque-pages                                                                         | <u>P</u> ropri        | étés               |                    |                    |              | 1                | te de Jour        |                  | New Part    | All and         | 5.              |
|                    | K:\Wise_a_jour\Woutler_Pablo_G                                                       | IIVares\DER           | UN CON             |                    | 1                  | V _          | 10-10            | 62                | 2                | 2 hours     | 678 V.+E. 2     |                 |

2.-Clic droit sur la couche *Lignes\_offre\_charge\_trafic\_niveau\_offre* et faire clic sur « Zoom sur la sélection »

3.- Nous voyons maintenant notre ligne d'offre sélectionnée.

4.- Pour voir plus clairement la ligne en question, on peut masquer les autres lignes d'offre en décochant le carré à coté du nom. Pour masquer toutes les lignes, clic droit sur une ligne d'offre et masquer tous les items

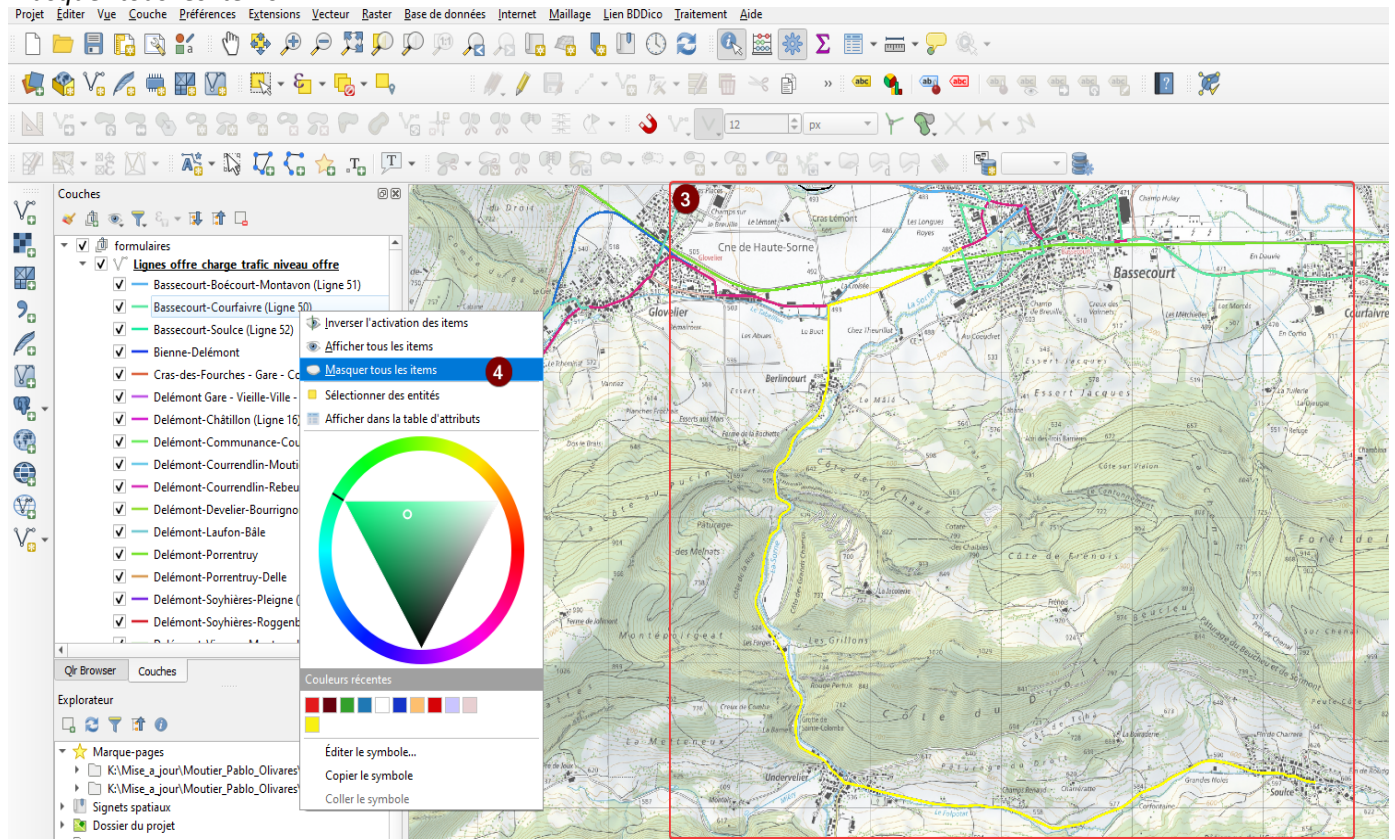

Cette procédure permet de vérifier que la ligne d'offre est complète de l'origine à la destination et que les tronçons qui la composent sont bien tous associés à la ligne.

Créer une nouvelle ligne d'offre et l'associer aux tronçons correspondants

Pour créer une nouvelle ligne d'offre et y associer les différents tronçons concernés, il faut suivre la procédure suivante :

Créer une nouvelle ligne d'offre

Le premier pas consiste à créer la nouvelle ligne à travers le formulaire de saisie.

1.- Clic sur le formulaire des lignes d'offre,

2.- Clic sur Basculer en mode édition,

#### Projet <u>É</u>diter Vue <u>C</u>ouche <u>P</u>références Extensions <u>V</u>ecteur <u>R</u>aster <u>B</u>ase de données <u>I</u>nternet <u>M</u>aillage <u>L</u>ien BDDico <u>T</u>raitement <u>A</u>ide 🖪 🖪 💽 💕 dun | 12 12 E. 🔏 🏹 🎢 🖏 🎇 🕼 🛯 🖳 - 🖶 - 💪 - 🛶 3 「灰・ 🎜 🛅 💛 🗎 6 🖉 🔣 - 😹 🖸 - 🛛 💑 - 🏹 🏹 🖓 🛵 .Ta 🖵 -Couches ΘX v 🕹 🕼 👟 🍸 🖓 🖌 🕼 کې ▼ ✔ D TP\_QGIS ٠ Image: Image: Formulaires ¥ ✓ — Troncon\_TEST ✓ ● Gare\_TEST 2. ✓ ● Arret\_TEST Ligneoffre TEST Po 1 CadreHoraire\_TEST V 🔹 🗸 🏚 Listes ▼ ✓ D Listes\_TEST ¶. -List\_etatexploitation\_TEST Localites\_TEST ETC\_TEST domain\_typetroncon\_TEST domain\_typegare\_TEST (VA domain\_niveauservice\_TEST

4.- Formulaire de saisie. Remplir les informations demandées entourées en rouge sans tenir compte des onglets du bas. Le champ id est l'identifiant unique et est remplie de manière automatique. Dans cet exemple, nous créons une nouvelle ligne entre Glovelier et Soulce,

| 5  | Une | fois t | outes | les | inform | ations | saisies | clic sur | ОК: | la no | uvelle   | ligne | d'offre e   | st créée. |
|----|-----|--------|-------|-----|--------|--------|---------|----------|-----|-------|----------|-------|-------------|-----------|
| ٠. | 0   | 1010 0 | .0 4  |     |        | acrons | 5010100 | 0110 001 | 0   |       | out chic |       | a 0111 C C. |           |

| 4         | Q Ligneoffre_TEST - Attributs d'e      | ntités                 | – o ×    |  |  |
|-----------|----------------------------------------|------------------------|----------|--|--|
|           | id                                     | Génération automatique | •        |  |  |
|           | No d'offre RCJU                        | 24.2521                |          |  |  |
| 2         | Nom                                    | Glovelier-Soulce       |          |  |  |
| $\langle$ | Niveau de ligne                        | Urbain                 | •        |  |  |
|           | Entreprise de transports en commun     | Car postal             |          |  |  |
| 1         | Indemnité                              |                        |          |  |  |
|           | Tadawaité anavalla                     | <b>AU U I</b>          | <b>_</b> |  |  |
|           | part PC1U                              |                        |          |  |  |
|           | Date d'actualisation de l'indemnisa    |                        |          |  |  |
|           | Commentaires sur l'indemnité           |                        |          |  |  |
|           |                                        | I MULL                 |          |  |  |
|           | Annee d'expiration de la concession    |                        | 2045 🐿 🖵 |  |  |
|           | Commentaires                           | [NULL                  |          |  |  |
| ]         | Gare Arret                             |                        |          |  |  |
|           | Tronçons                               |                        |          |  |  |
|           |                                        |                        |          |  |  |
|           |                                        |                        |          |  |  |
|           | $\epsilon_{ m p}$ Expression           | •                      |          |  |  |
|           | $\mathcal{E}_{\mu}$ Expression         | *                      |          |  |  |
|           | $\mathcal{E}_{\mathcal{P}}$ Expression | •                      |          |  |  |
|           | $\mathcal{E}_{\mathcal{P}}$ Expression | •                      |          |  |  |
|           | ε <sub>p</sub> Expression              |                        |          |  |  |
|           | ε <sub>p</sub> Expression              |                        |          |  |  |
|           | Expression                             |                        |          |  |  |
|           | Expression                             |                        |          |  |  |
| _         | Expression                             |                        | Annuler  |  |  |

6.- Clic sur enregistrer les modifications de la couche pour sauver la nouvelle ligne d'offre créée,

7.- Clic de nouveau sur Basculer en mode édition pour sortir du mode d'édition.

| Projet           | <u>É</u> diter V <u>u</u> e | <u>C</u> ouche                                      | <u>P</u> référence                                  | es E <u>x</u> tension | s <u>V</u> ecteur | <u>R</u> aster   | <u>B</u> ase de do | onnées       | <u>I</u> nternet | <u>M</u> aillage | <u>L</u> ien BDI | Dico <u>T</u> rait | ement | <u>A</u> ide |
|------------------|-----------------------------|-----------------------------------------------------|-----------------------------------------------------|-----------------------|-------------------|------------------|--------------------|--------------|------------------|------------------|------------------|--------------------|-------|--------------|
|                  |                             | 6                                                   | <b>a</b> (                                          | 🖱 🎨 💆                 | ) 🔎 🏅             | , p              | PP                 | $\mathbf{z}$ | Я 🗖              | <i>a</i> (       | L 🛄              | () 🔁               | R     | 8            |
| 4                | 😤 Vî 🖌                      | <b>/</b> a 🖏                                        | ¥ V.                                                | -                     | = - 🥫             | - <mark>-</mark> |                    | e            |                  | 5                | -                | / <u>~</u>         | 2 6   | ≫ [          |
|                  | •°: - 😘                     | 26                                                  | 3                                                   |                       |                   | 0                | Vi di              | R            | n e              |                  | - 18             | <b>R -</b> Se      | 8     | Ţ,           |
|                  | <b>1</b> - <b>1</b>         | - 12                                                | <b>a</b> : - 1                                      | S 🔽 🕻                 | - 🏡 :             | T <sub>O</sub>   | -                  |              |                  |                  |                  |                    |       |              |
|                  | Couches                     | を <b>て</b> 名。<br>IP_QGIS<br>動 Formula               | 🕶 💷 📬                                               | C.                    |                   |                  |                    | © X          |                  | $\int$           |                  | $\succ$            |       |              |
| ₽0<br><b>?</b> 0 |                             | √ — Tror<br>√ ● Gar<br>√ ● Arro<br><u>≹ Ligneof</u> | icon_TEST<br>e_TEST<br>et_TEST<br>fre_TEST          |                       |                   |                  |                    |              |                  | Glovelier        |                  |                    |       |              |
| V.<br>V.         | - V (                       | CadreH<br>Listes<br>Listes<br>Liste<br>List         | oraire_TEST<br>es_TEST<br>_etatexploi               | tation_TEST           |                   |                  |                    |              | 5                |                  |                  |                    |       |              |
| (?)<br>(*)       |                             | ETC<br>don                                          | alites_TEST<br>_TEST<br>nain_typetro<br>nain_typega | oncon_TEST<br>re_TEST |                   |                  |                    | -            |                  |                  |                  | ,                  |       |              |

Sélectionner les tronçons faisant partie de la ligne d'offre

L'étape suivante est de faire le lien entre la nouvelle ligne d'offre Glovelier-Soulce et les tronçons qui la composent. Le plus simple est de les sélectionner sur la carte, puis leur attribuer la ligne de la manière suivante :

- 1.- Cliquer sur la couche des Tronçons
- 2.- Cliquer sur basculer en mode édition

3.- Cliquer sur *sélectionner les entités avec un rectangle ou un simple clic* et, en pressant sur la touche Ctrl, sélectionner par un clic de souris tous les tronçons entre la gare de Glovelier et Soulce

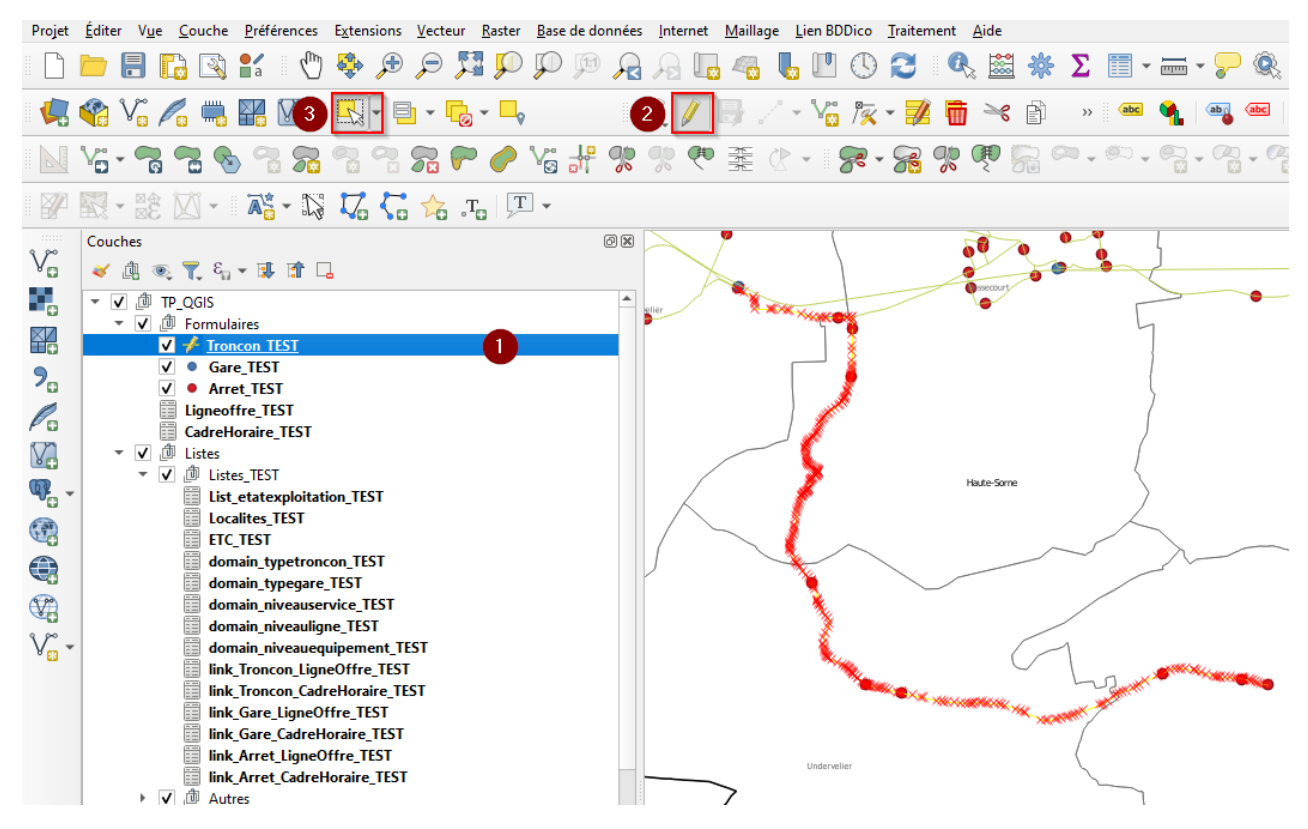

Associer la nouvelle ligne aux tronçons sélectionnés

Pour déclarer cette association, il faut passer par le formulaire de saisie de la manière suivante :

1.- Clic droit sur la couche des tronçons et clic sur Ouvrir la table d'attributs,

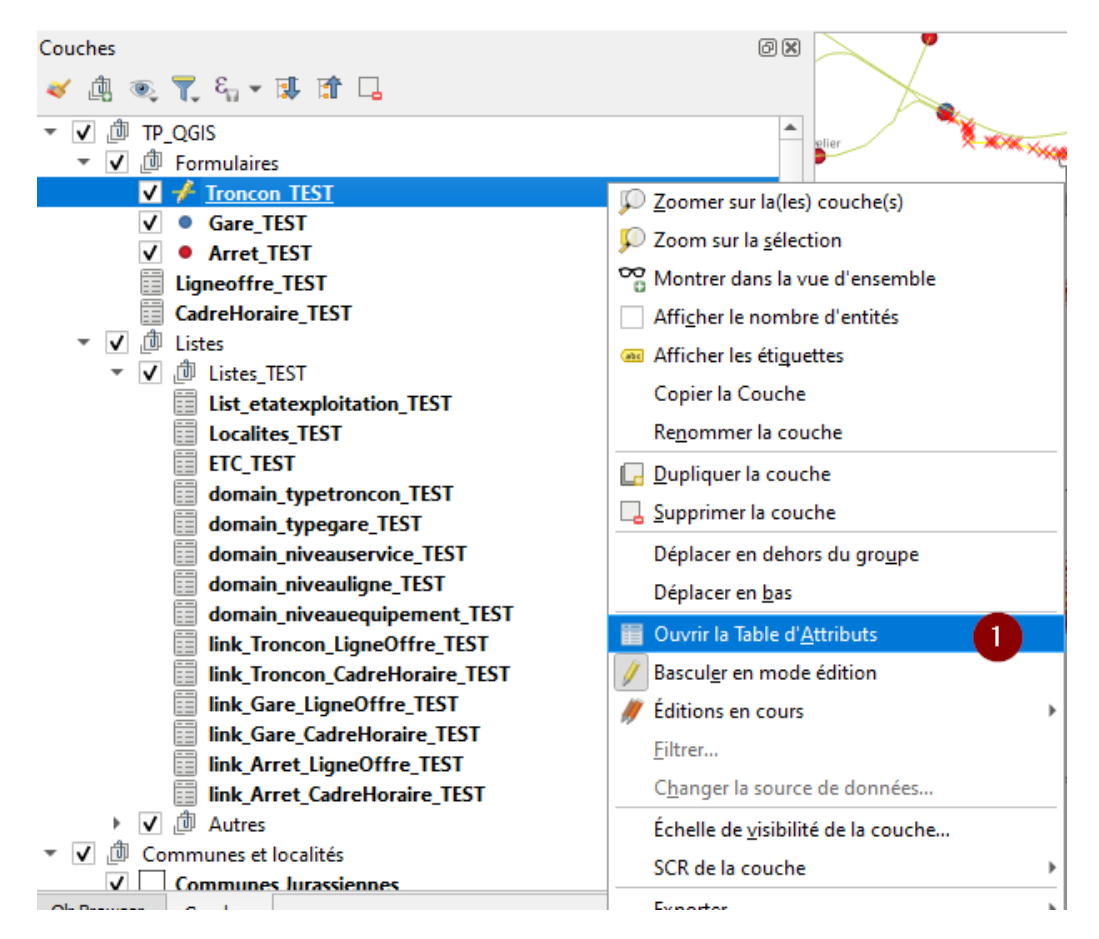

2.- Si la table s'affiche au lieu du formulaire de saisie, il est nécessaire de cliquer en bas à droite sur *Basculer sur la vue formulaire*,

| 🔇 Troncon_TEST — Total des entités: 579, Filtrées: 579, Sélectionn – 🛛 🗙 |                       |          |            |                     |                   |  |  |  |  |  |  |
|--------------------------------------------------------------------------|-----------------------|----------|------------|---------------------|-------------------|--|--|--|--|--|--|
| 1                                                                        | ) 🗾 📑 😂 i 📑           |          | i i 🗧 📒 💟  | 💊 🝸 🔳 🏘 🤉           | 🔎   🄚 🛛 »         |  |  |  |  |  |  |
| 123                                                                      | id • E                | 123      | ▼ Tout met | tre à jour Mettre à | jour la sélection |  |  |  |  |  |  |
|                                                                          | id                    | OBJECTID | SHAPE      | SHAPE_Length        | IDTronco 🌥        |  |  |  |  |  |  |
| 1                                                                        | 1                     | 1        | NULL       | 164.671714627753    |                   |  |  |  |  |  |  |
| 2                                                                        | 2                     | 2        | NULL       | 344.582508333638    |                   |  |  |  |  |  |  |
| 3                                                                        | 3                     | 3        | NULL       | 271.261247719852    |                   |  |  |  |  |  |  |
| 4                                                                        | 4                     | 4        | NULL       | 130.44448228674     |                   |  |  |  |  |  |  |
| 5                                                                        | 5                     | 7        | NULL       | 561.641149212851    |                   |  |  |  |  |  |  |
| 6                                                                        | 6                     | 8        | NULL       | 3634.48882178779    |                   |  |  |  |  |  |  |
| 7                                                                        | 7                     | 19       | NULL       | 423.006977885751    |                   |  |  |  |  |  |  |
| 8                                                                        | 8                     | 20       | NULL       | 815.941173118889    |                   |  |  |  |  |  |  |
| 9                                                                        | 9                     | 21       | NULL       | 183.398415785818    |                   |  |  |  |  |  |  |
| 10                                                                       | 10                    | 23       | NULL       | 379.770150871126    |                   |  |  |  |  |  |  |
| 11                                                                       | 11                    | 24       | NULL       | 1937.20242862711    |                   |  |  |  |  |  |  |
| 12                                                                       | 12                    | 25       | NULL       | 3003.95999251165    |                   |  |  |  |  |  |  |
| 13                                                                       | 13                    | 26       | NULL       | 636.967612380382    |                   |  |  |  |  |  |  |
| 14                                                                       | 14                    | 27       | NULL       | 445.685718821136    |                   |  |  |  |  |  |  |
| 15                                                                       | 15                    | 28       | NULL       | 320.107069760239    | •                 |  |  |  |  |  |  |
|                                                                          |                       |          |            |                     |                   |  |  |  |  |  |  |
|                                                                          | Montrer toutes les en | itités 🖕 |            |                     |                   |  |  |  |  |  |  |

3.- Dans le formulaire de saisie, on peut cliquer en bas à gauche sur *Ne montrer que les entités sélectionnées* pour voir seulement les tronçons qui nous intéressent.

4.- Pour éditer tous les tronçons sélectionnés, clic sur basculer en mode d'édition multiple

5.- Un message d'alerte apparait indiquant que le champ id ne respecte pas ses contraintes. Nous ne voulons pas éditer les attributs des tronçons sélectionnés ni le champ id : on peut cliquer pour fermer le warning sans souci.

6.- Pour associer les tronçons à la ligne d'offre, il faut ouvrir la session d'édition en cliquant sur le bouton *Toggle editing mode for child layer* (Passer en mode édition pour la couche fille)

7.- Clic sur <sup>m</sup> *link existing child feature(s)* (lien sur les objets fils existant) pour faire le lien avec la nouvelle ligne d'offre.

| Q Troncon_TEST — Total des entités: 579, Filtre | ées: 10, Sélectionnées: 10                | – 🗆 X                                          |
|-------------------------------------------------|-------------------------------------------|------------------------------------------------|
| / 📝 4 3 । 📆 💼 🛰 🖄 🖺 । 🍇                         | i 🗏 💊 🗣 🍸 🛎 🐥 🔎 i 🎼 🎼                     | 💋 🔛 1 🚍 1 🍭 📾                                  |
| 123 jd 🔹 =                                      | ε 123                                     | Mise à jour filtrée Mettre à jour la sélection |
| € <sub>p</sub> Expression                       | Les modifications apportées à ce formula  | aire ne seront pas enregistrées. 1 champ 🗧 5 😣 |
| 92                                              |                                           |                                                |
| 104                                             | id                                        |                                                |
| 496                                             | OBJECTID                                  | 679 🚳 🗢 🍖                                      |
| 498                                             | SHAPE                                     | L                                              |
| 499                                             | SHAPE_Length                              | ۵ 💫                                            |
| 500                                             | IDTroncon                                 | NULL 🖨 🖪                                       |
| 501                                             | Type Tropcop                              |                                                |
| 502                                             |                                           |                                                |
| 549                                             | voie                                      |                                                |
|                                                 | Etroite                                   | R. Ĉ                                           |
|                                                 | Normale                                   | <b>G</b> =                                     |
|                                                 |                                           |                                                |
|                                                 | Etat d'exploitation En s                  | service 🔹 👻                                    |
|                                                 | Niveau d'offre (Nbre de dessertes / jour) | 22 🗠 🖨 🍫                                       |
|                                                 | Charge Trafic                             | NULL 🗘 🙀                                       |
|                                                 | Commentaires                              |                                                |
|                                                 | Ligne d'Offre Cadre Horaire               |                                                |
|                                                 | Lispes d'Offre                            | <b>_</b>                                       |
|                                                 |                                           |                                                |
|                                                 |                                           |                                                |
|                                                 | <sup>E</sup> <sub>p</sub> Expression      | • id 37 🚳 🗸                                    |
|                                                 | Transports Urbains Bruntrutains           | No d'offre RCJU TUB                            |
|                                                 |                                           | Nom runtrutains 🖾                              |
|                                                 |                                           | Niveau de ligne (Urbain) 🔻                     |
|                                                 |                                           | Entreprise de transp a/ 🚳 🔻                    |
|                                                 |                                           | Indemnité                                      |
|                                                 |                                           |                                                |
|                                                 |                                           | Indemnité annuelle                             |
|                                                 |                                           | part RCJU 👻                                    |
| 4 4 b b 1 / 579 8 & p                           |                                           |                                                |
| Ne montrer que les entités sélectionnées        |                                           |                                                |

8. - Sélectionner la ligne d'offre Glovelier-Soulce dans le formulaire venant de s'ouvrir

9.- Clic sur le bouton 🕨 *link selected* (lien sélectionné).

10.- Pour finaliser clic sur OK.

| Q Manage linked features for parent Troncon_TEST "92" ×                                                                                                    |                                                                                                    |  |  |  |  |  |  |  |  |
|----------------------------------------------------------------------------------------------------|----------------------------------------------------------------------------------------------------|--|--|--|--|--|--|--|--|
| Ligneoffre_TEST                                                                                                    | Linked children                                                                                                    |  |  |  |  |  |  |  |  |
| <ul> <li>Porrentruy-Ville-Bressaucourt (Ligne 74)</li> <li>Porrentruy-Ville-Villars-sur-Fontenais (Ligne 75)</li> <li>Porrentruy-Patinoire-Courgenay-Cornol-Charmoille</li> <li>Porrentruy-Roche-de-Mars-Alle-Charmoille (Ligne 78)</li> <li>Porrentuy-Ville-Chevenez-Fahy (Ligne 78)</li> <li>Montignez-Courtemaîche (Ligne 91)</li> <li>St-Ursanne-Ocourt(-La Motte) (Ligne 61)</li> <li>St-Ursanne-Soubey(-Saignelégier) (Ligne 62)</li> <li>Tavannes-Reconvilier-Bellelay-Lajoux JU-Les Geneve</li> <li>Tramelan-Saignelégier (Ligne 34)</li> <li>Tramelan-St-Imier</li> <li>St-Ursanne, Gare - St-Ursanne, Ville (Ligne 63)</li> <li>Transports Urbains Bruntrutains</li> <li>Delémont-Communance-Courtételle (Ligne 15)</li> <li>Bassecourt-Courfaivre (Ligne 50)</li> </ul> | <ul> <li>Bassecourt-Boécourt-Montavon (Ligne 51)</li> <li>Saignelégier-Tramelan-Glovelier-Bassecourt (Lign</li> </ul> |  |  |  |  |  |  |  |  |
| Show All Features                                                                                                    | 10 OK Annuler                                                                                                    |  |  |  |  |  |  |  |  |

11.- Clic sur le bouton *save child layer edits* (sauver les éditions de la couche fille) pour sauver les éditions

12.- Clic sur le bouton Toggle editing mode for child layer pour sortir du mode d'édition,

13.- Clic pour sortir du mode d'édition de la couche de tronçon.

| Q Troncon_TEST — Total des entités: 579, Filtrées: 10, Sélectionnées: 10 — 🗆 |                                           |                           |                      |           |  |  |  |  |  |  |  |
|------------------------------------------------------------------------------|-------------------------------------------|---------------------------|----------------------|-----------|--|--|--|--|--|--|--|
| 🚺 13) 8 📆 🖬 🄫 🗈 🖻                                                            | 🗧 🗮 💫 🔩 🝸 🗷 🌺 🔎                           | 1 <b>.</b> 1 <b>.</b> 2 🗉 | <b>e</b> Q. <b>e</b> | ]         |  |  |  |  |  |  |  |
| 123 id                                                                       | • = E 123                                 | Mise à jour filtrée       | Mettre à jour la     | sélection |  |  |  |  |  |  |  |
| $\mathcal{E}_{\mathcal{P}}$ Expression                                       | id                                        |                           |                      |           |  |  |  |  |  |  |  |
| 92                                                                           |                                           |                           |                      |           |  |  |  |  |  |  |  |
| 104                                                                          | OBJECTID                                  |                           | 679 🚳 🤤              | <b>V</b>  |  |  |  |  |  |  |  |
| 496                                                                          | SHAPE                                     | NULL                      | ]                    | G.        |  |  |  |  |  |  |  |
| 497                                                                          | SHAPE_Length                              |                           |                      | <b>€</b>  |  |  |  |  |  |  |  |
| 498                                                                          | IDTroncon                                 |                           | NULL 🌲               | G.        |  |  |  |  |  |  |  |
| 500                                                                          | Type Tropcop                              | (Poute)                   | •                    | e.        |  |  |  |  |  |  |  |
| 501                                                                          |                                           | (Route)                   |                      | <b>•</b>  |  |  |  |  |  |  |  |
| 502                                                                          | Voie                                      |                           |                      |           |  |  |  |  |  |  |  |
| 549                                                                          | Etroite                                   |                           | R.                   | <b>^</b>  |  |  |  |  |  |  |  |
|                                                                              | Normale                                   |                           | - E                  |           |  |  |  |  |  |  |  |
|                                                                              |                                           |                           | ۳.                   | •         |  |  |  |  |  |  |  |
|                                                                              | Etat d'exploitation                       | En service                | •                    | R.        |  |  |  |  |  |  |  |
| :                                                                            | Niveau d'offre (Nbre de dessertes / jour) |                           | 22 🖾 🌲               | <b>€</b>  |  |  |  |  |  |  |  |
|                                                                              | Charge Trafic                             |                           | NULL 🌲               | <b>R.</b> |  |  |  |  |  |  |  |
|                                                                              | Commentaires                              | NULL                      |                      | R.        |  |  |  |  |  |  |  |
|                                                                              | Ligne d'Offre Cadre Horaire               |                           |                      |           |  |  |  |  |  |  |  |
|                                                                              |                                           |                           |                      |           |  |  |  |  |  |  |  |
|                                                                              | Lignes d'Offre                            |                           |                      |           |  |  |  |  |  |  |  |
|                                                                              | 12 🖉 🗖 🖬 🖿 📼                              |                           |                      |           |  |  |  |  |  |  |  |
|                                                                              |                                           |                           |                      |           |  |  |  |  |  |  |  |
|                                                                              |                                           |                           |                      |           |  |  |  |  |  |  |  |
|                                                                              |                                           |                           |                      |           |  |  |  |  |  |  |  |
|                                                                              |                                           |                           |                      |           |  |  |  |  |  |  |  |
|                                                                              |                                           |                           |                      |           |  |  |  |  |  |  |  |
|                                                                              |                                           |                           |                      |           |  |  |  |  |  |  |  |
|                                                                              | 4                                         |                           |                      | •         |  |  |  |  |  |  |  |
| Ne montrer que les entités sélectionnées                                     | ]                                         |                           |                      |           |  |  |  |  |  |  |  |
| The monuter que les entites selectionnees                                    | r                                         |                           |                      |           |  |  |  |  |  |  |  |

| Q Troncon_TEST — Total des entités: 57     | 9, Filtrées: 10, Sélectionnées: 10           | – 🗆 X                              |  |  |  |  |  |
|--------------------------------------------|----------------------------------------------|------------------------------------|--|--|--|--|--|
|                                            | 1 🗧 📃 💊 📲 🌹 🗷 🏘 🔎                            | ) 🕼 🎼 🎽 🗮 🖷 🔍 📾                    |  |  |  |  |  |
| <sup>E</sup> <sub>p</sub> Expression ↓     | id                                           | 104                                |  |  |  |  |  |
| 92                                         | OBJECTID                                     | 140                                |  |  |  |  |  |
| 104                                        | CHARE                                        | NULL                               |  |  |  |  |  |
| 496                                        | SHAPE                                        |                                    |  |  |  |  |  |
| 497                                        | SHAPE_Length                                 | 2465.08234311473                   |  |  |  |  |  |
| 498                                        | IDTrond⊿ji                                   | NULL 🗘                             |  |  |  |  |  |
| 499                                        | Type Tronçon                                 | (Route) 💌                          |  |  |  |  |  |
| 500                                        | Voie                                         |                                    |  |  |  |  |  |
| 501                                        |                                              |                                    |  |  |  |  |  |
| 540                                        | Etroite                                      |                                    |  |  |  |  |  |
|                                            | Normale                                      |                                    |  |  |  |  |  |
|                                            |                                              |                                    |  |  |  |  |  |
|                                            | Etat d'exploitation                          | En service 💌                       |  |  |  |  |  |
|                                            | Niveau d'offre (Nbre de dessertes / jour)    | 22 🕏                               |  |  |  |  |  |
|                                            | Charge Trafic                                | NULL ≑                             |  |  |  |  |  |
|                                            | Commentaires                                 | NULL                               |  |  |  |  |  |
|                                            | Ligne d'Offre Cadre Horaire                  |                                    |  |  |  |  |  |
|                                            | Lignes d'Offre                               | <b>*</b>                           |  |  |  |  |  |
|                                            |                                              |                                    |  |  |  |  |  |
|                                            | $\mathcal{E}_{\mathcal{P}}$ Expression       | * id 44                            |  |  |  |  |  |
|                                            | Bassecourt-Soulce (Ligne 5 Clauselies Soulce | 2) No d'offre RCJU 24.2521         |  |  |  |  |  |
|                                            | Giovener-Source                              | Nom Glovelier-Soulce               |  |  |  |  |  |
|                                            |                                              | Niveau de ligne Urbain 👻           |  |  |  |  |  |
|                                            |                                              | Entreprise de transp ar postal 👻 📰 |  |  |  |  |  |
|                                            |                                              | Indemnité                          |  |  |  |  |  |
|                                            |                                              |                                    |  |  |  |  |  |
|                                            |                                              | Indemnité annuelle                 |  |  |  |  |  |
| 4 4 b b b / 40 0 + 0                       |                                              | part RCJU 👻 👻                      |  |  |  |  |  |
| Ne montrer que les entités sélectionnées , | ,                                            |                                    |  |  |  |  |  |

# 14.- La nouvelle ligne d'offre est associée aux tronçons sélectionnés

15.- On peut vérifier sur la carte si les tronçons ont été correctement associés. Pour ce faire on suit la procédure expliqué dans le point suivant <u>Ajout de la nouvelle ligne d'offre dans la table des</u> matières de la couche Lignes offre charge trafic niveau offre

Ajout de la nouvelle ligne d'offre dans la table des matières de la couche Lignes\_offre\_charge\_trafic\_niveau\_offre

1.- Les lignes d'offre nouvellement déclarées et documentées par des tronçons sont affichée dans la symbologie de la couche Lignes\_offre\_charge\_trafic\_niveau\_offre comme Autres lignes Éditer Vue Couche Préférences Extensions Vecteur Raster Base de données Internet Maillage Lien BDDico Traitement Aide

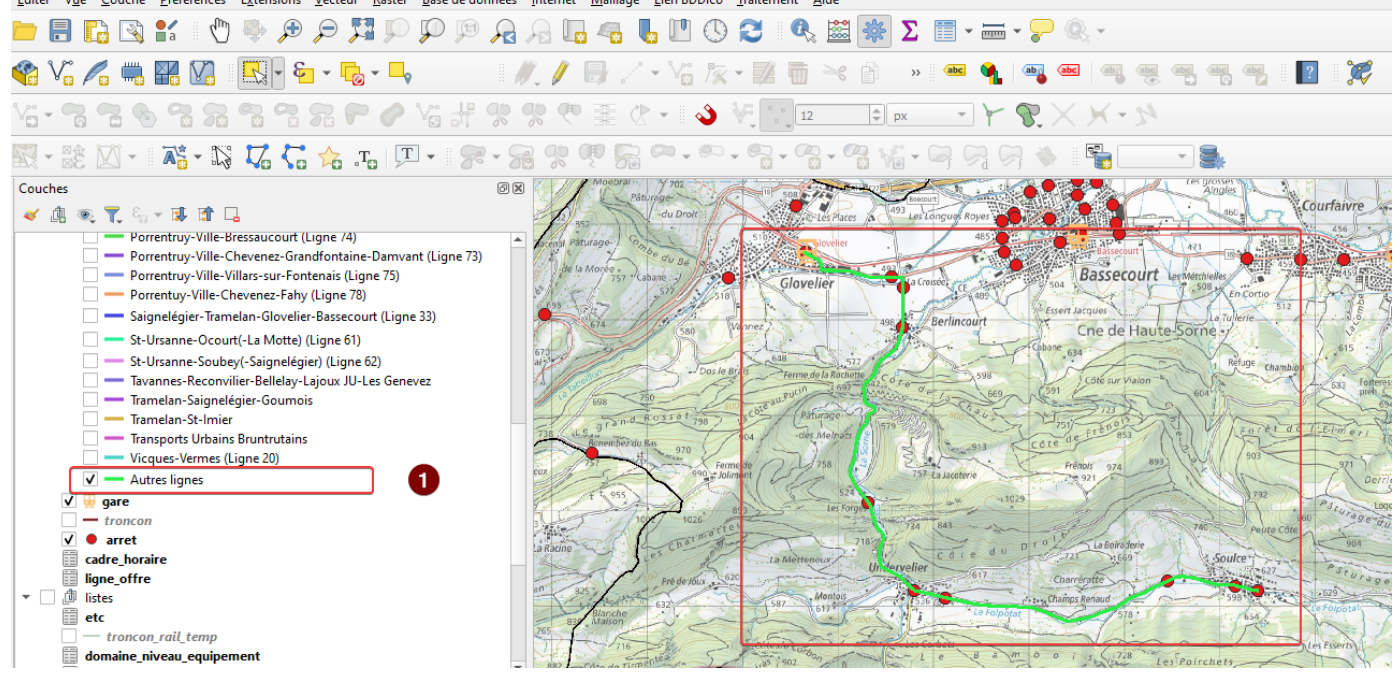

2.- Pour mettre à jour la table des matières, double cliquer sur la couche *Lignes\_offre\_charge\_trafic\_niveau\_offre* 

- 3.- Aller dans Symbologie
- 4.- Cliquer sur supprimer tout
- 5.- Cliquer sur Classer
- 6.- La symbologie est mise à jour avec la ligne Glovelier-Soulce

### 7.- Appliquer et OK

| Projet | Éditer Vue Couche Préférences Extensions Vecteur Ra                                     | aster <u>B</u> ase de données <u>I</u> nternet <u>M</u> aillage | Lien BDDico           | <u>T</u> raitement <u>A</u> ide                                    |                                                                   |
|--------|-----------------------------------------------------------------------------------------|-----------------------------------------------------------------|-----------------------|--------------------------------------------------------------------|-------------------------------------------------------------------|
|        | 📁 🕄 🔍 🖑 🖞 🖑 💭 🎜                                                                         | PP 🖗 🔒 🗛 🧠 🤻                                                    | . 🛯 🕓                 | 🕄 🔍 🚟 🏶 Σ 📰 - 💳 - 🏸 🍭                                              | ×                                                                 |
|        | 🎕 V: 🖊 🖏 🔛 V. 🔣 - 🗞 -                                                                   | 🗣 👘 🖉 🖟 🖉 🏑                                                     | • Vii /k •            | - 🌠 🛅 兴 🗈 🔹 🐽 🍕 🗠                                                  | •                                                                 |
|        |                                                                                         | ♥ Y H % % ♥ 葉 ()                                                | · • 🕹 🕴               | ¢ ° • 12 ♀ px ▼ Y 𝒱 ×                                              | X-2                                                               |
|        | 🖫 - 🖹 🛛 - 💦 <b>- </b> ຊ 🖓 - 🖓 7. 🔓 - Ta                                                 | <b>F - 7 - 2</b> % ¶ 52                                         | a,                    | 9-9- <b>1</b> -9-9-9-0-0-                                          |                                                                   |
| V      | Couches<br>✔ @                                                                          | Propriétés de la couche — Lignes_offre_c                        | harge_trafic_niv      | reau_offre — Symbologie                                            | Les grosses X                                                     |
|        |                                                                                         | Q                                                               | Catégories            | á                                                                  | •                                                                 |
| •      | V V lignes offre charge trafic niveau offre                                             |                                                                 | Categorise            | <b>c</b>                                                           | · · · · · · · · · · · · · · · · · · ·                             |
|        | Bassecourt-Boécourt-Montavon (Ligne 51)                                                 | (j) Information                                                 | Valeur                | attribute(get_feature(ligne_offre', 'objectid_ligne_offre', 'o     | bjectid_ligne_offre") , 'nom_ligne_offre')                        |
| 9_     | Bassecourt-Courfaivre (Ligne 50)                                                        | Source                                                          | Symbole               |                                                                    | <b> </b> •                                                        |
|        | Bassecourt-Soulce (Ligne 52)                                                            |                                                                 | Palatta da coule      |                                                                    | Pandom colore                                                     |
| Po     | Cras-des-Fourches - Gare - Communance - C                                               | ≼ Symbologie 🔮                                                  |                       |                                                                    |                                                                   |
| Va     | Delémont Gare - Vieille-Ville - Hôpital                                                 | abe Étimustes                                                   | Symbole *             | Valeur<br>Delémont-Châtillon (Ligne 16)                            | Delémont-Châtillon (Ligne 16)                                     |
| 60     | Delémont-Châtillon (Ligne 16)                                                           | abo Eliquettes                                                  | <ul><li>✓</li></ul>   | Delémont-Communance-Courtételle (Ligne 15)                         | Delémont-Communance-Courtételle (Ligne 15)                        |
|        | Delémont-Communance-Courtételle (Ligne                                                  | abc Masques                                                     | v —                   | Delémont-Courrendlin-Moutier (Ligne 11)                            | Delémont-Courrendlin-Moutier (Ligne 11)                           |
| ( #)   | Delemont-Courrendlin-Moutier (Ligne 11)                                                 |                                                                 | v —                   | Delémont-Courrendlin-Rebeuvelier (Ligne 18)                        | Delémont-Courrendlin-Rebeuvelier (Ligne 18)                       |
|        | Delemont-Courrendin-Rebeuveller (Lighe to     Delemont-Develier-Bourrignon-Lucelle(-Cha | 🕎 Vue 3D                                                        | <ul> <li>✓</li> </ul> | Delémont-Develier-Bourrignon-Lucelle(-Charmoille) (Ligne           | 12) Delémont-Develier-Bourrignon-Lucelle(-Charmoille) (Ligne 12)  |
| 3      | Delémont-Laufon-Bâle                                                                    |                                                                 | <b>v</b> —            | Delémont-Laufon-Bâle                                               | Delémont-Laufon-Bâle                                              |
| (V))   | Delémont-Porrentruy                                                                     | <b>V</b> Diagrammes                                             | <b>V</b> -            | Delemont-Porrentruy                                                | Delemont-Porrentruy                                               |
| ~0     | Delémont-Porrentruy-Delle                                                               | i Chaman                                                        | V                     | Delemont-Portentruy-Delle<br>Delémont-Sovhières-Pleigne (Ligne 13) | Delemont-Portentity-Dele<br>Delémont-Sovhières-Pleigne (Ligne 13) |
| V      | Delémont-Soyhières-Pleigne (Ligne 13)                                                   | Champs                                                          | v<br>v —              | Delémont-Sovhières-Roggenburg (Ligne 14)                           | Delémont-Soyhières-Rogaenburg (Ligne 14)                          |
|        | Delémont-Soyhières-Roggenburg (Ligne 14)                                                | 🔚 Formulaire d'attributs                                        | v —                   | Delémont-Vicques-Montsevelier (Ligne 17)                           | Delémont-Vicques-Montsevelier (Ligne 17)                          |
|        | Delemont-Vicques-Montsevelier (Ligne 1/)                                                |                                                                 | <b>v</b> —            | Glovelier-Saignelégier (Ligne 34)                                  | Glovelier-Saignelégier (Ligne 34)                                 |
|        | Gloveller-Saignelegier (Ligne 54)     La Chaux-de-Fonde-Saignelégier-Gloveller          | • 🚽 Jointures                                                   | <ul> <li>—</li> </ul> | Glovelier-Soulce                                                   | Glovelier-Soulce 6                                                |
|        | Le Noirmont-Tavannes                                                                    |                                                                 | <ul> <li></li> </ul>  | La Chaux-de-Fonds-Saignelégier-Glovelier                           | La Chaux-de-Fonds-Saignelégier-Glovelier                          |
|        | Montignez-Courtemaîche (Ligne 91)                                                       | Stockage auxiliaire                                             | <b>V</b>              | Le Noirmont- lavannes<br>Montienez, Courtemaîshe (Liene 01)        | Le Noirmont-Tavannes<br>Montignez, Courtempîche (Ligne 01)        |
|        | Qlr Browser Couches                                                                     | Actions                                                         | V<br>V                | Porrentruy-Bonfol                                                  | Porrentruy-Bonfol                                                 |
|        | Evolorateur                                                                             | Actions                                                         | v —                   | Porrentruy-Haute-Fin-Coeuve-Beurnevésin (Ligne 72)                 | Porrentruy-Haute-Fin-Coeuve-Beurnevésin (Ligne 72)                |
|        |                                                                                         | 🦵 Infobulles 🛛 5                                                | Classer               | 🖶 😑 Supprimer Tout                                                 | Avancé *                                                          |
|        | 🝷 🛧 Marque-pages                                                                        | 🞸 Rendu                                                         | Rendu de              | e couche                                                           |                                                                   |
|        | K:\Mise_a_jour\Moutier_Pablo_Olivares\BERN                                              |                                                                 | Style                 | ·                                                                  | 7 OK Annuler Appliquer Aide                                       |

Documenter les valeurs de niveau d'offre et charge de trafic des tronçons par ligne d'offre

Une fois associé les tronçons à la ligne d'offre, on peut documenter l'information de charge de trafic et de niveau d'offre. Seule l'information dans la table

*Lignes\_offre\_charge\_trafic\_niveau\_offre* doit être documentée, l'application sommant automatiquement pour chaque tronçon les valeurs de charge de dessertes des différentes lignes d'offre.

Prenons par exemple la ligne d'offre Bassecourt-Soulce (Ligne 52) pour documenter ces informations :

1.- Dans la couche *Lignes\_offre\_charge\_trafic\_niveau\_offre*, cocher et décocher les lignes pour ne rendre visible que la ligne souhaitée,

# 2.- Nous voyons ainsi la Ligne 52 Bassecourt-Soulce.

| Projet                                                                                      | Éditer Vue Couche Préférences Extensions Vecteur Raster                                                                              | Base de donne                                                                      | ées <u>I</u> nternet                                                                                                    | <u>M</u> aillage <u>L</u> ier | n BDDico <u>1</u>                                                             | raitement <u>A</u> ide                               | •        |                                                                                                    |                              |                                                                          |                                                                  |
|---------------------------------------------------------------------------------------------|----------------------------------------------------------------------------------------------------|------------------------------------------------------------------------------------|----------------------------------------------------------------------------------------------------|-------------------------------|-------------------------------------------------------------------------------|------------------------------------------------------|----------|----------------------------------------------------------------------------------------------------|------------------------------|--------------------------------------------------------------------------|------------------------------------------------------------------|
|                                                                                             | 🔍 👯 🔍 🍕 🖑 🖞 🎦 🔝 🔚 📛                                                                                                    | P 🕫 🗸                                                                              | R 🖌                                                                                                    | 🗠 👢 🤅                         |                                                                               | C 🔍 🛛                                                | 😫 🗩 🕽    | Σ 📰 - 🔤                                                                                                    | i • 🖓 🔍 •                    |                                                                          |                                                                  |
| 4                                                                                           | 🎕 Vi 🖍 🖏 🎇 🕅 🔣 🖌 🖕                                                                                                    |                                                                                    | 1.1                                                                                                    | <b>B</b> Z • 1                | Vii 1 🔭 🕶                                                                     | 26 >                                                 | 6        | » 🤷 🏫                                                                                                    | abg (abc) (ab                |                                                                          | abc ?                                                            |
|                                                                                             | Y <b>: - 7: 7: % % % % % % %</b> % % % % % % % % % % % %                                                                             | Va H 9                                                                             | \$ % @                                                                                                    | ₩ 🖑 •                         | 1 🕹 V                                                                         | °12                                                  | ‡ px     | - +                                                                                                    | $\mathfrak{R} \times \times$ | - 21                                                                     |                                                                  |
|                                                                                             | 🕅 - 🐮 🖾 - 🛛 🏊 🙄 🎜 🛵 .t.   🎞                                                                                                    | • 8.                                                                               | 88                                                                                                    | ę <b>2</b> ~                  | •                                                                             |                                                      | <b>*</b> | • 🖓 🖓 (                                                                                                    | ନ୍ 🔌 🛙 📲                     |                                                                          |                                                                  |
| V;<br>₩<br>2.<br>0.<br>0.<br>0.<br>0.<br>0.<br>0.<br>0.<br>0.<br>0.<br>0.<br>0.<br>0.<br>0. | Couches                                                                                                    | Sile<br>Sile<br>Sile<br>Sole<br>Sole<br>Sole<br>Sole<br>Sole<br>Sole<br>Sole<br>So | Gloveli<br>Gloveli<br>Ball<br>Gloveli<br>Ball<br>Cala<br>Ferme de<br>Ball<br>Cala<br>Cala<br>Cala<br>Cala<br>Cala<br>Cala<br>Cala | es Places                     | a cross<br>a tre a cross<br>a tre a cross<br>a tre a cross<br>75<br>75<br>734 | ABS<br>ABS<br>ABS<br>ABS<br>ABS<br>ABS<br>ABS<br>ABS |          | Basse<br>Basse<br>Basse<br>Cne de<br>Cne d | Haute-Sorr<br>Viaton         | August<br>460<br>10<br>10<br>10<br>10<br>10<br>10<br>10<br>10<br>10<br>1 | Courfair<br>456<br>456<br>456<br>456<br>456<br>456<br>456<br>456 |
|                                                                                             | Qir Browser Couches                                                                                                    | and the second                                                                     | La Mettene                                                                                                    | ×                             | Z                                                                             | côte d                                               | Dro      | -721 La Boir                                                                                                    | aderie                       | Soulce                                                                   | 90                                                               |
|                                                                                             | Explorateur 🛛 🕅 🕅                                                                                                    | 620                                                                                | 587 M                                                                                                    | Iontois                       | 536                                                                           | 617                                                  | Crime (  | Charrératte                                                                                                    |                              | 598                                                                      | - 1-629                                                          |
|                                                                                             | Marque-pages     Marque-pages     Minise_a_jour\Moutier_Pablo_Olivares\BERN     Minise_a_jour\Moutier_Pablo_Olivares\COLICHES_ULA_TE | - to                                                                               |                                                                                                    |                               | Les Cor                                                                       | Le Folp                                              | otat     | 5                                                                                                    |                              | 654                                                                      | Lat Errarts                                                      |

Supposons que les tronçons entre Bassecourt et Undervelier ont une charge de traffic et niveau d'offre différent de ceux entre Undervelier et Soulce. Pour documenter en premier les tronçons entre Bassecourt et Undervelier, il faut :

3.- Faire attention de bien avoir fait clic sur la couche Lignes\_offre\_charge\_trafic\_niveau\_offre,

4.- Clic sur sélectionner des entités,

5.- Sélectionner les tronçons entre Bassecourt et Undervelier. On peut le faire en pressant la touche *Ctrl* et en cliquant sur les tronçons. On peut aussi dessiner un rectangle qui contient ou intersecte les tronçons,

6.- Clic droit sur la ligne *Bassecourt-Soulce* (Ligne 52) et cliquer sur *Afficher dans la table d'attributs,* 

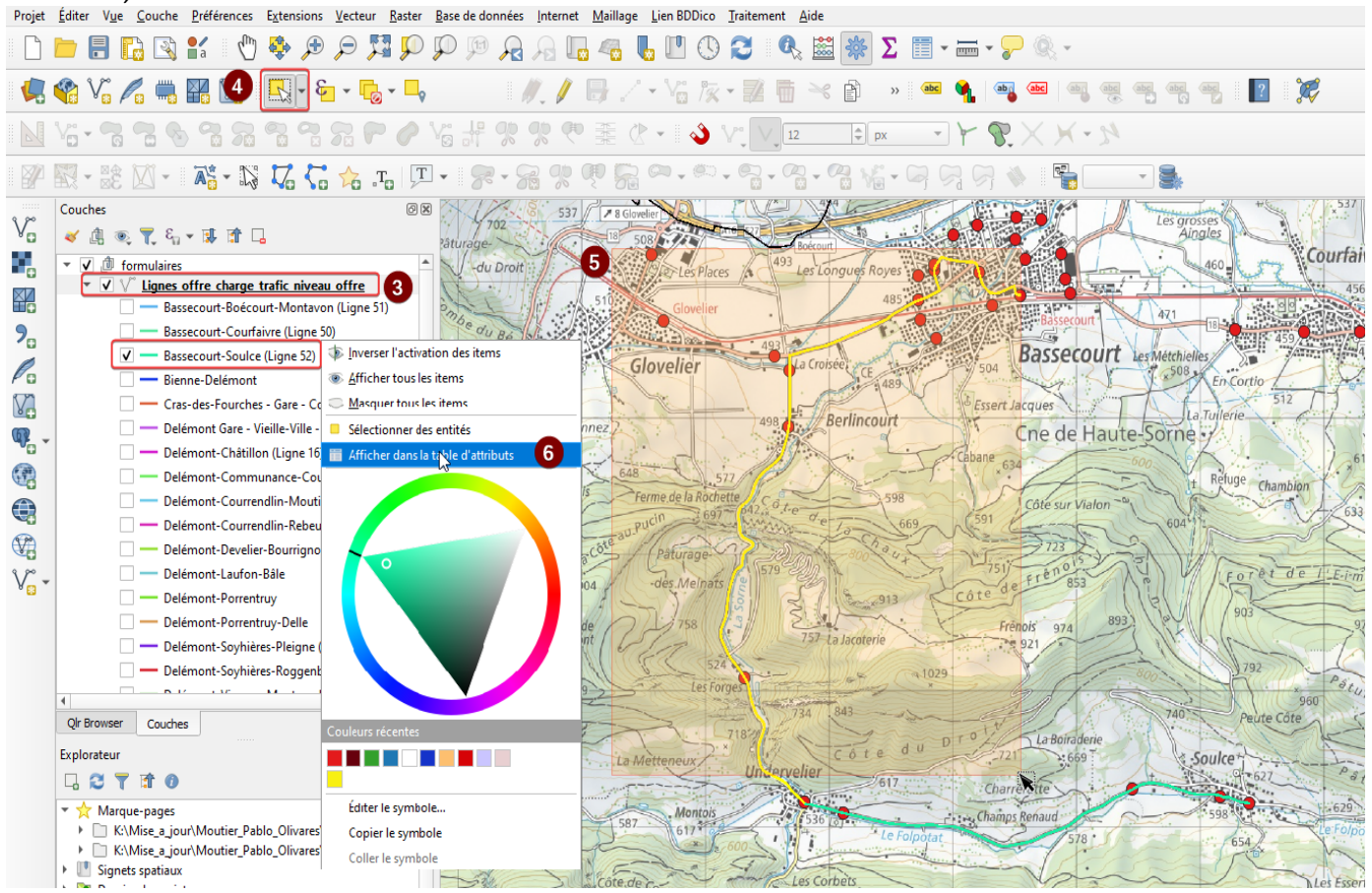

| 7 La liste des tronçons de la ligne d'offre Bassecourt-Soulce est affichée avec, en jaune, les |
|------------------------------------------------------------------------------------------------|
| tronçons entre Bassecourt et Undervelier,                                                      |

| Q Lignes_offre_charge_trafic_niveau_offre — To  | otal des entités: 792, Filtrées: 21, Sélectionnées: 17                                                             | _      |         | ×        |
|-------------------------------------------------|----------------------------------------------------------------------------------------------------|--------|---------|----------|
| / 🛛 🖯 😂 i 🖏 📅 🖂 📦 🖄 😜                           | 😑 💫 🍡 🍸 🖀 🐥 🔎 i 🎼 🎆 🐹 🗮 i 🚍 i 🍭 📾                                                                                  |        |         |          |
| € <sub>p</sub> Expression ↓                     |                                                                                                    |        |         |          |
| 85                                              | objectid_troncon                                                                                                   |        | 85      | \$       |
| 96                                              | objectid_link_troncon_ligne_offre                                                                                  |        | 788     | \$       |
| 113                                             | objectid_ligne_offre                                                                                               |        | 19      | \$       |
| 114                                             | charge_traffid                                                                                                    |        | 15      | :        |
| 115                                             | niveau offre                                                                                                    |        | 25      |          |
| 140                                             |                                                                                                    |        | 20      | <u> </u> |
| 329                                             |                                                                                                    |        |         |          |
| 330                                             |                                                                                                    |        |         |          |
| 468                                             |                                                                                                    |        |         |          |
| 469                                             |                                                                                                    |        |         |          |
| 470                                             |                                                                                                    |        |         |          |
| 471                                             |                                                                                                    |        |         |          |
| 472                                             |                                                                                                    |        |         |          |
| 473                                             |                                                                                                    |        |         |          |
| 474                                             |                                                                                                    |        |         |          |
| 490                                             |                                                                                                    |        |         |          |
| 533                                             |                                                                                                    |        |         |          |
| 538                                             |                                                                                                    |        |         |          |
| 540                                             |                                                                                                    |        |         |          |
| 558                                             |                                                                                                    |        |         |          |
| 565                                             |                                                                                                    |        |         |          |
|                                                 | 6                                                                                                    |        |         |          |
| 🔍 🔍 🕨 🕪 1 / 21 💡 🔹 🔎                            |                                                                                                    |        |         |          |
| Filtre avancé (expression) 💌 t_feature('ligne_o | offre', 'objectid_ligne_offre', "objectid_ligne_offre"), 'nom_ligne_offre') = 'Bassecourt-Soulce (Ligne 52)' 🚳 🛛 😭 | · · Ap | pliquer | 3 🖿      |

8.- Clic sur les deux boutons d'édition : *activer le mode d'édition* et *basculer en mode d'édition multiple* 

9.- Un message d'alerte apparait indiquant que le champ *objectid\_link\_troncon\_ligne\_offre* ne respecte pas ces contraintes. Nous ne voulons pas éditer le champ identifiant donc on peut cliquer pour fermer le warning sans souci.

10.- Pour documenter la charge de trafic, sélectionner le champ *charge\_trafficl*,

11.- Inserer la valeur, dans l'exemple « 20 »

12.- Clic sur *mettre à jour la sélection* pour attribuer la valeur 20 au champ *charge\_trafficl* des tronçons sélectionnés

| Q Lignes_offre_charge_trafic_niveau_offre — T | otal des entités: 792, Filtrées: 21, Sé  | lectionnées: 17                                                                      |   |               | _          |            | Х         |
|-----------------------------------------------|------------------------------------------|--------------------------------------------------------------------------------------|---|---------------|------------|------------|-----------|
| 1 🛛 🛛 🕫 👘 😪 🗈 🖻                               | 📃 💊 🖫 🍸 🖀 🌾 🔎                            | 1 🔚 📧 🔟 🗮 I 🚍 I 🍭 📾                                                                  |   |               |            |            |           |
| 123 charge_traffid 10 = E 1                   | 123 20 11                                |                                                                                      | - | Mise à jour 1 | 2 Mettre à | jour la s  | sélection |
| $\mathcal{E}_{\mu}$ Expression                | Les modifications apportées à            | à ce formulaire ne seront pas enregistrées. 1 champ ne respecte pas ses contraintes. |   |               |            | 9          | ×         |
| 85                                            |                                          |                                                                                      |   |               |            |            | 2         |
| 96                                            | objectid_link_troncon_ligne_offre        |                                                                                      |   |               | 222 🗵      | a 🔶        | 5 ×       |
| 113                                           |                                          |                                                                                      |   |               | 110.07     |            | <u> </u>  |
| 114                                           | objectid_troncon                         |                                                                                      |   |               | 140 🕬      | <b>V</b>   | •         |
| 115                                           | objectid_ligne_offre                     |                                                                                      |   |               | 19 🖾       | ¢ 4        | 2         |
| - 140                                         | charge_trafficl                          |                                                                                      |   |               | 18 🖾       | ¢ 🖥        | 1         |
| 329                                           | aivaav offra                             |                                                                                      |   |               | 25 / 12    |            |           |
| 330                                           | hiveau_onre                              |                                                                                      |   |               | 23 16      | <b>–</b> 4 |           |
| 468                                           |                                          |                                                                                      |   |               |            |            |           |
| 469                                           |                                          |                                                                                      |   |               |            |            |           |
| 470                                           |                                          |                                                                                      |   |               |            |            |           |
| 471                                           |                                          |                                                                                      |   |               |            |            |           |
| 472                                           |                                          |                                                                                      |   |               |            |            |           |
| 473                                           |                                          |                                                                                      |   |               |            |            |           |
| 474                                           |                                          |                                                                                      |   |               |            |            |           |
| 490                                           |                                          |                                                                                      |   |               |            |            |           |
| 533                                           |                                          |                                                                                      |   |               |            |            |           |
| 538                                           |                                          |                                                                                      |   |               |            |            |           |
| 540                                           |                                          |                                                                                      |   |               |            |            |           |
| 558                                           |                                          |                                                                                      |   |               |            |            |           |
| 565                                           |                                          |                                                                                      |   |               |            |            |           |
|                                               |                                          |                                                                                      |   |               |            |            |           |
|                                               |                                          |                                                                                      |   |               |            |            |           |
| ≪ ◆ ▶ ▶ 1 / 21 ♀ ◆ ₽                          |                                          |                                                                                      |   |               |            |            |           |
| Tiltre avancé (expression)                    | ature('ligne_offre', 'objectid_ligne_off | re', "objectid_ligne_offre") , 'nom_ligne_offre' ) = 'Bassecourt-Soulce (Ligne 52)'  |   |               | ☆ 👻 App    | liquer     | 3         |

12.- Pour documenter le niveau d'offre, sélectionner le champ niveau\_offre,

13.- Inserer la valeur 30 par exemple,

14.- Clic sur *mettre à jour la sélection* pour attribuer la valeur du champ *niveau\_offre* aux tronçons sélectionnés,

- 15.- Sauvegarder les modifications,
- 16.- Clic pour sortir du mode d'édition.

| ignes_offre_charge_trafic_niveau_offre — | Total des entités: 792, Filtrées: 21, Sélectionnées: 17                                                                     |               | _        |           | ×           |
|------------------------------------------|----------------------------------------------------------------------------------------------------|---------------|----------|-----------|-------------|
| 7 🛛 🕞 16 📆 💼 🖂 🗈 🖻 🧯                     | ) 🚍 🔊 🔩 🍸 🗷 💠 🔎 i 🌇 🐘 🗶 🗮 i 🚝 i 🍭 📾                                                                                         |               |          |           |             |
| 123 niveau_offre 13 - E                  | <b>30</b> 14                                                                                                    | Mise à jour f | Mettre à | jour la s | élection    |
| E <sub>p</sub> Expression                |                                                                                                    |               |          |           |             |
| 85                                       |                                                                                                    |               |          |           |             |
| 96                                       | objectid link troncon liane offre                                                                                           |               | 222 🛛 🗄  | a 🚓       | ×           |
| 113                                      |                                                                                                    |               |          |           |             |
| 114                                      | objectid_troncon                                                                                                    |               | 140      | ÷ 1       | <b>&gt;</b> |
| 115                                      | objectid_ligne_offre                                                                                                    |               | 19 🖾     | ÷ 4       | 3           |
| 140                                      | charge_traffid                                                                                                    |               | 18 🖾     | 🕈 🔽       | 4           |
| 329                                      |                                                                                                    |               | 25 40    |           | 5           |
| 330                                      | niveau_onre                                                                                                    |               | 23 1141  | <u> </u>  | <b>•</b>    |
| 468                                      |                                                                                                    |               |          |           |             |
| 469                                      |                                                                                                    |               |          |           |             |
| 470                                      |                                                                                                    |               |          |           |             |
| 471                                      |                                                                                                    |               |          |           |             |
| 472                                      |                                                                                                    |               |          |           |             |
| 473                                      |                                                                                                    |               |          |           |             |
| 474                                      |                                                                                                    |               |          |           |             |
| 490                                      |                                                                                                    |               |          |           |             |
| 533                                      |                                                                                                    |               |          |           |             |
| 540                                      |                                                                                                    |               |          |           |             |
| 550                                      |                                                                                                    |               |          |           |             |
| 565                                      |                                                                                                    |               |          |           |             |
|                                          |                                                                                                    |               |          |           |             |
| ≪ ◆ ▶ ▶ 1/21 ♀ ◆ ₽                       |                                                                                                    |               |          |           |             |
| Tiltre avancé (expression)               | eature(ligne_offre', 'objectid_ligne_offre', "objectid_ligne_offre") , 'nom_ligne_offre' ) = 'Bassecourt-Soulce (Ligne 52)' | K 2           | Appl 👻   | liquer    | 3 8         |

Documenter les tronçons entre Undervelier et Soulce de la même manière. Dans notre exemple, la charge de trafic sera de 15 et la desserte de 25.

| 1_link_tron | ncon_ligr | objectid_troncon | objectid_ligne_offre         | no_seq | charge_trafficl | niveau_offre | user_mise_a_jour | date_mise_a_jou  |
|-------------|-----------|------------------|------------------------------|--------|-----------------|--------------|------------------|------------------|
|             |           |                  |                              |        |                 |              | _                |                  |
|             | 495       | 329              | Bassecourt-Soulce (Ligne 52) | 8      | 20              | 30           | SIT-Jura / FME   | 15.09.2023 12:2. |
|             | 497       | 330              | Bassecourt-Soulce (Ligne 52) | 9      | 20              | 30           | SIT-Jura / FME   | 15.09.2023 12:2. |
|             | 641       | 558              | Bassecourt-Soulce (Ligne 52) | 17     | 20              | 30           | SIT-Jura / FME   | 15.09.2023 12:2. |
|             | 642       | 533              | Bassecourt-Soulce (Ligne 52) | 18     | 20              | 30           | SIT-Jura / FME   | 15.09.2023 12:2. |
|             | 685       | 474              | Bassecourt-Soulce (Ligne 52) | 16     | 20              | 30           | SIT-Jura / FME   | 15.09.2023 12:2. |
| i           | 710       | 490              | Bassecourt-Soulce (Ligne 52) | 16     | 20              | 30           | SIT-Jura / FME   | 15.09.2023 12:2. |
| j           | 768       | 538              | Bassecourt-Soulce (Ligne 52) | 19     | 20              | 30           | SIT-Jura / FME   | 15.09.2023 12:2. |
| '           | 769       | 540              | Bassecourt-Soulce (Ligne 52) | 20     | 20              | 30           | SIT-Jura / FME   | 15.09.2023 12:2. |
|             | 679       | 468              | Bassecourt-Soulce (Ligne 52) | 10     | 15              | 25           | SIT-Jura / FME   | 15.09.2023 12:2. |
|             | 680       | 469              | Bassecourt-Soulce (Ligne 52) | 11     | 15              | 25           | SIT-Jura / FME   | 15.09.2023 12:2. |
|             | 683       | 472              | Bassecourt-Soulce (Ligne 52) | 14     | 15              | 25           | SIT-Jura / FME   | 15.09.2023 12:2. |
|             | 176       | 114              | Bassecourt-Soulce (Ligne 52) | 4      | 20              | 30           | SIT-Jura / FME   | 15.09.2023 12:2. |
|             | 179       | 115              | Bassecourt-Soulce (Ligne 52) | 5      | 20              | 30           | SIT-Jura / FME   | 15.09.2023 12:2. |
|             | 222       | 140              | Bassecourt-Soulce (Ligne 52) | 6      | 20              | 30           | SIT-Jura / FME   | 15.09.2023 12:2. |
|             | 478       | 565              | Bassecourt-Soulce (Ligne 52) | 21     | 20              | 30           | SIT-Jura / FME   | 15.09.2023 12:2. |
| ;           | 173       | 113              | Bassecourt-Soulce (Ligne 52) | 3      | 20              | 30           | SIT-Jura / FME   | 15.09.2023 12:2. |
| j           | 137       | 96               | Bassecourt-Soulce (Ligne 52) | 2      | 15              | 25           | SIT-Jura / FME   | 15.09.2023 12:2. |
| 7           | 681       | 470              | Bassecourt-Soulce (Ligne 52) | 12     | 20              | 30           | SIT-Jura / FME   | 15.09.2023 12:2. |
| 3           | 682       | 471              | Bassecourt-Soulce (Ligne 52) | 13     | 20              | 30           | SIT-Jura / FME   | 15.09.2023 12:2. |
| )           | 684       | 473              | Bassecourt-Soulce (Ligne 52) | 15     | 20              | 30           | SIT-Jura / FME   | 15.09.2023 12:2. |
| )           | 788       | 85               | Bassecourt-Soulce (Ligne 52) | NULL   | 20              | 30           | NULL             | NUL              |

La table intermediaire *link\_troncon\_ligne\_offre* indique que l'information a bien été mise à jour :

Créer un nouvel arrêt de bus, découper le tronçon correspondant et associer une ligne d'offre et/ou cadre horaire au nouveau tronçon

Un deuxième cas d'édition tient à ajouter un nouvel arrêt de bus, à découper le tronçon au droit du nouvel arrêt et documenter le tronçon complémentaire nouvellement créé. Pour ce faire, la procédure est suivante :

Ajouter un nouvel arrêt de bus

Le premier pas est de créer le nouvel arrêt à travers le formulaire de saisie.

- 1.-Cliquer sur la couche arrêt
- 2.-Cliquer sur basculer en mode d'édition
- 3.- Cliquer sur ajouter une entité ponctuelle
- 4.- Cliquer sur activer l'acrochage
- 5.- Cliquer pour acrocher sur les segments

6.-Dans cet exemple, l'objectif est d'ajouter un arrêt au lieu-dit Petit Bâle à Undervelier. Il est possible d'adapter le zoome à l'aide de la mollette de la souris, puis de cliquer l'emplacement du nouvel arrêt, Projet Éditer Vue Louche Preterences Extensions Vecteur Kaster Base de donnees Internet Maillage Lien BUDico Traitement Aide

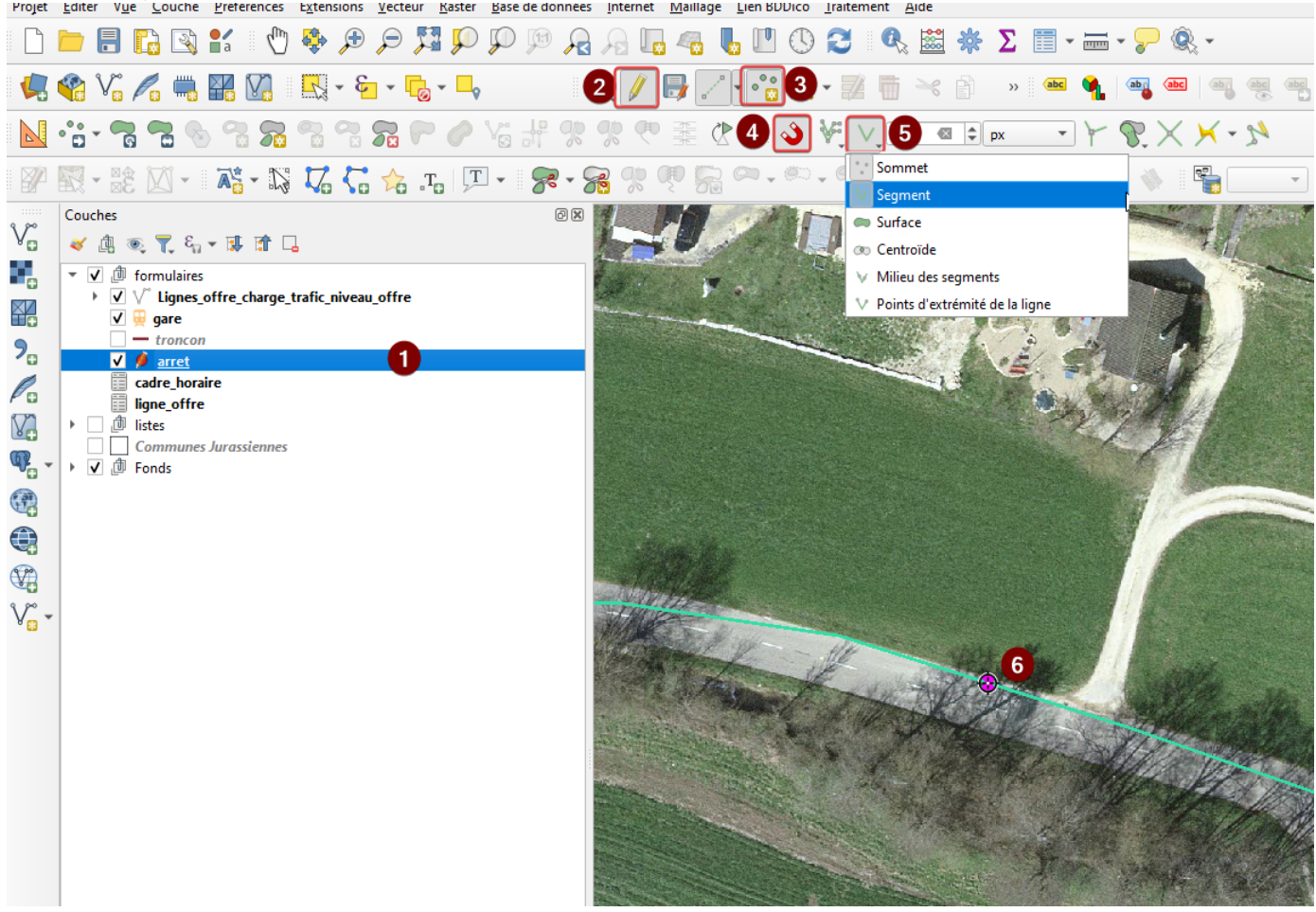

7.-Dans le formulaire de saisie, remplir les informations demandées entourées en rouge. Le champ *objectid\_arret* est l'identifiant unique et est remplie de manière automatique. Du même pour les champs *date\_mise\_a\_jour* et *user\_mise\_a\_jour*. Clic sur Ok

| 7 arret - Attributs d'entités            |                                               | – 🗆 X                                 |
|------------------------------------------|-----------------------------------------------|---------------------------------------|
| objectid_arret                           | nextval('arret_objectid_arret_seq'::regclass) |                                       |
| Identifiant (No DIDOK)                   |                                               | NULL 🌲                                |
| Nom de l'arrêt                           | Undervelier, petit Bâle                       |                                       |
| Abreviation du nom                       | NULL                                          |                                       |
| Etat d'exploitation                      | En service                                    | •                                     |
| Type d'arrêt Sens                        |                                               |                                       |
|                                          |                                               |                                       |
| Régional                                 |                                               |                                       |
| Urbain                                   |                                               |                                       |
| Niveau de service selon plan directeur   | Cadence semi-horaire                          | •                                     |
| IIPI Horaire de passage                  |                                               |                                       |
|                                          |                                               |                                       |
| LIRL Horaire avec arrêt comme origine    |                                               |                                       |
|                                          |                                               |                                       |
| URL Horaire avec arrêt comme destination |                                               |                                       |
| URL Exception                            |                                               |                                       |
| URL pour information                     | NULL                                          |                                       |
| URL Exception                            |                                               |                                       |
| Infos complémentaires Coordonnées        | 3                                             |                                       |
|                                          |                                               |                                       |
| Niveau d'équipement                      | équipé                                        | · · · · · · · · · · · · · · · · · · · |
| Remarque concernant l'équipement         | NULL                                          | •                                     |
| L ocalitá                                | Undowielia                                    |                                       |
| commentaires                             |                                               |                                       |
|                                          |                                               |                                       |
| data mise a jour                         |                                               |                                       |
|                                          |                                               |                                       |
|                                          |                                               |                                       |
| arret_link_cadre_horaire                 |                                               | -                                     |
|                                          |                                               |                                       |
|                                          |                                               |                                       |
|                                          | OK                                            | Annuler                               |

- 8.- Clic sur enregistrer les modifications de la couche pour sauver,
- 9.- Clic sur basculer en mode d'édition pour sortir du mode d'édition,

#### 10.- Le nouvel arrêt est créé.

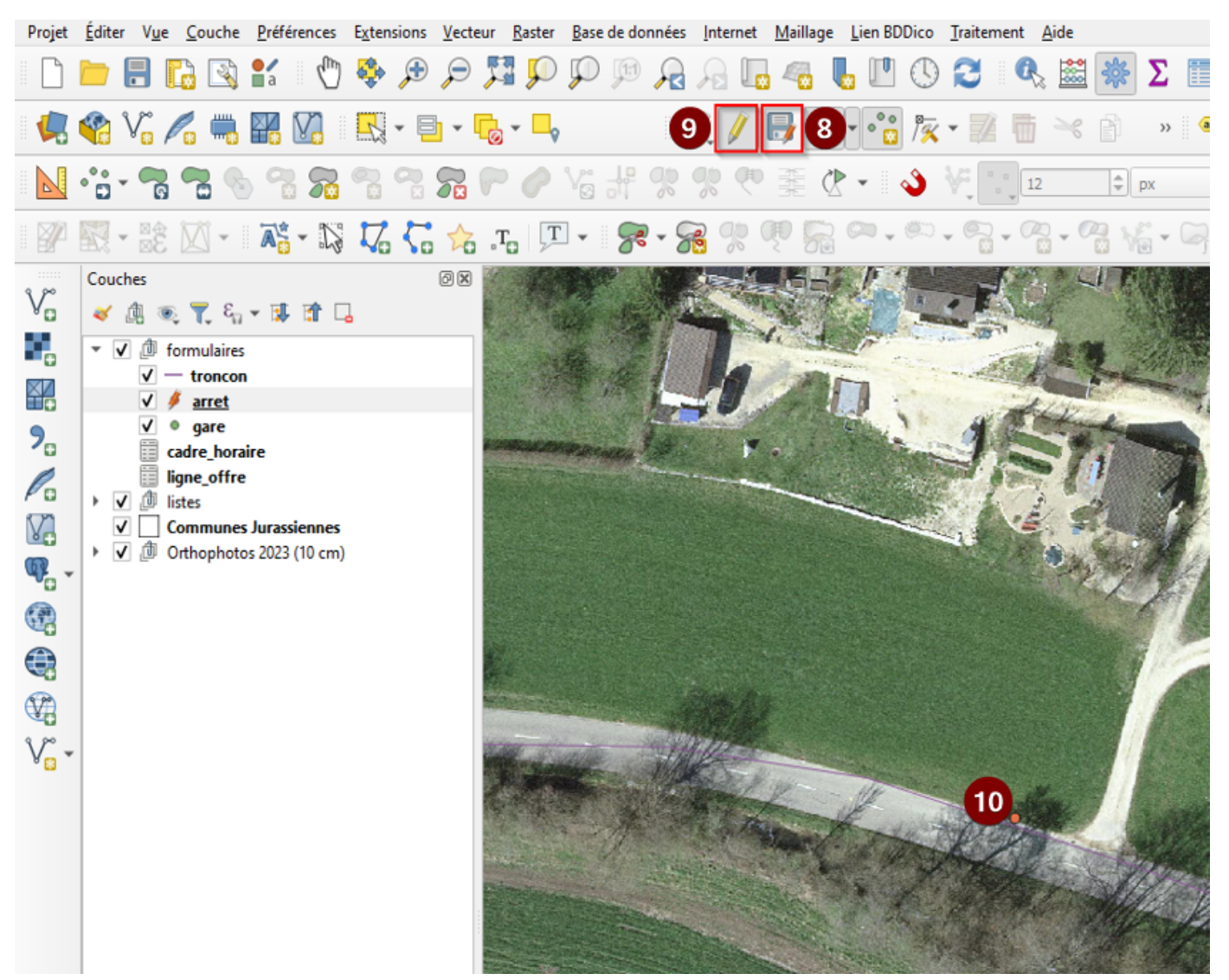
Découper les tronçons concernés

Le prochain pas est de découper le tronçon concerné et de créer deux tronçon. Pour ce faire :

1.-Seléctionner la couche des tronçons,

2.- Cliquer sur Sélectionner les entités avec un rectangle ou un simple clic,

3.- Cliquer sur le tronçon à découper, c'est-à-dire le tronçon qui passe là où nous avons créé le nouvel arrêt

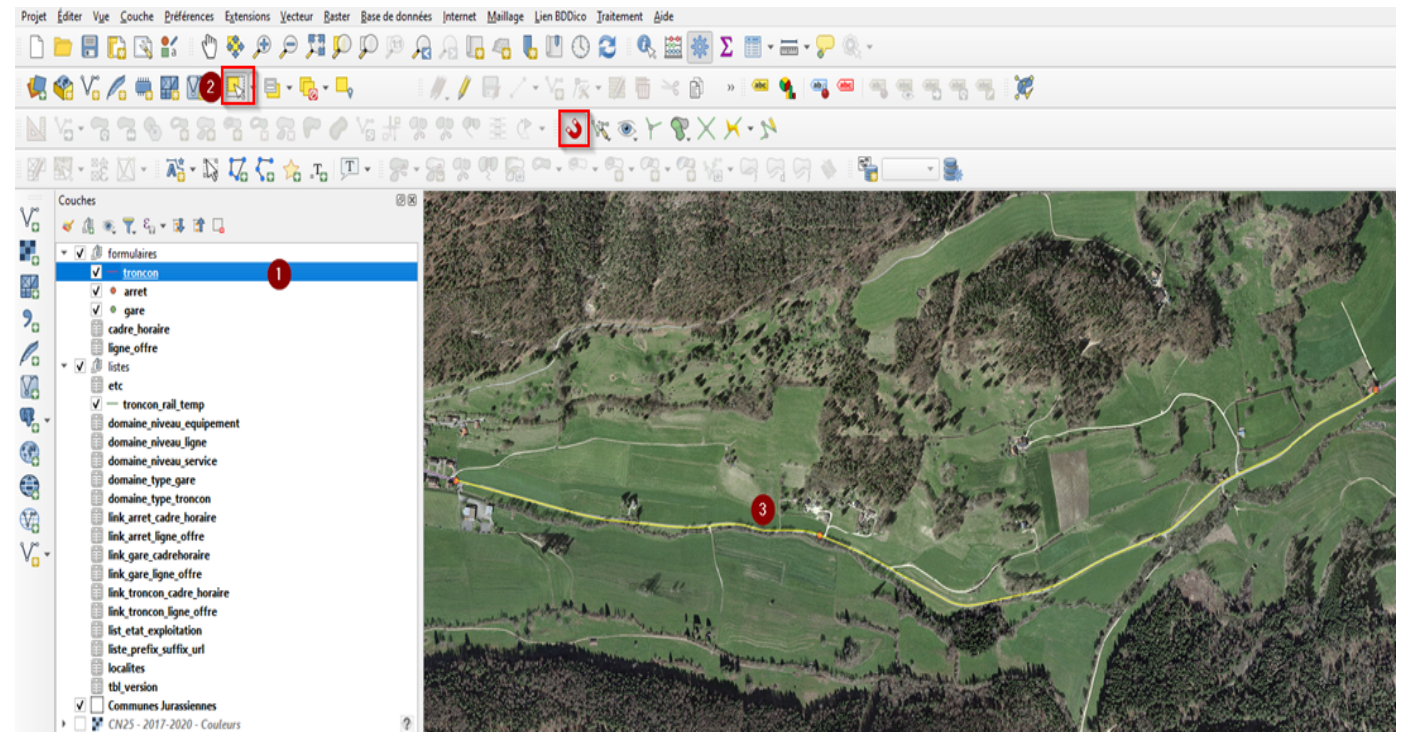

4.-Cliquer sur basculer en mode d'édition,

5.-Cliquer sur séparer les entités,

6.-Cliquer sur activer l'accrochage si besoin. Voir formation QGIS 3x pour plus d'information

7-Cliquez une fois pour commencer la ligne de coupe, une deuxième fois sur l'arrêt de bus créé, une troisième fois pour terminer la ligne et cliquez avec le bouton droit de la souris pour découper. Projet Editer Vye Couche Préférences Extensions Vecteur Baster Base de données Internet Maillage Lien BDDico Traitement Aide

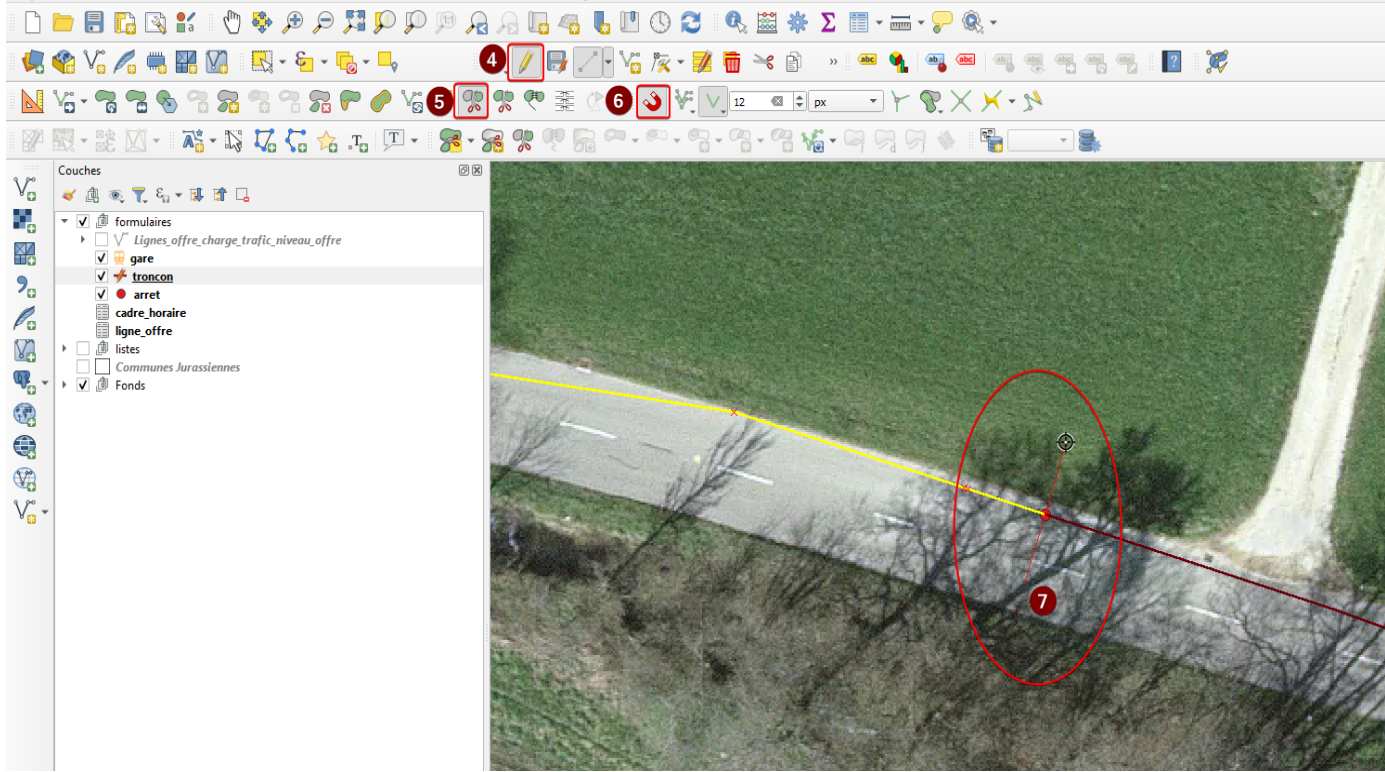

En consultant, la table d'attributs de la couche des Tronçons, on constate que les attributs du nouvel élément ont été répliqués depuis l'ancien tronçon. Les champ *longueur*, *user\_mise\_a\_jour* et *date\_mise\_a\_jour* se metent à jour automatiquement après chaque modification.. Par contre, les liens sur la ligne d'offre et le cadre horaire ne sont pas conservés (point suivant). Après établit ces liens, il faut documenter les champs charge de trafic et niveau d'offre pour le nouveau tronçon selon <u>documentation</u>

| Q troncon — Total des entités: 580, Filtrées: 2, Sélectionnées: 1 |                      |                       |              |              |              |              |               |              |              |                       | - 0              |                                         |                    |
|-------------------------------------------------------------------|----------------------|-----------------------|--------------|--------------|--------------|--------------|---------------|--------------|--------------|-----------------------|------------------|-----------------------------------------|--------------------|
| (                                                                 | / 🗾 📑 🖯 🖻            | 🗟 🎽 🏹 🕅               | 6   8 🗮 📓    | 🔩 🍸 🔳 🏘      | P 🖪 🛚        | / 🗉 😑 🍳      |               |              |              |                       |                  |                                         |                    |
|                                                                   | 123 objectid_troncon | <b>▼</b> = <b>E</b> 1 | 23           |              |              |              |               |              |              |                       |                  | <ul> <li>Mise à jour filtrée</li> </ul> | Mettre à jour la s |
|                                                                   | >bjectid_troncor *   | id_troncon            | type_troncon | voie_etroite | voie_normale | niveau_offre | charge_trafic | commentaires | indice_ordre | ref_etat_exploitation | user_mise_a_jour | date_mise_a_jour                        | longueur           |
|                                                                   | 104                  | NULL                  | Route        | 0            | 0            | 22           | NULL          | NULL         | NULL         | 1                     | SIT-Jura / FME   | 08.09.2023 09:0                         | 2465.08            |
| 2                                                                 | nextval('tronco      |                       | Route        | 0            |              |              |               | NULL         | NULL         |                       | SIT-Jura / FME   | 08.09.2023 09:0                         | 2465.08            |
|                                                                   |                      |                       |              |              |              |              |               |              |              |                       |                  |                                         |                    |

Associer le nouveau tronçon à un cadre horaire

Le découpage d'un tronçon pour insérer un nouvel arrêt ne permet pas de conserver le lien entre le nouveau tronçon et le cadre horaire. Pour ce faire, la procédure est la suivante :

Tout d'abord, pour savoir quel est le cadre horaire qui desserve le tronçon, nous prenons l'information du tronçon qui a été découpe.

1.- Clic sur la couche des tronçons,

2.- Clic sur *sélectionner des entités*. Avec la touche Ctrl enfoncée + clic sur les tronçons, les deux tronçons se trouvant de part et d'autre du nouvel arrêt peuvent être sélectionnés,

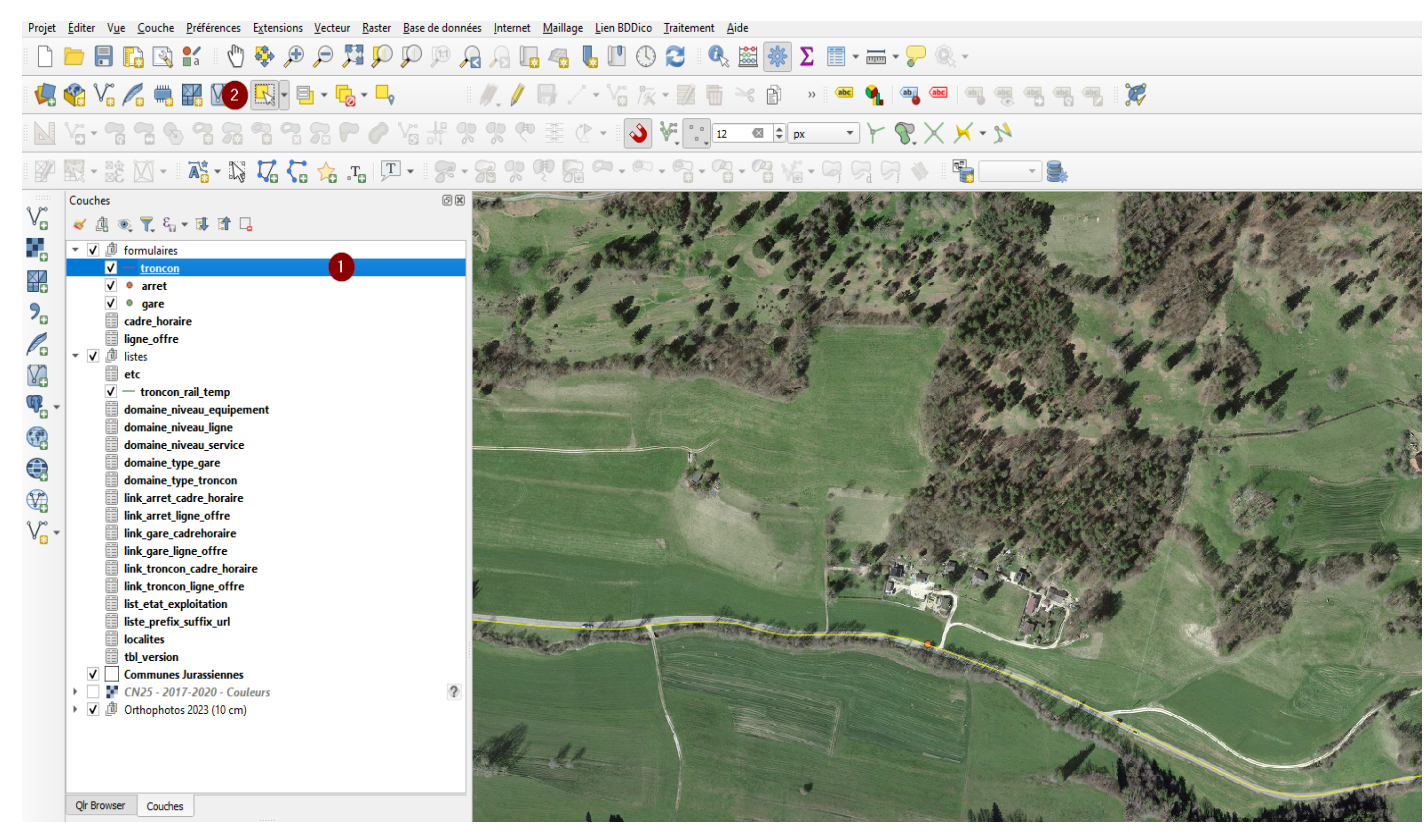

| Projet             | <u>É</u> diter V <u>u</u> e <u>C</u> ouche <u>P</u> références E <u>x</u> tensions <u>V</u> ecteur <u>R</u> a                                                                                                    | ster <u>B</u> ase de données <u>I</u> nternet <u>M</u> aillage <u>L</u> ien BDDie |
|--------------------|----------------------------------------------------------------------------------------------------|-----------------------------------------------------------------------------------|
|                    | 늗 🔒 🔂 💕 🕴 🖑 🎭 🔎 🎾                                                                                                    | 🏴 💭 🕫 🔒 🖳 🖓 🖓                                                                     |
| 4                  | 🎕 V. 🖊 🖏 🔛 🖸 - 🕞 -                                                                                                    | 🗣 👘 🖉 🖉 🖉 🖉 🖓 🖓                                                                   |
|                    | V:-778888887.P                                                                                                    | ク∀;#??????                                                                        |
| P                  | 🕅 - 🎼 🔟 - 📑 - 🖏 🏹 🖓 🚓 .Ta                                                                                                    | ,                                                                                 |
| V.                 | Couches<br>$\swarrow  \textcircled{1}{2}  \textcircled{2}{2}  \fbox{2}{2}  \textcircled{1}{2}  \textcircled{1}{2}  \end{array}{1}{2}  \textcircled{1}{2}  \textcircled{1}{2}  \end{array}{1}{2}  \textcircled{1}{2}  \textcircled{1}{2}  \end{array}{1}{2}  \end{array}{1}{2}  \end{array}{1}{2}  \rule{1}{2}  \rule$ |                                                                                   |
|                    | ✓ <u>troncon</u>                                                                                                    |                                                                                   |
|                    | ✓ • arret                                                                                                    | 7 Zoom sur la sélection                                                           |
| 20                 | cadre_horaire                                                                                                    | Montrer dans la vue d'ensemble                                                    |
| Co                 | ligne_offre                                                                                                    | Afficher le nombre d'entités                                                      |
| (C)                | ▼ V D listes                                                                                                    | Afficher les étiquettes                                                           |
| N.                 | ✓ — troncon_rail_temp                                                                                                    | Copier la Couche                                                                  |
| ¶ <mark>4</mark> - | domaine_niveau_equipement                                                                                                    | Renommer la couche                                                                |
| (1)                | domaine_niveau_ligne                                                                                                    |                                                                                   |
|                    | domaine_niveau_service                                                                                                    | Supprimer la couche                                                               |
|                    | domaine_type_troncon                                                                                                    | Déplacer en debors du groupe                                                      |
|                    | link_arret_cadre_horaire                                                                                                    | Déplacer en bas                                                                   |
| v~.                | link_arret_ligne_offre                                                                                                    | Ouvrir la Table d'Attributs                                                       |
| 8 😵                | link_gare_ligne_offre                                                                                                    | Basculer en mode édition                                                          |
|                    | link_troncon_cadre_horaire                                                                                                    | Filtrer                                                                           |
|                    | link_troncon_ligne_offre                                                                                                    | Changer la source de données                                                      |
|                    | liste_prefix_suffix_url                                                                                                    | Échelle de visibilité de la couche                                                |
|                    | localites                                                                                                    | SCR de la couche                                                                  |
|                    | tbl_version                                                                                                    | Eventer .                                                                         |
|                    | Communes Jurassiennes     CN25 - 2017-2020 - Couleurs                                                                                                    |                                                                                   |
|                    | ▶ 🔽 🍈 Orthophotos 2023 (10 cm)                                                                                                    | Aisutes des notes de sourche                                                      |
|                    |                                                                                                    | Ajouter des notes de couche                                                       |
|                    |                                                                                                    | Proprietes                                                                        |
|                    |                                                                                                    |                                                                                   |

### 3.- Voyons les attributs des tronçons par clic droit et *Ouvrir la Table d'Attributs*.

4.- Dans le formulaire de saisie, cliquer sur Ne montrer que les entités sélectionnées,

5.- Le tronçons dont l'identifiant est le plus petit, ici le 104, hérite des attributs et des liaisons du tronçon avant découpage.

6.- Par un clic sur l'onglet *Cadre Horaire,* il est possible de consulter quel est le cadre horaire à associer,

|          | = 🛯 🗣 🕇                              | 🏼 🌺 🗭 i 🕼 🕅           | / 🔛 📄 🍭 🗐                   |                                                         |    |
|----------|--------------------------------------|-----------------------|-----------------------------|---------------------------------------------------------|----|
| pression | objectid_troncon                     | 104                   |                             |                                                         |    |
| 104      | id_troncon                           | NULL                  |                             |                                                         |    |
| 180      | type_troncon                         | Route                 |                             |                                                         |    |
|          | voie_etroite                         |                       |                             |                                                         |    |
|          | voie_normale                         |                       |                             |                                                         |    |
|          | niveau_offre                         |                       |                             |                                                         | 2  |
|          | charge_trafic                        |                       |                             |                                                         | NU |
|          | commentaires                         | NULL                  |                             |                                                         |    |
|          | indice_ordre                         |                       |                             |                                                         | NU |
|          | ref_etat_exploitation                |                       |                             |                                                         |    |
|          | user_mise_a_jour                     | SIT-Jura / FME        |                             |                                                         |    |
|          | date_mise_a_jour                     | 08.09.2023 09:07:41   |                             |                                                         | ¢  |
|          | longueur                             | 2465.08               |                             |                                                         |    |
|          | Cadre Horaire                        | Ligne d'offre         |                             |                                                         |    |
|          | troncon_link_cadr                    | e_horaire             |                             |                                                         |    |
|          |                                      |                       |                             |                                                         |    |
|          | <sup>E</sup> <sub>p</sub> Expression | Ť                     | objectid_cadre_horaire      | 17                                                      |    |
|          | Bassecou                             | irt-Soulce (ligne 52) | id_cadre_horaire            | 21.052                                                  |    |
|          |                                      |                       | nom_cadre_horaire           | Bassecourt-Soulce (ligne 52)                            |    |
|          |                                      |                       | url_cadre_horaire           | c-horaires.ch/fileadmin/fap_pdf_fields/2022/21.052.pdf# |    |
|          |                                      |                       | url_cadre_horaire_exception | 0                                                       |    |
|          |                                      |                       | commentaires                | NULL                                                    |    |
|          |                                      |                       | user_mise_a_jour            | SIT-Jura / FME                                          |    |
|          |                                      |                       | date_mise_a_jour            | 08.09.2023 09:07:45 🛛 🖉 🔻                               |    |
|          |                                      |                       |                             | -                                                       |    |

8.- Le nouveau tronçon à compléter à un numéro identifiant le plus grand, soit le 581. La première opération est de le sélectionner

9.- Cliquer sur l'onglet Cadre Horaire

10.- Cliquer sur *Toggle editing mode for child layer* pour activer le mode d'édition

11.- Clic sur 🔚 link existing child feature(s) pour faire le lien avec le cadre horaire identifié au point 7 Q troncon — Total des entités: 580, Filtrées: 2, Sélectionnées: 2 Х \_ / 🕺 🖯 🕄 📆 👘 🖂 🖄 🗋 🦌 🗧 💊 号 🏹 🎬 🌺 💭 🐘 🕷 🖉 🗮 🔍 👼  $\mathcal{E}_{\mathcal{D}}$ Expression objectid\_troncon 581 104 id\_troncon NULL 581 8 type\_troncon Route 0 🌲 voie\_etroite 0 🌲 voie\_normale niveau\_offre 22 🌲 NULL 🗘 charge\_trafic commentaires NULL NULL 🌻 indice\_ordre 1 🌲 ref\_etat\_exploitation SIT-Jura / FME user\_mise\_a\_jour • 08.09.2023 09:07:41 date\_mise\_a\_jour longueur 2465.08 Cadre Horaire Ligne d'offre troncon\_link\_cadre\_horaire 10 = 🔳 🕞 📾 💼 Ð  $\mathcal{E}_{\mathcal{D}}$ Expression 2 4 4 🕨 🕨 1 / 1 💡 💠 🔎

12.- Sélectionner le cadre horaire « Bassecourt-Soulce (ligne 52)

# 13.- Clic sur *link selected* pour associer le cadre horaire sélectionné

|       | anage linked reactives for parent troncon          |                 |    | ~       |
|-------|----------------------------------------------------|-----------------|----|---------|
| cadre | horaire                                            | Linked children |    |         |
| •     | Le Noirmont-Tavannes                               | 12              |    |         |
| •     | Porrentuy-Bonfol                                   |                 |    |         |
| •     | St-Ursanne gare-Ville-Ocourt-La Motte              |                 |    |         |
| •     | St-Ursanne-Soubey-(Saignelégier) (lign             |                 |    |         |
| •     | Grandfontaine-Damvant (ligne 78)                   |                 |    |         |
| •     | Delémont Gare - Hôpital (ligne 1)                  |                 |    |         |
| •     | Cras-de-Fourches - Delémont gare - Co              |                 |    |         |
| •     | Charmoille-Bourrignon-Delémont-Courrendlin-Mouti   |                 |    |         |
| •     | Delémont Gare - Vieille ville (ligne 3)            |                 |    |         |
| •     | Reconvilier-Bellelay (-Les Reussilles)- Le         |                 |    |         |
| •     | Châtillon-Delémont-Soyhières-Pleigne/Roggenburg (I |                 |    |         |
| •     | Delémont gare-Vicques-Montsevelier (Ligne 7)       |                 |    |         |
| •     | Vicques-Vermes (ligne 11)                          |                 |    |         |
| •     | Bassecourt-Boéourt-Montavon (ligne 5               |                 |    |         |
| •     | Bassecourt-Soulce (ligne 52)                       |                 |    |         |
| •     | Porrentruy-Hôpital-Bure-Fahy (ligne 71             |                 |    |         |
| •     | Porrentruy-Coeuve-Beurnevésin (ligne               |                 |    |         |
| •     | Porrentruy-Chevenez-Grandfontaine (li 🔻            |                 |    |         |
| S     | now All Features 🖕                                 |                 | ОК | Annuler |

 $\sim$ 

Nous pouvons faire la même procédure pour associer une ligne d'offre au tronçon sélectionné.

14.- Sélectionner le nouveau tronçon créé 581

15.- Cliquer sur l'onglet Ligne d'offre

16.- Cliquer sur *link existing child feature(s)* pour faire le lien avec une ligne d'offre Q troncon – Total des entités: 580, Filtrées: 2, Sélectionnées: 2

\_

| / 📰 🖯 😂 👘 🐂 🖻 🖓 🚱 | i 🗏 🖸 🔩 🕇 I                   | 🛎 🏘 🗩 🐘 🔢 🗱 🖼 🖷                       |        |
|-------------------|-------------------------------|---------------------------------------|--------|
| Expression        | objectid_troncon              | 581                                   |        |
| 104               | id_troncon                    | NULL                                  |        |
| 581 14            | type_troncon                  | Route                                 |        |
|                   | voie_etroite                  |                                       | 0      |
|                   | voie_normale                  |                                       | 0 \$   |
|                   | niveau_offre                  |                                       | 22 🌲   |
|                   | charge_trafic                 |                                       | NULL 🌲 |
|                   | commentaires                  | NULL                                  |        |
|                   | indice_ordre                  |                                       | NULL 🌻 |
|                   | ref_etat_exploitation         |                                       | 1 🗘    |
|                   | user_mise_a_jour              | SIT-Jura / FME                        |        |
|                   | date_mise_a_jour              | 08.09.2023 09:07:41                   |        |
|                   | longueur                      | 2465.08                               |        |
|                   | Cadre Horaire                 | Ligne d'offre 15                      |        |
|                   |                               | · · · · · · · · · · · · · · · · · · · |        |
|                   | troncon_link_ligne            |                                       |        |
|                   | / 🛃 🗮                         |                                       |        |
|                   | $\epsilon_{\rm p}$ Expression | v                                     |        |
|                   |                               |                                       |        |
|                   |                               |                                       |        |
|                   |                               |                                       |        |
|                   |                               |                                       |        |
|                   |                               |                                       |        |
|                   |                               |                                       |        |
|                   |                               |                                       |        |
|                   |                               |                                       |        |
|                   |                               |                                       |        |
|                   |                               |                                       |        |

17.- Sélectionner la ligne d'offre Bassecourt-Soulce (Ligne 52),

18.- Cliquer sur link selected pour faire le lien avec cette ligne,

#### 19.- Clic sur OK pour confirmer,

Q Manage linked features for parent troncon "581"

| ligne_ | offre                                                    | 7   | Linked children |
|--------|----------------------------------------------------------|-----|-----------------|
| •      | Delémont-Courrendlin-Moutier (Ligne 11)                  |     | B               |
| •      | Delémont-Courrendlin-Rebeuvelier (Ligne 18)              |     |                 |
| •      | Delémont-Develier-Bourrignon-Lucelle(-Charmoille) (Ligne | 12) |                 |
| •      | Delémont-Soyhières-Pleigne (Ligne 13)                    |     |                 |
| •      | Delémont-Soyhières-Roggenburg (Ligne 14)                 |     |                 |
| •      | Delémont-Châtillon (Ligne 16)                            |     |                 |
| •      | Delémont-Vicques-Montsevelier (Ligne 17)                 |     |                 |
| •      | Vicques-Vermes (Ligne 20)                                |     |                 |
| •      | Bassecourt-Boécourt-Montavon (Ligne 51)                  |     |                 |
| •      | Bassecourt-Soulce (Ligne 52) 17                          |     |                 |
| •      | Porrentruy-Hôpital-Bure Casernes (Ligne 71)              |     |                 |
| •      | Porrentruy-Haute-Fin-Coeuve-Beurnevésin (Ligne 72)       |     |                 |
| •      | Porrentruy-Ville-Chevenez-Grandfontaine-Damvant (Ligne   | 73) |                 |
| •      | Porrentruy-Ville-Bressaucourt (Ligne 74)                 |     |                 |
| •      | Porrentruy-Ville-Villars-sur-Fontenais (Ligne 75)        |     |                 |
| •      | Porrentruy-Patinoire-Courgenay-Cornol-Charmoille (Ligne  | 76) |                 |
| •      | Porrentruy-Roche-de-Mars-Alle-Charmoille (Ligne 77)      |     |                 |
| •      | Porrentuy-Ville-Chevenez-Fahy (Ligne 78)                 | •   |                 |
| III S  | how All Features 🖕                                       |     | 19 OK Annuler   |

Х

#### 20.- Pour finaliser, cliquer sur save child layer edits,

21.- Clic sur Toggle editing mode for child layer pour sortir du mode d'édition

| 🔇 troncon — Total des entités: 580, Filtrées: 2, Sél | ectionnées: 2        |                       |                      |                              | —    |   | $\times$ |
|------------------------------------------------------|----------------------|-----------------------|----------------------|------------------------------|------|---|----------|
| / 🐹 📑 🎜   📆 🖷 🖂 📦 🔯   🦕                              | = 🕟 💊 🝸 I            | 🗴 🍫 🔎 i 🏦 🕅           | / 🔛 😑 🔍 🖬            | Į.                           |      |   |          |
| E <sub>p</sub> Expression ↓                          | hiectid transon      | 581                   |                      |                              |      |   |          |
| 104                                                  | t transon            | NUL                   |                      |                              |      |   |          |
| 581                                                  |                      | Reute                 |                      |                              |      |   |          |
| ť                                                    | ype_uoncon           | Route                 |                      |                              |      |   | 0        |
| , v                                                  | ole_etroite          | [                     |                      |                              |      |   |          |
| V                                                    | ole_normale          |                       |                      |                              |      |   | 0 =      |
| n                                                    | iveau_offre          |                       |                      |                              |      |   | 22 🔤     |
| d                                                    | harge_trafic         |                       |                      |                              |      | N |          |
|                                                      | ommentaires          | NULL                  |                      |                              |      |   |          |
| ir 🖓                                                 | ndice_ordre          |                       |                      |                              |      | N |          |
| r                                                    | ef_etat_exploitation |                       |                      |                              |      |   | 1 🜩      |
| u                                                    | iser_mise_a_jour     | SIT-Jura / FME        |                      |                              |      |   |          |
| d                                                    | late_mise_a_jour     | 08.09.2023 09:07:41   |                      |                              |      |   |          |
| la                                                   | ongueur              | 2465.08               |                      |                              |      |   |          |
|                                                      | Cadre Horaire        | Ligne d'offre         |                      |                              |      |   |          |
|                                                      | troncon_link_ligne   | _offre                |                      |                              |      |   | -        |
|                                                      | 21 🖉 🗟 20            |                       |                      |                              |      |   |          |
|                                                      | Espression           | *                     | objectid_ligne_offre | 19                           |      | • |          |
|                                                      | L Bassecou           | irt-Soulce (Ligne 52) | id_ligne_offre       | 22.152                       | e    | 3 |          |
|                                                      |                      |                       | nom_ligne_offre      | Bassecourt-Soulce (Ligne 52) | e    | 3 |          |
|                                                      |                      |                       | niveau_ligne         | NULL                         |      |   |          |
|                                                      |                      |                       | infos_etc            | Car postal                   | 2    |   |          |
|                                                      |                      |                       | annee_expiration     |                              | NULL | - |          |
|                                                      |                      |                       | indemnite            | 0                            | ¢    | 3 |          |
|                                                      |                      |                       | date_indem           | NULL                         |      | • |          |
|                                                      |                      |                       | indomnito port reiu  | n                            | Ø    |   | Ŧ        |
|                                                      |                      |                       |                      |                              |      |   |          |
| ◀ ◀ ▶ ▶ 2/2 💡 🚸 🔎                                    |                      |                       |                      |                              |      |   |          |
| 🔯 Ne montrer que les entités visibles sur la carte 🧅 |                      |                       |                      |                              |      |   |          |

ATTENTION à sauvegarder les modifications pour le cadre horaire aussi. Il faut répéter les pas 20 et 21 pour l'onglet de Cadre Horaire

La table intermédiaire entre les tronçons et le cadre horaires permet de visualiser la nouvelle relation créée

| Q   | link_troncon_cadr     | e_horaire — Total des entités: 773, Filt | rées: 773, Sélectior | nnées: 0         |                  |
|-----|-----------------------|------------------------------------------|----------------------|------------------|------------------|
| /   |                       | 1 🖬 🖂 🖉 📋 🗧 🔽                            | 💊 🝸 🔳 🏘              | P 🛯 🖥 🕷 💋        | 🗰 i 🚍 i 🔍 🕯      |
|     | link_troncon_cadr     | objectid_cadre_horaire                   | objectid_troncon     | user_mise_a_jour | date_mise_a_jour |
| 768 | 768                   | Delémont Gare - Vieille ville (ligne 3)  | 59                   | SIT-Jura / FME   | 08.09.2023 09:0  |
| 769 | 769                   | Delémont Gare - Vieille ville (ligne 3)  | 124                  | SIT-Jura / FME   | 08.09.2023 09:0  |
| 770 | 770                   | Delémont Gare - Vieille ville (ligne 3)  | 125                  | SIT-Jura / FME   | 08.09.2023 09:0  |
| 771 | 771                   | Delémont Gare - Vieille ville (ligne 3)  | 126                  | SIT-Jura / FME   | 08.09.2023 09:0  |
| 772 | 772                   | Cras-de-Fourches                         | 250                  | SIT-Jura / FME   | 08.09.2023 09:0  |
| 773 | 773                   | Bassecourt-Soulce (ligne 52)             | 581                  | NULL             | NULL             |
|     | Montrer toutes les en | itités 🖕                                 |                      |                  |                  |

Et de manière analogue, la table intermédiaire de tronçons et ligne d'offre comprend la nouvelle relation créée.

| 779 | 779                          | 445 | St-Ursanne-Ocourt(-La Motte) (Lig | 13   | NULL | 30   | SIT-Jura / FME | 08.09.2023 09:0 |  |  |  |  |
|-----|------------------------------|-----|-----------------------------------|------|------|------|----------------|-----------------|--|--|--|--|
| 780 | 780                          | 247 | St-Ursanne-Ocourt(-La Motte) (Lig | 14   | NULL | 30   | SIT-Jura / FME | 08.09.2023 09:0 |  |  |  |  |
| 781 | 781                          | 546 | Transports Urbains Bruntrutains   | 24   | NULL | 0    | SIT-Jura / FME | 08.09.2023 09:0 |  |  |  |  |
| 782 | 782                          | 248 | Porrentruy-Haute-Fin-Coeuve-Beu   | 15   | NULL | 42   | SIT-Jura / FME | 08.09.2023 09:0 |  |  |  |  |
| 783 | 785                          | 581 | Bassecourt-Soulce (Ligne 52)      | NULL | NULL | NULL | NULL           | NULL            |  |  |  |  |
|     | Montrer toutes les entités 🖕 |     |                                   |      |      |      |                |                 |  |  |  |  |

L 2

Déplacer un arrêt de bus et modifier les tronçons concernés

Un nouveau cas d'édition est de déplacer un arrêt de bus sur la carte et de modifier les tronçons concernés pour les ajuster au nouvel emplacement. La procédure est la suivante :

Déplacer un arrêt de bus

- 1.- Cliquer pour sélectionner la couche d'arrêt de bus,
- 2.- Cliquer sur sélectionner des entités et sélectionner l'arrêt à déplacer,

#### 3.- Cliquer sur basculer en mode d'édition

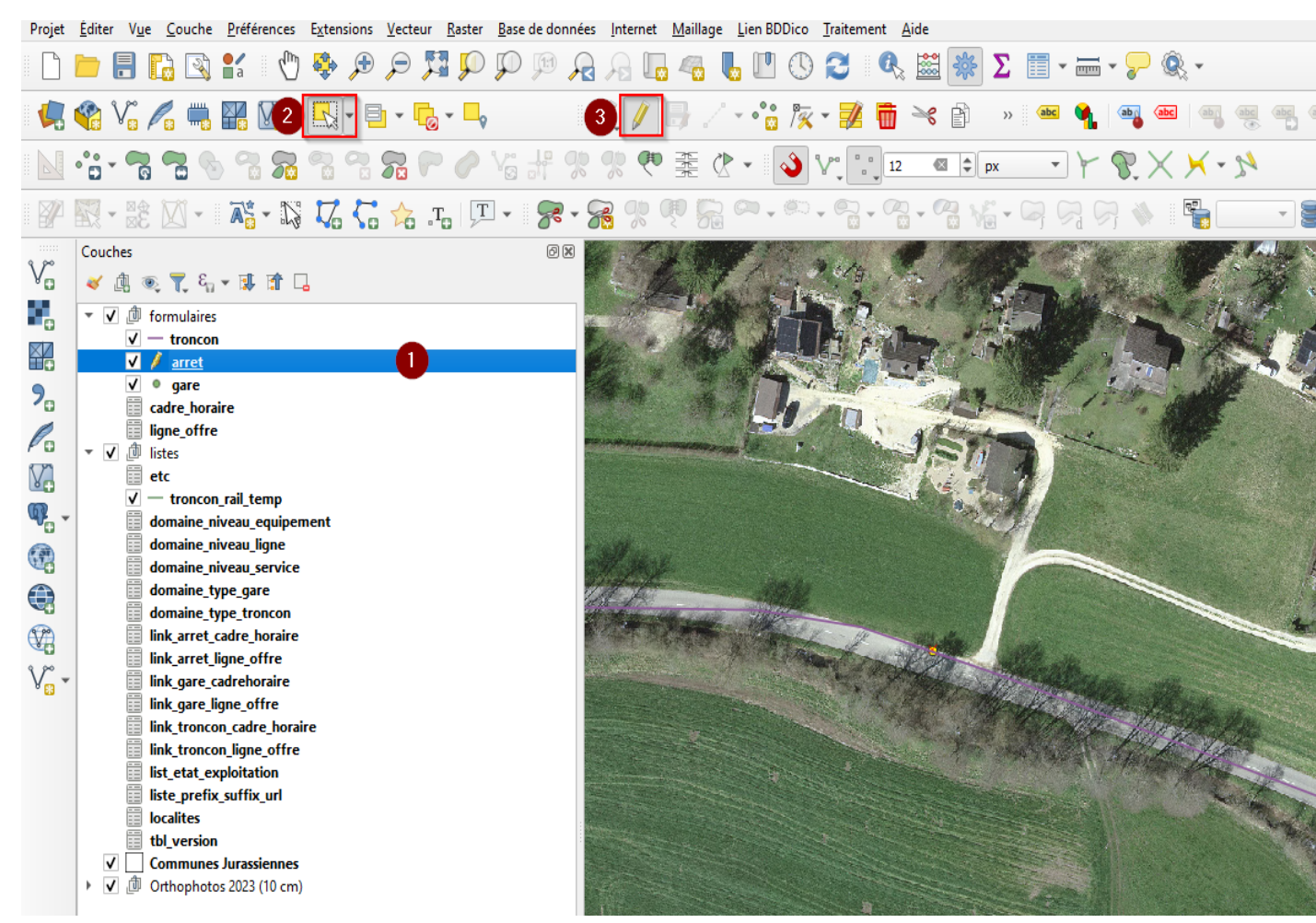

- 4.- Cliquer sur déplacer les entités,
- 5.- Activer l'accrochage facilitera le snapping,
- 6.- Cliquer une fois sur l'arrêt pour le sélectionner,

7.- Cliquer une deuxième fois sur l'emplacement souhaité,

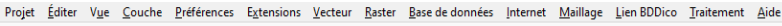

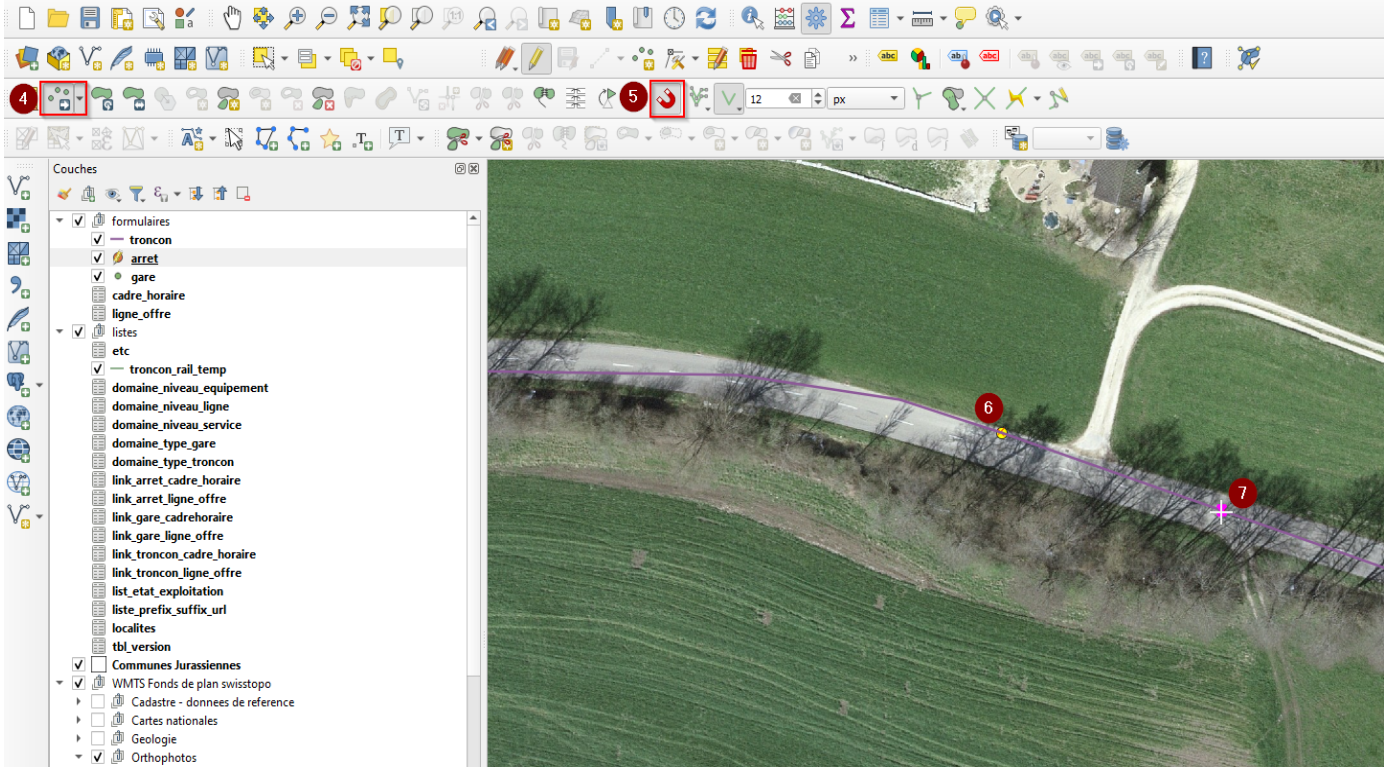

8.- L'arrêt a été déplacé sur le nouvel emplacement,

9.- Cliquer pour sauvegarder les modifications,

#### 10.- Sortir du mode d'édition.

| Projet | Editer     | V <u>u</u> e g                          | ouche                                                                                                    | Préférences                                                                                                    | E <u>x</u> ten                                | sions <u>\</u> | <u>/</u> ecteur | <u>R</u> aster | <u>B</u> ase o | le donn | ées <u>I</u> n | ternet | Maillag | je <u>L</u> i | en BDDi | co <u>T</u> i | aitem | ent A | ide |          |             |     |     |     |          |     |     |    |              |   |                                                                                                    |  |  |
|--------|------------|-----------------------------------------|----------------------------------------------------------------------------------------------------|----------------------------------------------------------------------------------------------------|-----------------------------------------------|----------------|-----------------|----------------|----------------|---------|----------------|--------|---------|---------------|---------|---------------|-------|-------|-----|----------|-------------|-----|-----|-----|----------|-----|-----|----|--------------|---|----------------------------------------------------------------------------------------------------|--|--|
|        | <b>b</b> ( | 8 🕻                                     |                                                                                                    | 📲 a 🛛 🦿                                                                                                    | ) 🔹                                           | ۶              | 9 🎵             | s 🎾            | $\mathcal{P}$  | p y     |                |        | 4       | 6             |         | 9             | 3     |       |     | *        | Σ           |     |     | - 🤘 |          | ₿ - |     |    |              |   |                                                                                                    |  |  |
|        | 论          | V. /                                    | ; 🖷                                                                                                    | ¥ V.                                                                                                    | 4                                             | • 🖶            | - 6             | • 🗖            |                |         | 10             | 1      | •       | •             | °°° /   | × •           | Ø     | ŧ     | ×   | ĥ        | >>          | abc | ٩   | ab  | abc      | ab  | abc | ab | c abc<br>G L | ? | R and a start of the start of the start of t |  |  |
|        | •••        | 7                                       |                                                                                                    | n 72 77                                                                                                    | 9                                             | 2              |                 | P              | Va a           |         |                | Ę      | KKK     | ₫.            |         | ) ∛           |       | 12    | Ø   |          | рх          | *   | ] } | P.  | $\times$ | ×   | - 2 | 2  |              |   |                                                                                                    |  |  |
| P      | •          | ≊ê Ì                                    | <u> -</u>                                                                                                    | <b>⊼</b> ¦ - ∬                                                                                                    | 17                                            | ζ.             | 📩 "T            |                | •              | 8.      | 8              | 20     | Į S     |               |         | ю.<br>т       |       | - 7   | • 0 | <b>N</b> | °°<br>⊡ ▼ ( |     | 2   |     |          | 2   |     | Ŧ  | ŧ            |   |                                                                                                    |  |  |
|        | Couct      | And And And And And And And And And And | Tencon<br>arret<br>gare<br>re_horare<br>gare<br>troncon<br>naine_ni<br>naine_ni<br>naine_ty<br>gare (c<br>pare (c<br>pare (c))) | The second second | ment<br>e<br>sire<br>e<br>sstopo<br>e referer | lice           |                 |                |                |         |                |        |         |               |         |               | × ·   |       |     |          |             |     |     |     |          |     |     |    |              | 8 |                                                                                                    |  |  |

Modifier les tronçons concernés par le déplacement de l'arrêt de bus

- 1.- Sélectionner la couche des tronçons,
- 2.- Cliquer sur sélectionner des entités,
- 3.- Sélectionner le tronçon à raccourcir,

#### 4.- Activer le mode d'édition,

Projet Éditer Vue Couche Préférences Extensions Vecteur Raster Base de données Internet Maillage Lien BDDico Traitement Aide

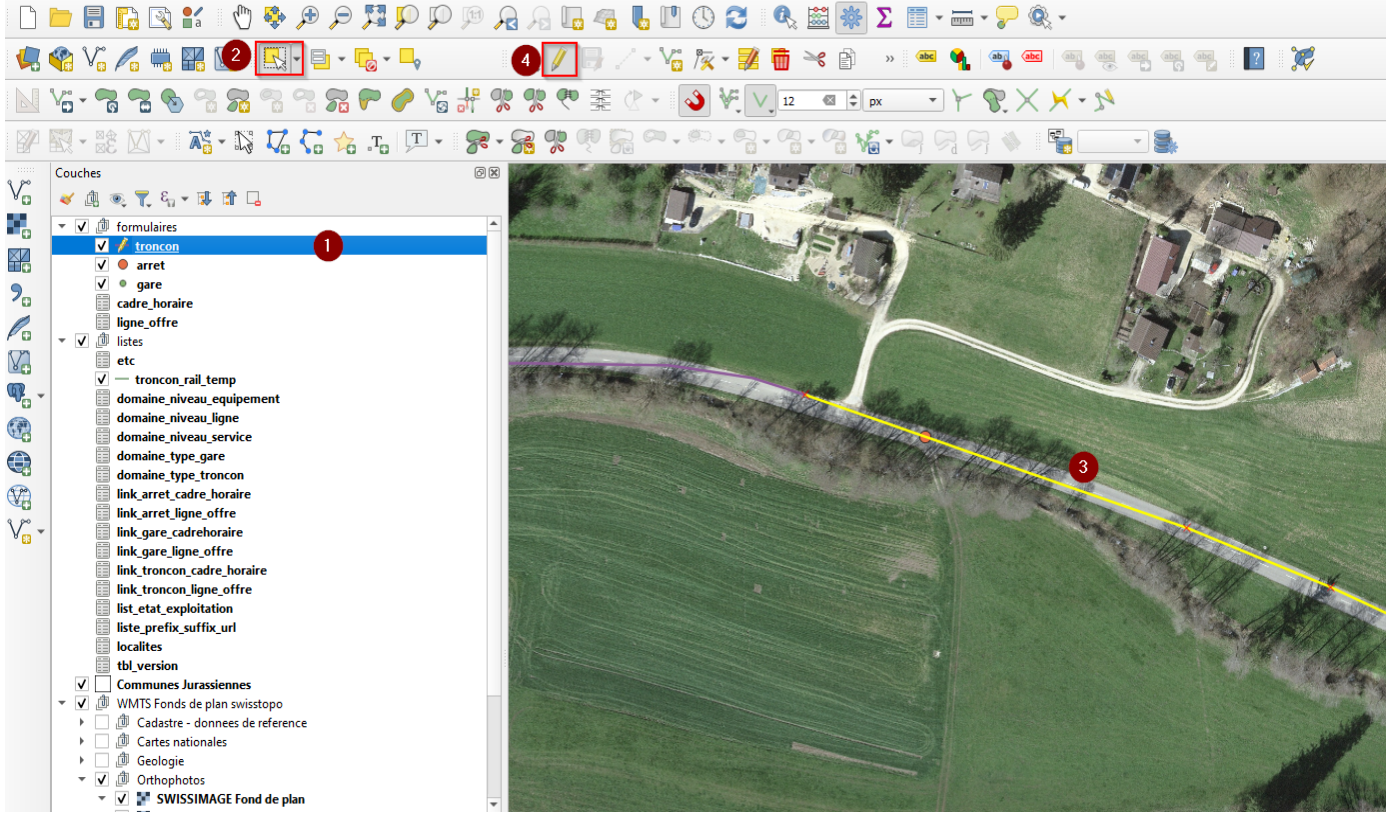

- 5.- Sélectionner l'outil de sommet,
- 6.- Cliquer pour activer l'accrochage,
- 7.- Cliquer une fois au bout du tronçon,

## 8.- Cliquer une deuxième fois sur le nouvel emplacement de l'arrêt

| Projet | Éditer             | V <u>u</u> e | <u>C</u> ouche                                                                                                    | <u>P</u> références                                                                                                    | Extensions                         | s <u>V</u> ecteur | <u>R</u> aster   | <u>B</u> ase de données | Internet   | <u>M</u> aillage | Lien BDDi    | co <u>T</u> raite | ement | <u>A</u> ide          |        |        |                   |                     |       |           |             |   |                |              |       |
|--------|--------------------|--------------|----------------------------------------------------------------------------------------------------|----------------------------------------------------------------------------------------------------|------------------------------------|-------------------|------------------|-------------------------|------------|------------------|--------------|-------------------|-------|-----------------------|--------|--------|-------------------|---------------------|-------|-----------|-------------|---|----------------|--------------|-------|
|        |                    |              | 6                                                                                                    | 🖌 🕐                                                                                                    | ي 🍪                                | ) 🔎 🏂             | ] 🔍 [            | P 🕫 尾                   | A          |                  | <b>b</b> 🖪 🤅 | D 🔁               | Ø,    |                       | *      | Σ      |                   | <b>?</b> ®          | ¢. •  |           |             |   |                |              |       |
|        | <b>%</b>           | V° /         | 1                                                                                                    |                                                                                                    | - 💭                                | - 6               | • <mark> </mark> | ,                       | Ø. 🕖       | 87               | - 5 🦻        | ×-                | 1     | ×                     | A      | >> abc | ۹. ۱              | aba (abc            | ab al |           | abc abc     | ? | <b>R</b>       |              |       |
|        | V:                 | <b>~</b>     | 73 🥎                                                                                                    | ) 🕆 🔀                                                                                                    | 9                                  | <b>72</b> 루       | ) 🥜 \            | 6 # %                   | <b>%</b> 🕫 |                  | 6            | • ₹               | V_ 12 |                       | \$ p   | x Ŧ    | 149               | $\mathbb{R} \times$ | ×-2   | 1         |             |   |                |              |       |
| P      |                    | ×<br>≊       | • []                                                                                                    | <b>X</b> : - D                                                                                                    | 17 5                               | г. 🖧 🖥            |                  | • ጽ • 8                 | 8          | ę R              | 0.           | n - 6             | - 7   | . ~                   | 8 16   | - 🕞 (  |                   |                     |       | •         | 3.          |   |                |              |       |
|        | Couc<br>* V<br>* V |              | T. 6, T. 6, T. 6, T. 6, T. 7, F. 7, F. | The second second | ment<br>ire<br>stopo<br>creference |                   |                  |                         |            |                  |              |                   |       | 0                     |        |        |                   |                     | 8     |           |             |   |                |              |       |
|        |                    | . — .f       | Carter 1                                                                                                    | nationaler                                                                                                    |                                    |                   |                  |                         |            | and the second   | A STATE OF   | The second second | -     | and the second second | Dan no |        | State State State | the second second   | 2     | A NOT THE | 1. 1. 1. 1. |   | St. Martine La | State of the | the f |

Il faut maintenant allonger l'autre tronçons jusqu'à l'arrêt. Pour ce faire :

- 9.- Vérifier que la couche des tronçons est sélectionnée,
- 10.- Cliquer sur sélectionner des entités

#### 11.- Sélectionner le tronçon à allonger,

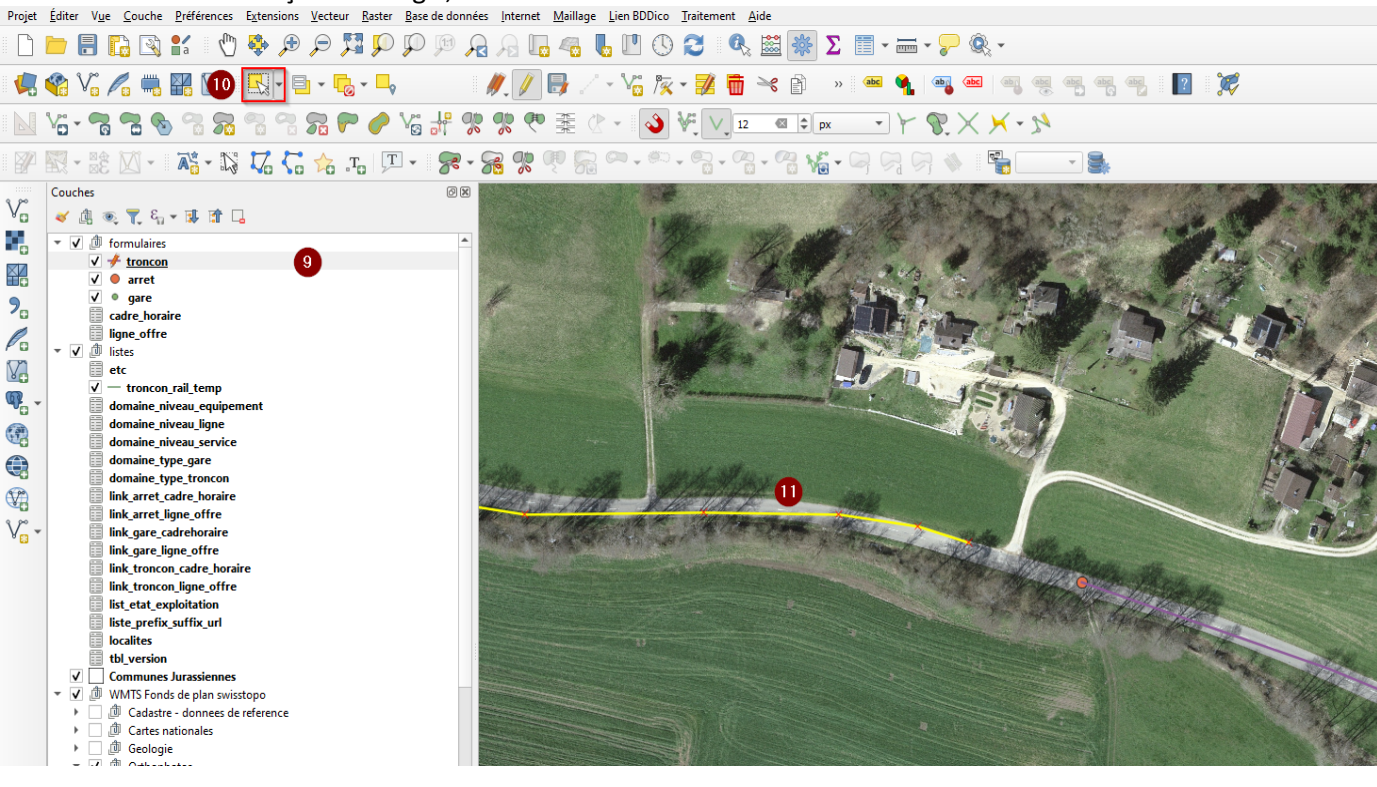

- 12.- Cliquer sur l'outil de sommet,
- 13.- Cliquer pour activer l'accrochage si nécessaire,
- 14.- Cliquer une fois au bout du tronçon sélectionné,

#### 15.-Cliquer une deuxième fois sur le nouvel emplacement de l'arrêt,

| Projet                 | Editer Vue Couche Préférences Ext | ensions <u>V</u> ecteur <u>R</u> aster <u>B</u> ase de données <u>I</u> nternet <u>M</u> aillage <u>L</u> ien BDDico <u>I</u> raitement <u>A</u> ide                                                                                                    |                           |
|------------------------|-----------------------------------|----------------------------------------------------------------------------------------------------|---------------------------|
|                        | 눧 🔒 🗋 🖄 💕 🖑 🤻                     | · 🖉 - 📰 - 📰 - 📰 - 📰 - 🔛 - 🕄 🖏 📲 - 🔜 -                                                                                                    |                           |
|                        | 😵 V. 🖊 🖏 🎇 🛛 🔤                    | ] • ⊟ • ₨ • - , //// ♬ / · ⑫// # 茴 ~ ♪ »   ٩   ₩   ₩ ₩ ₩ ₩ ₩ ₩                                                                                                    |                           |
|                        | Va • 🛜 🕿 🧞 😤 🛜                    | } ?? <b>?? ? ? ? ?</b> ?? ?? ?? ?? ?? ?? ?? ?? ?? ?? ?? ?? ?                                                                                                    |                           |
|                        | 🕅 - 18 🛛 - 📑 - 15 🕻               | 7 🕻 🕆 🎩 🗩 - 👷 🧶 🧶 🧶 🖓 🖓 ~ ~ ~ ~ ~ ~ ~ ~ ~ ~ ~ ~ ~ ~ ~ ~ ~                                                                                                    |                           |
|                        | Couches                           |                                                                                                    | A CONTRACTOR              |
| V                      | ي ي ي ي ي ي ي ي ي ي ي ي           | I WE I WANT THE MADE AND A REAL OF                                                                                                    |                           |
|                        | ▼ ✓                               |                                                                                                    | and a state of the        |
|                        | ✓ 🧚 <u>troncon</u>                |                                                                                                    | A STATISTICS              |
|                        | ✓ ● arret                         |                                                                                                    |                           |
| 9                      | ✓ ● gare                          |                                                                                                    |                           |
| -0                     | cadre_horaire                     |                                                                                                    | A STATE OF                |
| P                      | igne_offre                        |                                                                                                    | CP DA MA                  |
| PO                     | ▼ ✓ ⓓ listes                      |                                                                                                    | An Ling .                 |
| V2                     | etc                               |                                                                                                    |                           |
| 6                      | ✓ — troncon_rail_temp             |                                                                                                    | 120                       |
| Ч <mark>Р</mark> о - т | domaine_niveau_equipement         |                                                                                                    |                           |
| 630                    | domaine_niveau_ligne              |                                                                                                    |                           |
| 000                    | domaine_niveau_service            |                                                                                                    | A CAL                     |
|                        | domaine_type_gare                 | the second second                                                                                                    | March                     |
| ~                      | domaine_type_troncon              | The state when the                                                                                                    | ENTAL                     |
|                        | link_arret_cadre_horaire          |                                                                                                    | The dist                  |
| 9 90                   | link_arret_ligne_offre            | the state of the state and the state of the state of the |                           |
| V <mark></mark> -      | link_gare_cadrehoraire            |                                                                                                    | and and have              |
|                        | link_gare_ligne_offre             | 15                                                                                                    |                           |
|                        | link_troncon_cadre_horaire        |                                                                                                    |                           |
|                        | link_troncon_ligne_offre          |                                                                                                    |                           |
|                        | list_etat_exploitation            |                                                                                                    |                           |
|                        | liste_prefix_suffix_url           |                                                                                                    | Contraction of the second |
|                        | localites                         | D                                                                                                    |                           |
|                        | tbl_version                       |                                                                                                    | 18 JEX                    |
|                        | ✓ Communes Jurassiennes           |                                                                                                    | The shipped               |
|                        | WMIS Fonds de plan swisstop       |                                                                                                    | N MEXT                    |
|                        | Cadastre - donnees de refe        | rence                                                                                                    |                           |
|                        | Cartes nationales                 |                                                                                                    | 1000 100 10 - 1/C         |
|                        | Geologie                          |                                                                                                    |                           |
|                        | 🔻 🗸 💷 Orthophotos                 |                                                                                                    | A CONTRACTOR OF THE       |

16.- Cliquer pour sauvegarder les modifications,

13.- Sortir du mode d'édition.

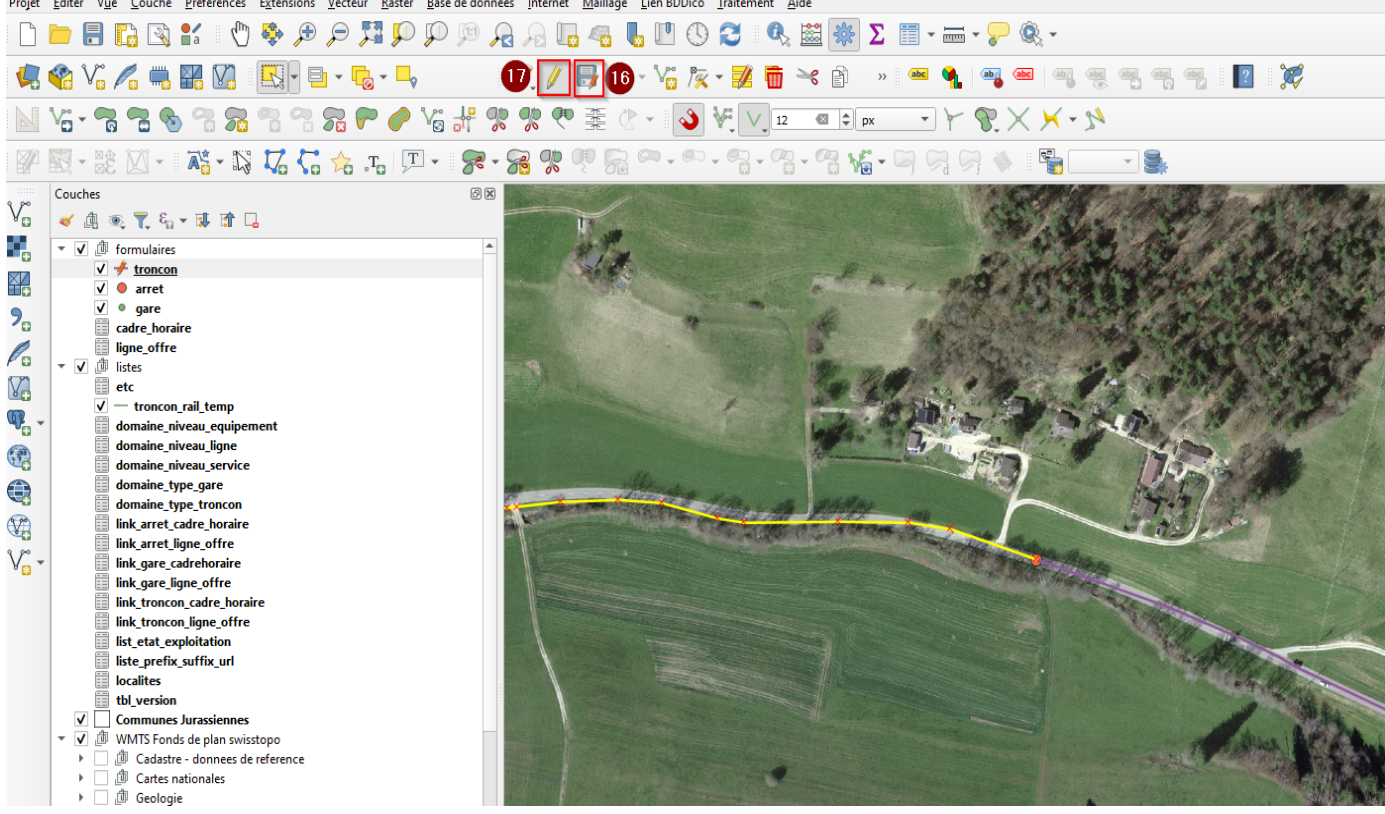

Les deux tronçons ont été modifies pour correspondre au nouvel emplacement de l'arrêt de bus Projet Éditer Vye couche Préférences Extensions Vecteur Baster Baste de données Internet Maillage Lien BDDico Traitement Aide

Supprimer un arrêt de bus et fusionner les tronçons concernés

Autre cas d'édition pourrait être la suppression d'un arrêt de bus. Une telle suppression entraine la fusion des tronçons sous-jacents. Pour ce faire on suit la procédure suivante :

Supprimer un arrêt de bus

- 1.- Cliquer pour sélectionner la couche d'arrêt,
- 2.- Cliquer sur sélectionner des entités,
- 3.- Activer le mode d'édition,
- 4.- Cliquer sur l'arrêt à supprimer pour le sélectionner.
- 5.-Cliquer sur supprimer les entités sélectionnées

#### 6.- Confirmer et cliquer sur supprimer 1 entité,

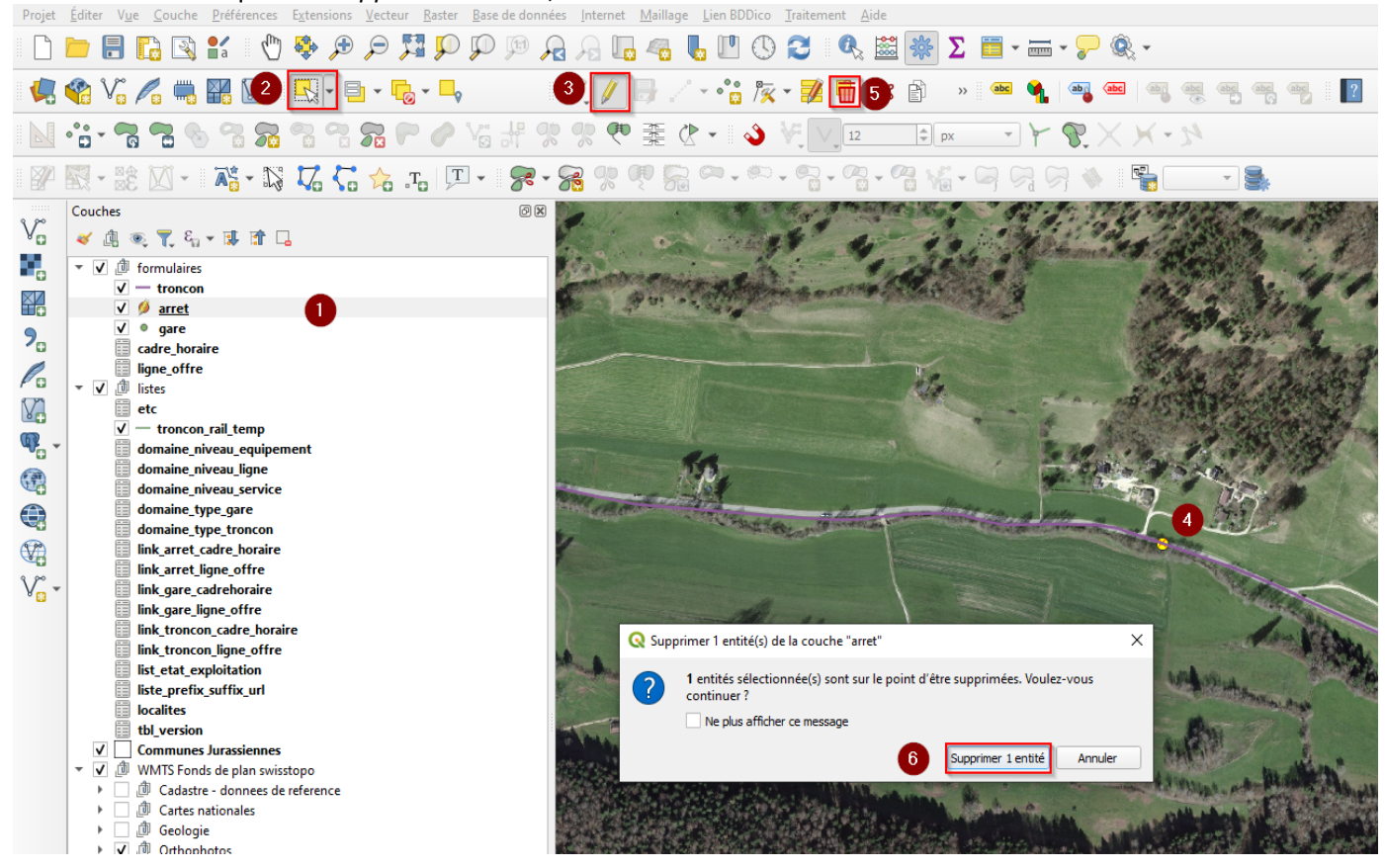

Fusion des tronçons

Une fois l'arrêt supprimé, les deux tronçons sous-jacents doivent être fusionnés. Pour ce faire :

- 1.- Sélectionner la couche de tronçons,
- 2.- Cliquer sur sélectionnéer des entités,
- 3.- Activer le mode d'édition,

4.-Sélectionner les deux tronçons concernées en pressant sur la touche *Ctrl* et en cliquant sur les objects. Une alternative consiste à dessiner un rectangle touchant les deux tronçons, tel que dans la figure,

5.- Cliquer sur fusionner les entités sélectionnées

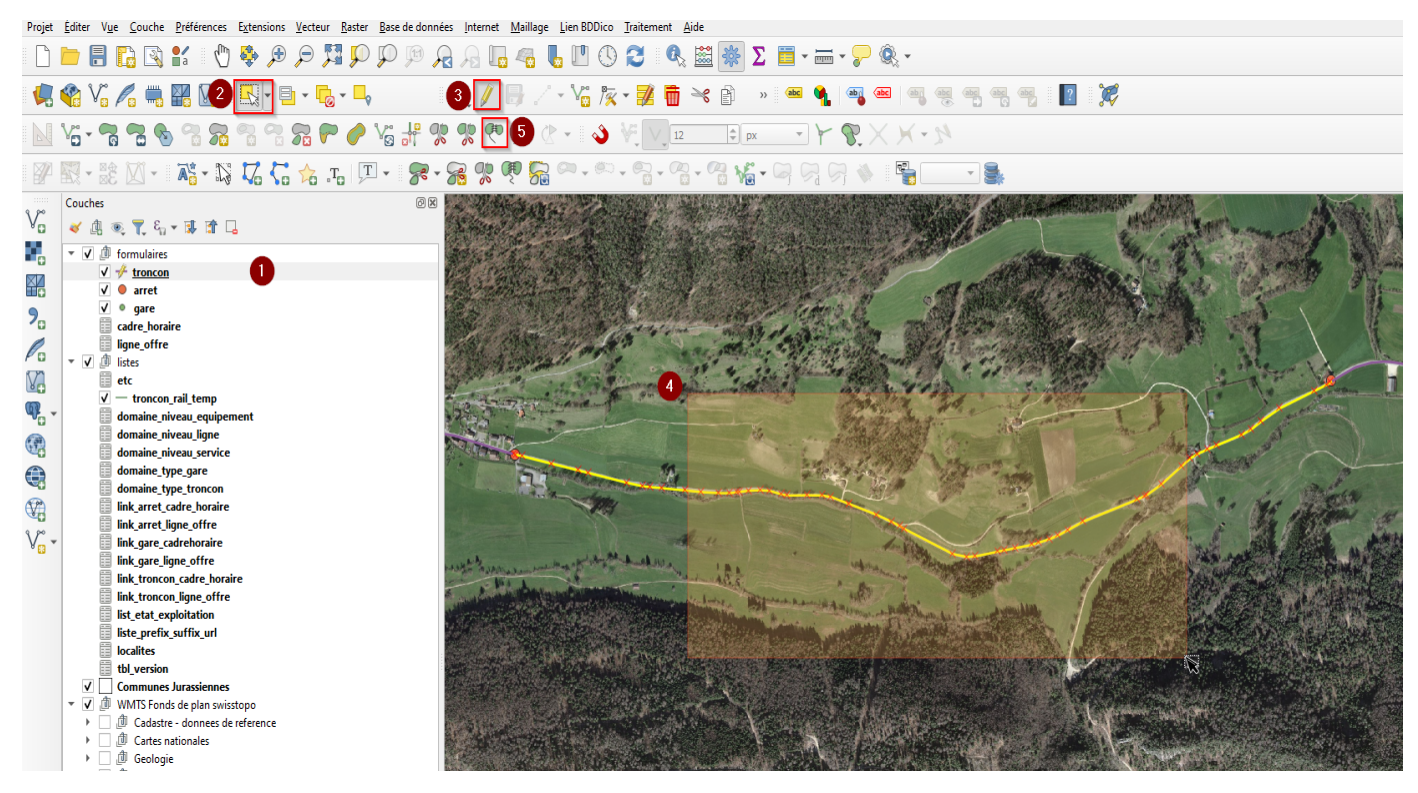

6.- Sélectionner le tronçon dont on veut garder les attributs lors de la fusion, prendre en principe l'identifiant le plus petit,

7.- Cliquer sur prendre les attributs de l'entité sélectionnée,

8.- Cliquer sur Ok pour finaliser.

|                                                    | 🔇 Fusi                                                         | Resionner les entités   |              |              |                |              |              |                |              |              |                       |                  | Х          |
|----------------------------------------------------|----------------------------------------------------------------|-------------------------|--------------|--------------|----------------|--------------|--------------|----------------|--------------|--------------|-----------------------|------------------|------------|
|                                                    |                                                                | objectid_troncon        | id_troncon   | type_troncon | voie_etroite   | voie_normale | niveau_offre | charge_trafic  | commentaires | indice_ordre | ref_etat_exploitation | user_mise_a_jour | date_mise_ |
|                                                    | ld                                                             | Entité 104 🔹 🔻          | Entité 104 🔹 | Entité 104 🔹 | Entité 104 🔹 👻 | Entité 104 🔹 | Entité 104 💌 | Entité 104 🔹 💌 | Entité 104 🔹 | Entité 104 🔹 | Entité 104 💌          | Entité 104 🔹 👻   | Entité 104 |
| 6                                                  | 104                                                            | 104                     | NULL         | Route        | 0              | 0            | 22           | NULL           | NULL         | NULL         | En service            | SIT-Jura / FME   | 08.09.2023 |
|                                                    | 582                                                            | 582                     | NULL         | Route        | 0              | 0            | 22           | NULL           | NULL         | NULL         | En service            | SIT-Jura / FME   | 08.09.2023 |
|                                                    | Fusion                                                         | 104                     | NULL         | Route        | 0              | 0            | 22           | NULL           | NULL         | NULL         | En service            | SIT-Jura / FME   | 08.09.2023 |
|                                                    | •                                                              |                         |              |              |                |              |              |                |              |              |                       |                  | Þ          |
| 7 🔢 Prendre les attributs de l'entité sélectionnée |                                                                |                         |              |              |                |              |              |                |              |              |                       |                  |            |
|                                                    | Prendre les attributs de l'entité avec la plus grande longueur |                         |              |              |                |              |              |                |              |              |                       |                  |            |
|                                                    | → Ignorer tous les champs                                      |                         |              |              |                |              |              |                |              |              |                       |                  |            |
|                                                    | <b>1</b>                                                       | upprimer l'entité de la | a sélection  |              |                |              |              |                |              |              |                       |                  |            |
| _                                                  |                                                                |                         |              |              |                |              |              |                |              |              | 8                     | ОК               | Annuler    |

9.- Si l'on clique sur identifier les entités, on voit que le tronçon est fusionné et les attributs,

|                                                                                                    | n Q Q 👯 🗨 🕀 🖑 🖞 🖬 😭 🔚 📒                                                                                                    | ) 🔏 🗛 🖪 🦉 🕛 🕓 😰 🕄 🧱 🗱 🗴                                                                                                    | 🖸 🧮 + 🛲 + 🤛 🍭 +                                                                                                    |
|----------------------------------------------------------------------------------------------------|----------------------------------------------------------------------------------------------------|----------------------------------------------------------------------------------------------------|----------------------------------------------------------------------------------------------------|
|                                                                                                    |                                                                                                    |                                                                                                    |                                                                                                    |
|                                                                                                    |                                                                                                    |                                                                                                    | × • • • • • • • • • • • • • • • • • • •                                                                                                    |
|                                                                                                    | Vi - 71 72 % 72 72 72 72 72 74 74 74 74 74 74 74 74 74 74 74 74 74                                                                                                    | % % 🕫 🏯 🕐 🗸 🔌 🦌 🗸 🕸 px                                                                                                    |                                                                                                    |
| P                                                                                                    | 🕅 • 🍀 🔟 • 🛛 👬 • 🖏 🎜 🕻 📩 .t. 🗉 • 🦻                                                                                                    | <b>.</b>                                                                                                    | • 9, 9, 9, 🔌    🏪 💷 🌉                                                                                                    |
|                                                                                                    | Couches                                                                                                    |                                                                                                    | i                                                                                                    |
| V.                                                                                                    | 🖌 南 🐨 🗧 8. 👻 頭 府 🗋                                                                                                    |                                                                                                    |                                                                                                    |
|                                                                                                    |                                                                                                    | and the second second sec                                                                                                    |                                                                                                    |
| 0                                                                                                    | V W formulaires                                                                                                    | 1 4 12 1 4 1 1 1 1 1 1 1 1 1 1 1 1 1 1 1                                                                                                    |                                                                                                    |
| XZ                                                                                                    | V — <u>troncon</u>                                                                                                    | and the second of the second second s |                                                                                                    |
|                                                                                                    | ✓ ● gare                                                                                                    |                                                                                                    |                                                                                                    |
| 70                                                                                                    | cadre horaire                                                                                                    |                                                                                                    |                                                                                                    |
| Ø                                                                                                    | ligne_offre                                                                                                    | A strange of the state                                                                                                    |                                                                                                    |
| Po                                                                                                    | ▼ ✔ 🗇 listes                                                                                                    | The second second second second second second second second second second second second second second second se                                                                                                    |                                                                                                    |
| V2                                                                                                    | etc                                                                                                    |                                                                                                    | North States & Martin                                                                                                    |
| 60                                                                                                    | ✓ — troncon_rail_temp                                                                                                    | and a state of the state of the | the state and the state of the state of the  |
|                                                                                                    | domaine_niveau_equipement                                                                                                    | A Plane American Aller A                                                                                                    |                                                                                                    |
| (P)                                                                                                    | domaine_niveau_ligne                                                                                                    | Résultats de l'identification                                                                                                    |                                                                                                    |
|                                                                                                    | a domaine niveau service                                                                                                    | The second second                                                                                                    |                                                                                                    |
| -                                                                                                    | · · · · · · · · · · · · · · · · · · ·                                                                                                    |                                                                                                    |                                                                                                    |
|                                                                                                    | domaine_type_gare                                                                                                    | 🔄 🛛 🖓 🖂 🕄 🕄 🔁 🕄 🖓 🖓 🖓 🖓 🖓                                                                                                    |                                                                                                    |
|                                                                                                    | domaine_type_gare<br>domaine_type_troncon                                                                                                    | Entité                                                                                                    | Valeur                                                                                                    |
|                                                                                                    | domaine_type_gare<br>domaine_type_troncon<br>link_arret_cadre_horaire<br>link_arret lione offre                                                                                                    | <ul> <li>III II II II II II II II II II II II II</li></ul>                                                                                                    | Valeur Alexandre Alexandre Ale                                                                                                    |
|                                                                                                    | domaine_type_gare<br>domaine_type_troncon<br>link_arret_cadre_horaire<br>link_arret_ligne_offre<br>link_gare_cadrehoraire                                                                                                    | <ul> <li>III III III III IIII IIII IIIIIIIIIII</li></ul>                                                                                                    | Valeur 104                                                                                                    |
|                                                                                                    | domaine_type_gare<br>domaine_type_troncon<br>link_arret_cadre_horaire<br>link_arret_ligne_offre<br>link_gare_cadrehoraire<br>link_gare_ligne_offre                                                                                                    | S I II II II II II II II II II II II II                                                                                                    | Valeur 104                                                                                                    |
|                                                                                                    | domaine_type_gare<br>domaine_type_troncon<br>link_arret_cadre_horaire<br>link_arret ligne_offre<br>link_gare_ligne_offre<br>link_gare_ligne_offre<br>link_troncon_cadre_horaire                                                                                                    | Image: Second second secon                   | Valeur 104                                                                                                    |
| <ul> <li><b>○</b> <li><b>○</b> <li><b>○</b> <li><b>○</b> <li><b>○</b> <li><b>○</b> <li><b>○</b> <li><b>○</b> <li><b>○</b> <li><b>○</b> <li><b>○</b> <li><b>○</b> </li> <li><b>○</b> </li> <li><b>○ ○ ○ ○ ○</b></li></li></li></li></li></li></li></li></li></li></li></li></ul> | domaine_type_gare<br>domaine_type_troncon<br>link_arret_cadre_horaire<br>link_arret_ligne_offre<br>link_gare_igne_offre<br>link_gare_igne_offre<br>link_troncon_cadre_horaire<br>link_troncon_cadre_horaire                                                                                                    | Image: Second second secon                                 | Valeur<br>104<br>104<br>NULL                                                                                                    |
| €<br>₩<br>V                                                                                                    | domaine_type_gare<br>domaine_type_troncon<br>link_arret_cadre_horaire<br>link_arret_ligne_offre<br>link_gare_cadrehoraire<br>link_gare_ligne_offre<br>link_troncon_cadre_horaire<br>link_troncon_ligne_offre<br>list_etat_exploitation                                                                                                    | Image: Second second secon                                 | Valeur 104 104 NULL Route 0                                                                                                    |
| €<br>€<br>√                                                                                                    | domaine_type_gare<br>domaine_type_troncon<br>link_arret_cadre_horaire<br>link_arret_ligne_offre<br>link_gare_ligne_offre<br>link_troncon_cadre_horaire<br>link_troncon_ligne_offre<br>list_etat_exploitation<br>liste_prefix_suffix_url                                                                                                    | Entité<br>v troncon<br>v objectid troncon<br>) (Dérivé)<br>) (Actions)<br>objectid troncon<br>id troncon<br>type_troncon<br>Etroite<br>Normale                                                                                                    | Valeur<br>104<br>104<br>NULL<br>Route<br>0<br>0                                                                                                    |
|                                                                                                    | domaine_type_gare<br>domaine_type_troncon<br>link_arret_cadre_horaire<br>link_gare_ligne_offre<br>link_gare_ligne_offre<br>link_troncon_cadre_horaire<br>link_troncon_ligne_offre<br>list_etat_exploitation<br>liste_prefix_suffix_url<br>localites                                                                                                    | Entité<br>v troncon<br>v objectid troncon<br>) (Dérivé)<br>) (Actions)<br>objectid troncon<br>id_troncon<br>type_troncon<br>Etroite<br>Normale<br>Niveau d'offre (Nbre de dessertes / jo                                                                                                    | Valeur<br>104<br>104<br>104<br>NULL<br>Route<br>0<br>0<br>22                                                                                                    |
| €<br>€<br>V                                                                                                    | domaine_type_gare<br>domaine_type_troncon<br>link_arret_cadre_horaire<br>link_arret_ligne_offre<br>link_gare_ligne_offre<br>link_troncon_cadre_horaire<br>link_troncon_gine_offre<br>link_troncon_ligne_offre<br>list_etat_exploitation<br>liste_prefix_suffix_url<br>localites<br>tbl_version                                                                                                    | Entité<br>troncon<br>(Dérivé)<br>(Actions)<br>objectid_troncon<br>id_troncon<br>type_troncon<br>Etroite<br>Normale<br>Normale<br>Normale doffre (Nbre de dessertes / jo<br>Charge Trafic                                                                                                    | Valeur Valeur Va |
| €<br>₩<br>₩                                                                                                    | domaine_type_gare<br>domaine_type_troncon<br>link_arret_cadre_horaire<br>link_gare_tigne_offre<br>link_gare_tigne_offre<br>link_troncon_tigne_offre<br>link_troncon_cadre_horaire<br>link_troncon_tigne_offre<br>list_etat_exploitation<br>list_etat_exploitation<br>list_prefix_suffix_url<br>localites<br>tbl_version<br>V Communes Jurassiennes                                                                                                    | Entité Entité Itoncon (Dérivé) (Dérivé) (Dérivé) (dictions) objectid_troncon (d_troncon type_troncon Etroite Normale Niveau d'offre (Nbre de dessertes / jo Charge Trafic commentaires indire: orde                                                                                                    | Valeur Valeur Va |
| €<br>₩<br>₩                                                                                                    | domaine_type_gare<br>domaine_type_troncon<br>link_arret_cadre_horaire<br>link_gare_tigne_offre<br>link_gare_tigne_offre<br>link_troncon_tigne_offre<br>link_troncon_tigne_offre<br>list_etat_exploitation<br>list_etat_exploitation<br>list_eprefix_suffix_url<br>localites<br>tbl_version<br>V Communes Jurassiennes<br>* V WITS Fonds de plan swisstopo<br>b Catastra - donser da reference                                                                                                    | Image: Second Second                                | Valeur Valeur Va |
| <ul> <li>♥</li> <li>♥</li> <li>♥</li> <li></li> </ul>                                                                                                    | domaine_type_gare         domaine_type_troncon         link_arret_cadre_horaire         link_gare.tigne_offre         link_gare_tigne_offre         link_troncon_cadre_horaire         link_troncon_ligne_offre         link_troncon_ligne_offre         link_troncon_ligne_offre         link_troncon_ligne_offre         link_troncon_ligne_offre         list_etat_exploitation         list_etat_exploitation         list_etat_exploitation         localites         tbl_version         V       Communes Jurassiennes         V       Cadastre - donnees de reference         h       Cattes nationales                                                                                                    | Image: Second Second                                | Valeur Valeur Va |
| €<br>♥<br>♥<br>•                                                                                                    | domaine_type_gare         domaine_type_troncon         link_arret_cadre_horaire         link_gare_ligne_offre         link_gare_ligne_offre         link_troncon_cadre_horaire         link_troncon_cadre_horaire         link_troncon_cadre_horaire         link_troncon_ligne_offre         list_etat_exploitation         list_etat_exploitation         liste_prefix_suffix_url         localites         tbl_version         V         Communes Jurassiennes         V         Communes Jurassiennes         V         Communes Jurassiennes         V         Communes Jurassiennes         V         Communes Jurassiennes         V         Image: Communes Jurassiennes         Image: Communes Jurassiennes         Image: Communes Jurassiennes         Image: Communes Jurassiennes         Image: Communes Jurassiennes         Image: Communes Jurassiennes         Image: Communes Jurassiennes         Image: Communes Jurassiennes         Image: Communes Jurassiennes         Image: Communes Jurassiennes         Image: Communes Jurassiennes         Image: Communes Jurassiennes                                                                                                    | Entité Entité Information Charge Trafic Charge Trafic Commentaires indice_ordre Etat d'exploitation use_mise_a_jour dete_mise_a_jour dete_mise_a_jour                                                                                                    | Valeur Valeur Va |
| €<br>♥<br>♥<br>•                                                                                                    | <ul> <li>domaine_type_gare</li> <li>domaine_type_troncon</li> <li>link_arret_cadre_horaire</li> <li>link_arret_ligne_offre</li> <li>link_gare_cadrehoraire</li> <li>link_troncon_cadre_horaire</li> <li>link_troncon_cadre_horaire</li> <li>link_troncon_cadre_horaire</li> <li>list_etat_exploitation</li> <li>liste_prefix_suffix_url</li> <li>localites</li> <li>tbl_version</li> <li>✓ Communes Jurassiennes</li> <li>✓ Communes Jurassiennes</li> <li>✓ Cates nationales</li> <li>) Geologie</li> <li>&gt; ✓ Orthophotos</li> </ul>                                                                                                    | Image: Second Second                                | Valeur Valeur Va |
| €<br>♥<br>♥:-                                                                                                    | domaine_type_gare         domaine_type_troncon         link_arret_cadre_horaire         link_arret_ligne_offre         link_gare_cadrehoraire         link_troncon_cadre_horaire         link_troncon_cadre_horaire         link_troncon_cadre_horaire         list_etat_exploitation         list_etat_exploitation         list_etat_exploitation         localites         tbl_version         V         Communes Jurassiennes         V         D         Cattes nationales         )         )         D         )         D         V         D         Othophotos         )         )         )         Itimetrie                                                                                                    | Image: Second Second                                | Valeur Valeur Va |
| €<br>♥<br>₩<br>₩                                                                                                    | domaine_type_gare         domaine_type_troncon         link_arret_idgne_offre         link_gare_ligne_offre         link_troncon_cadre_horaire         link_troncon_cigne_offre         link_troncon_gigne_offre         link_troncon_gigne_offre         link_troncon_gigne_offre         link_troncon_gigne_offre         liste_prefix_suffx_url         localites         tbl_version         V         Communes Jurassiennes         V         Ø Geologie         >       Ø Geologie         >       Ø Orthophotos         >       Ø Attimetrie                                                                                                    | Entité  troncon  (Dérivé)  (Cérivé)  (Cérivé)  (Cérivé)  (Cérions)  objectid_troncon  (Dérivé)  (Cérions)  objectid_troncon  (d troncon  type_troncon  Etroite Normale Niveau d'offre (Nbre de dessertes / jo  Charge Trafic  commentaires indice_ordre  Etat d'exploitation  use_mise_a_jour  longueur  toncon_link_cadre_horaire [1]  Mode Couche courante                                                                                                    | Valeur Valeur Va |
| €<br>♥<br>♥<br>*                                                                                                    | domaine_type_gare         domaine_type_troncon         link_arret_ligne_offre         link_gare_ligne_offre         link_troncon_cadre_horaire         link_troncon_cadre_horaire         link_troncon_cadre_horaire         link_troncon_gine_offre         link_troncon_gine_offre         link_troncon_gine_offre         link_troncon_gine_offre         liste_prefix_suffix_url         localites         tbl_version         V       Communes Jurassiennes         WMINTS Fonds de plan swisstopo         )       @ Cadastre - donnees de reference         )       @ Geologie         )       @ Geologie         )       @ Orthophotos         )       @ Altimetrie         Qr Browser       Couches                                                                                                    | Entité  troncon  (Dérivé)  (Cérivé)  (Cérivé)  (Cérios)  objectid_troncon  (Dérivé)  (Actions)  objectid_troncon  (type_troncon  type_troncon  Etroite Normale Niveau d'offre (Nbre de dessertes / jo  Charge Trafic commentaires indice_orde  Etat d'exploitation  user_mise_a_jour  longueur  troncon_link_cadre_horaire [1]  Mode Couche courante  Vue Arborescence  Vue Arborescence                                                                                                    | Valeur Valeur Va |
|                                                                                                    | domaine_type_gare<br>domaine_type_troncon<br>link_arret_idgne_offre<br>link_gare_ligne_offre<br>link_troncon_cadre_horaire<br>link_troncon_digne_offre<br>link_troncon_digne_offre<br>link_t | Entité  Entité Entité Entité Entit Entité Entité Entit Entit Entité Entité Entité Entité E | Valeur Valeur Va |

La consultation de la table intermédiaire entre tronçon et cadre horaire montre que la relation entre le tronçon qui a disparu dans la fusion et le cadre horaire est effacée automatiquement.

🔇 link\_troncon\_cadre\_horaire — Total des entités: 772, Filtrées: 772, Sélectionnées: 0

| /   | <b>X 6 2</b> ( 7       | 1 📅 🗝 🖄 🖆 1 🗞 🗮 💟 🍡 💙 1                 | 🛚 🏘 🗩 i 脂        | 11. 🔰 🗮 1 🖬      | i 🔍 🗐            |
|-----|------------------------|-----------------------------------------|------------------|------------------|------------------|
|     | nk_troncon_cad *       | objectid_cadre_horaire                  | objectid_troncon | user_mise_a_jour | date_mise_a_jour |
| 768 | 768                    | Delémont Gare - Vieille ville (ligne 3) | 59               | SIT-Jura / FME   | 08.09.2023 09:0  |
| 769 | 769                    | Delémont Gare - Vieille ville (ligne 3) | 124              | SIT-Jura / FME   | 08.09.2023 09:0  |
| 770 | 770                    | Delémont Gare - Vieille ville (ligne 3) | 125              | SIT-Jura / FME   | 08.09.2023 09:0  |
| 771 | 771                    | Delémont Gare - Vieille ville (ligne 3) | 126              | SIT-Jura / FME   | 08.09.2023 09:0  |
| 772 | 772                    | Cras-de-Fourches - Delémon              | 250              | SIT-Jura / FME   | 08.09.2023 09:0  |
|     | Montrer toutes les ent | tités 🖕                                 |                  |                  |                  |

Modifier traçé d'une ligne d'offre

Ajouter tronçons

Un autre cas d'édition est d'ajouter un ou plusieurs tronçons à une ligne d'offre. Prenons l'exemple de la ligne d'offre Porrentruy-Patinoire-Courgenay-Cornol-Charmoille (Ligne 76) avec l'idée d'ajouter un ou plusieurs tronçons reliant directement Cornol et Fregiécourt deux fois par jour, sans faire le détour par Asuel. Pour ce faire, suivre la procédure suivante :

Pour localiser la ligne d'offre voir le chapitre Visualiser une ligne d'offre entier

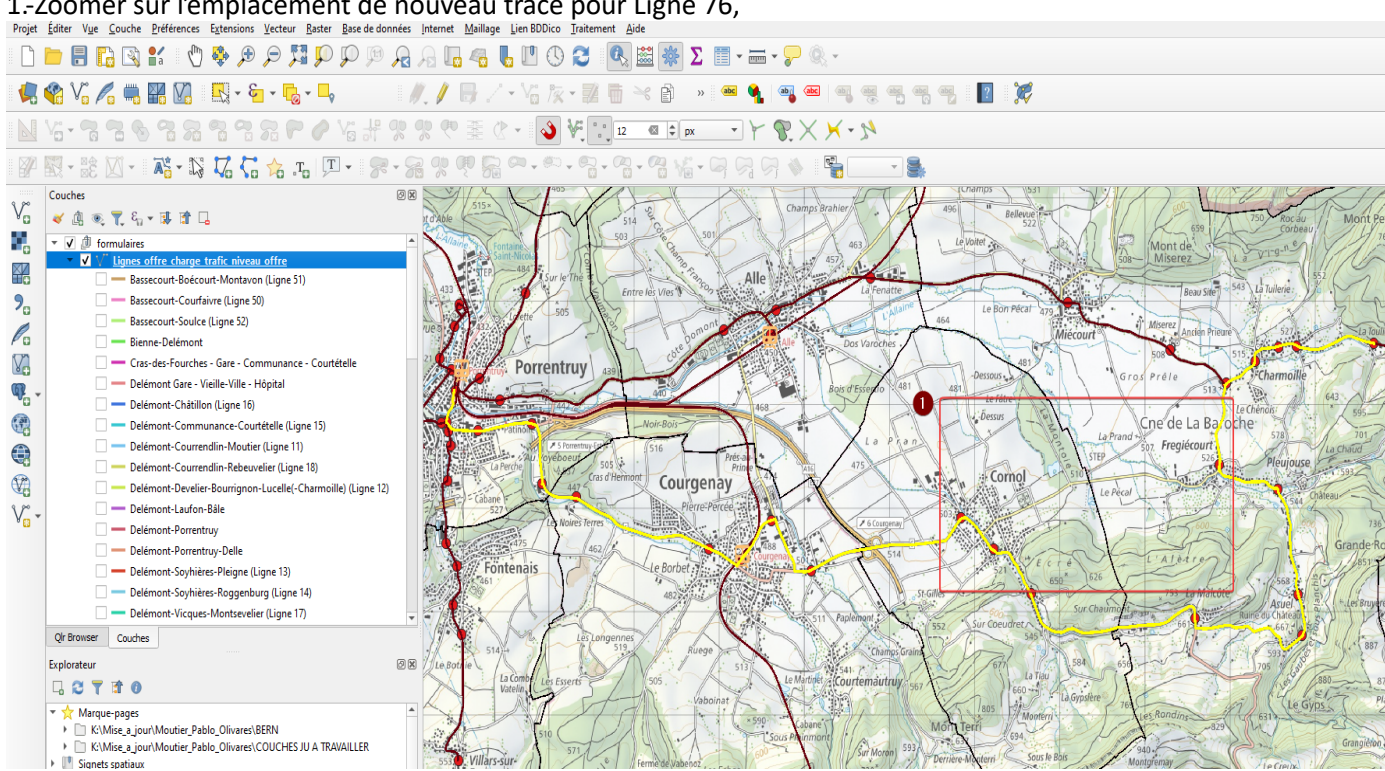

#### 1.-Zoomer sur l'emplacement de nouveau tracé pour Ligne 76,

96

- 2.- Sélectionner la couche de tronçons,
- 3.- Activer le mode d'édition,
- 4.- Cliquer sur ajouter une entité linéaire,

5.- Cliquer pour activer l'accrochage si pas déjà fait,

| Projet | <u>Editer Vue</u> <u>Couche</u> <u>Préférences</u> <u>Extensions</u> <u>Vecteur</u> <u>Raster</u> <u>Base</u> de données                                                                                                    | Internet Maillage Lien BDDico Traitement Aide                                                                                                    |
|--------|----------------------------------------------------------------------------------------------------|----------------------------------------------------------------------------------------------------|
|        | <b>- 1</b> 🖓 🖓 👫 🛛 🚸 🕫 🗢 🕅 💭 🕫 🔒                                                                                                    | A La 48 L U (S 2                                                                                                    |
| 4      | 📽 V. 🖉 🖏 🌇 🔯 - 🔁 - 🔁 - 🖵                                                                                                    | ). 🖉 🕞 💽 🚾 😿 - 🐹 🛅 → 🟦 🔹 🐏 🗠 📲 🧠 🧠 🧠                                                                                                    |
|        | Va • 😤 😤 🗞 🖀 📽 📽 🕪 🏈 Va 👭 🔅                                                                                                    | 👷 💎 🔹 🕐 🔂 💐 🛄 12 👒 🗭 🚩 🍸 🏹 🗶 🗡 🔊                                                                                                    |
|        | 🕅 - 🗟 🗹 - 🔉 🖓 🎜 🔓 🛵 📭 - 🍞 - 🍞 - 🌮 - S                                                                                                    | 3 👷 🤨 🛜 - ∞ - ≈ - ≈ - ≈ - ≈ - ≈ - ≈ - ≈ - ≈ - ≈                                                                                                    |
|        | Couches       Image: Image: Ima | Sul Les Parches<br>Les Parches<br>Les Parches<br>Les Parches<br>Les Parches<br>Les Condemènes<br>Les Condemènes |
|        | Explorateur Ø                                                                                                    |                                                                                                    |

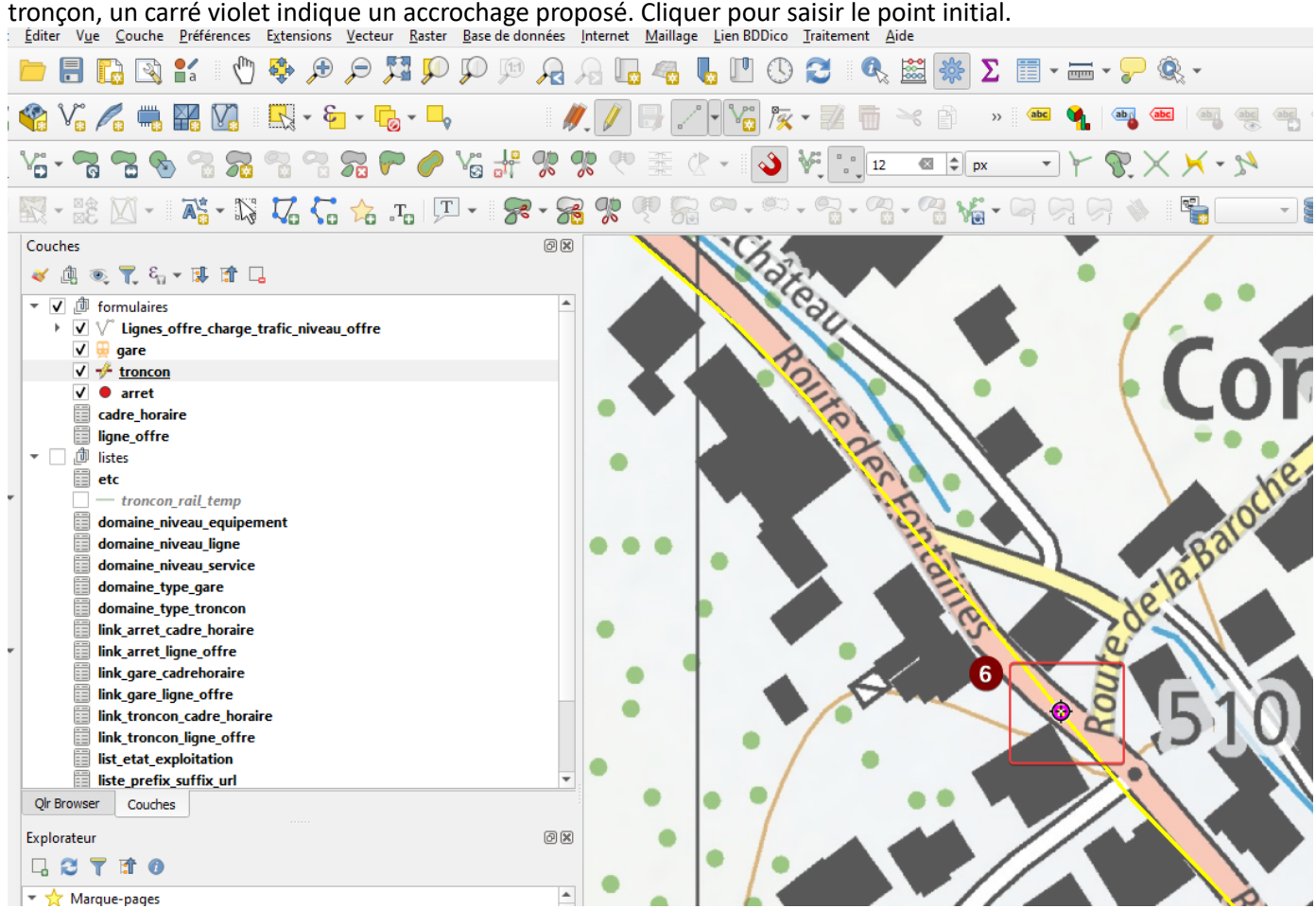

6.- Le point de départ doit être accroché au tronçon déjà existant. En passant la souris sur un tronçon, un carré violet indique un accrochage proposé. Cliquer pour saisir le point initial.

7.- Continuer la digitalisation du tronçon en cliquant autant de fois que nécessaire (p. ex. virages). Le premier tronçon peut être terminé au carrefour en faisant un clic droit (Il vaudrait mieux avoir

#### 🗋 🖿 🖥 🖪 😫 🖞 🖞 🕸 🗩 🗩 💯 💯 💯 👰 🗛 🖳 🧠 🖳 🕛 🕐 😂 🕷 🚟 Υ 💭 🖗 Υ 🦛 🎕 Vi 🔏 🖏 🎇 Vi 🔍 - 🍇 - 🍕 - 🍕 - 🖉 - 🍂 🖉 🖉 🖓 🕞 🖉 Vi Vi 🎘 - 😨 👘 --< 👌 - > 🛎 🔌 🚳 --> 🗮 --> 🐱 Vii • 🗟 🗟 🗞 🕄 🖓 🖓 🖓 🖗 // Vii # 🔅 🔅 🧶 🕸 🛣 🖉 • 🚺 🔌 Vii 👬 🛠 X 🗡 • M 3 Couches 0 X . $\sqrt{\mathbf{r}}$ 💉 🕼 🔍 🌪 🖏 📲 😭 🗔 🔹 🔽 🏚 formulaires ▶ ✓ V<sup>°</sup> Lignes\_offre\_charge\_trafic\_niveau\_offre RoutedelaBadoffei ✓ 🙀 gare V <del>V</del> <del>troncon</del> V ● arret ۶. cadre\_horaire Po $\overline{\mathbf{A}}$ ▼ □ ∅ listes etc ₽. -— troncon\_rail\_temp domaine\_niveau\_equipement domaine\_niveau\_ligne eau domaine\_niveau\_ser domaine\_niveau\_service domaine\_type\_troncon link\_arret\_cadre\_horaire domaine\_type\_troncon orno v~ link\_arret\_ligne\_offre link\_gare\_cadrehoraire link\_gare\_ligne\_offre link\_troncon\_cadre\_horaire link troncon ligne offre list\_etat\_exploitation liste\_prefix\_suffix\_url Qlr Browser Couches Explorateur 0 X 🗔 😂 🝸 🖬 🕖 🔻 📩 Marque-pages K:\Mise\_a\_jour\Moutier\_Pablo\_Olivares\BERN + 📄 K:\Mise\_a\_jour\Moutier\_Pablo\_Olivares\COUCHES JU A TRAVAILLER Image: Signets spatiaux 🕨 💽 Dossier du projet Accueil

#### saisi les arrêts au préalable pour segmenter les tronçons correctement).

8.- Une fenêtre s'ouvre automatiquement pour documenter l'information du nouveau tronçon. Remplir les informations demandées entourées en rouge. Le champ *Objectid\_troncon* est documenté de manière automatique. Les champs *Niveau d'offre* et *Charge Trafic* doivent être laissés vides, car ils seront calculés automatiquement lors de la documentation des lignes d'offre et des charges de trafic liées (voir <u>Documenter les valeurs de niveau d'offre et charge de trafic des</u> <u>tronçons par ligne d'offre</u>). Le champ longueur est calculé automatiquement. Cliquer sur ok pour finaliser,

| troncon - Attribute d'entitée             |                                                   |      | ×      |
|-------------------------------------------|---------------------------------------------------|------|--------|
| 8 Honcon - Attributs d'entites            |                                                   |      | ^      |
| objectid_troncon                          | nextval('troncon_objectid_troncon_seq'::regclass) |      | ~      |
| type_troncon                              | Route                                             |      | •      |
| Voie                                      |                                                   |      |        |
| Etroite                                   |                                                   |      |        |
| Etat d'exploitation                       | En service                                        |      | •      |
| Niveau d'offre (Nbre de dessertes / jour) |                                                   | 0 🗵  | \$     |
| Charge Trafic                             |                                                   | 0 🖾  | \$     |
| commentaires                              | NULL                                              |      |        |
| user_mise_a_jour                          | [NULL                                             |      |        |
| date_mise_a_jour                          | NULL                                              |      | •      |
| longueur                                  | 241.21                                            |      |        |
| Ligne d'offre Cadre Horaire               |                                                   |      |        |
| Ligne offre                               |                                                   |      | *<br>• |
|                                           | OK                                                | Annu | ler    |

9.- Suivre la même démarche pour saisir le tronçon suivant : le point de départ doit 'être accroché' à l'extrêmité du dernier tronçon digilitalisé. Passer le curseur de la souris à l'extrémité du dernier tronçon pour afficher le carré violet pour saisir le début du tronçon. Attention à conserver le sens de digitalisation des tronçons, c'est-à-dire, saisir les tronçons dans l'ordre donnée par la ligne d'offre

| references Extensions Vecteur Raster Base de données Inte                                                                                                    | ernet Maillage Lien BDDico Traitement <u>A</u> ide                                                                                                    |
|----------------------------------------------------------------------------------------------------|----------------------------------------------------------------------------------------------------|
| £ 🕵 🦉 Q Q 👯 🤤 € 🕫 🖑 1                                                                                                    | } 🗔 🗠 🖥 🖤 🔇 🌫 🔍 🚟 🛞 Σ 📰 - ╦ - 🏸 🍭 -                                                                                                    |
| 🖁 🔀 - 🄄 - 🕞 - 🛶 🥢 🥢                                                                                                    | 🥖 📑 🖉 - 🌠 🎘 - 🕺 📅 🖂 👌 🔹 🚳 🗌 🧠 🚳 🦷                                                                                                    |
| n 🕺 🕺 🔧 💊 🤜 🕿 🕾 🕾 📽 %                                                                                                    | 🥂 🏝 🕐 - 💊 💘 😳 12 🚳 🕈 px                                                                                                    |
| АЗ - 💱 🌄 🔚 🎓 ль 🗵 - 🔗 - 🔗 9                                                                                                    | 👷 🧶 🛜 • 🇠 • 🛜 • 🎧 • 🎧 🌾 • 두 모님 오 🚸 🛛 📲 💷 • 🕯                                                                                                    |
| Image: state of the state of the state o | a contraction of the second second seco |
|                                                                                                    | Collonge                                                                                                    |
| ail_temp<br>:au_equipement<br>:au_ligne<br>:au_service<br>b_are                                                                                                    | collonge<br>9 (512 o                                                                                                    |
| 2_gare<br>2_troncon<br>lre_horaire<br>re_offre<br>rehoraire                                                                                                    |                                                                                                    |
| e_offre<br>cadre_horaire<br>ligne_offre<br>pitation<br>uffix_url                                                                                                    | Cornol                                                                                                    |
| Ø X •                                                                                                    | 5 (310)                                                                                                    |

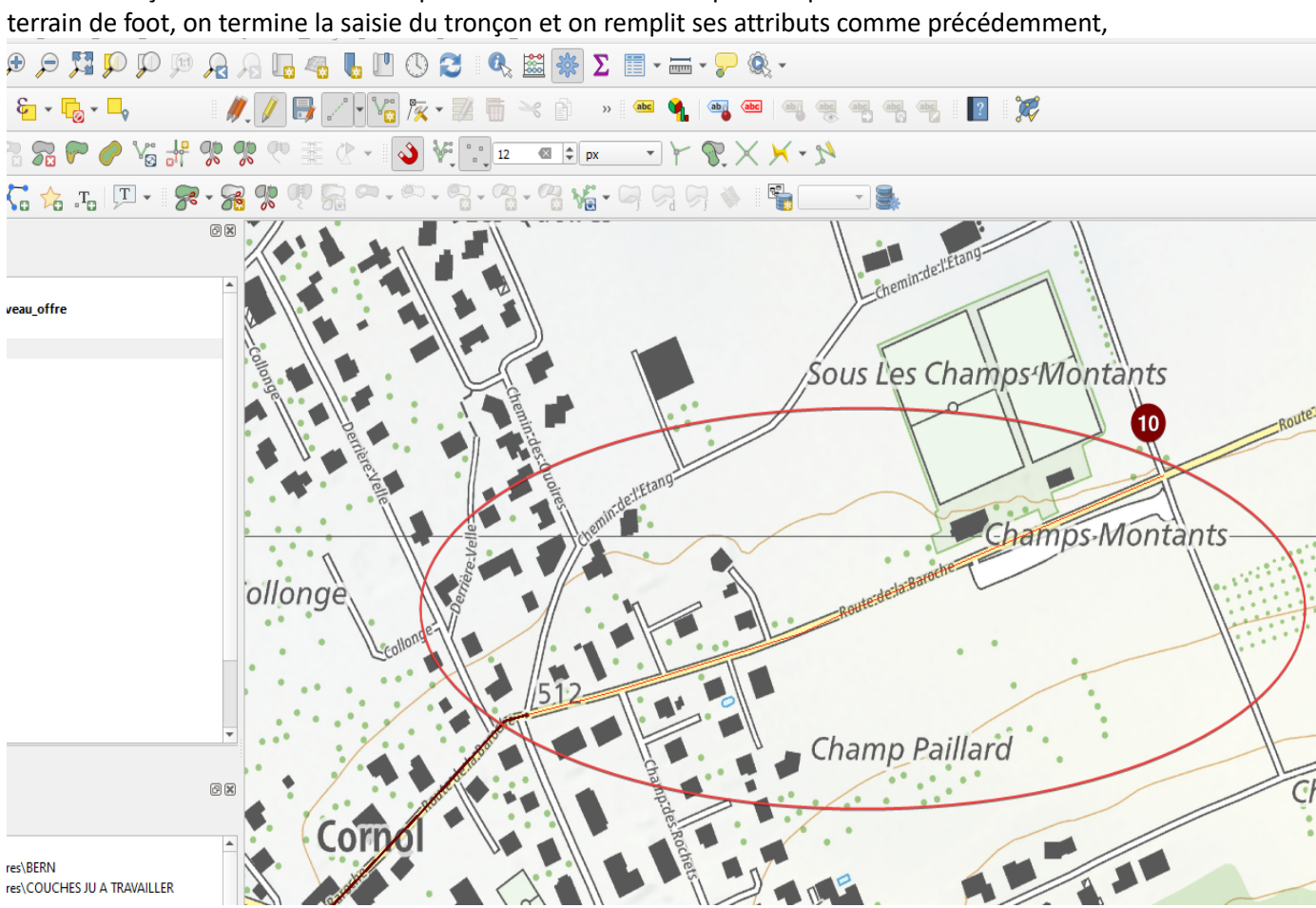

10.- Les tronçons doivent être découpés au droit des arrêts. Suposons qu'un arrêt va desservir le

11.- Poursuivre la digitalisation jusqu'au tronçon existant dans la localité de Fregiécourt,

12.- Sauvegarder les modifications,

#### 13.- Sortir du mode d'édition.

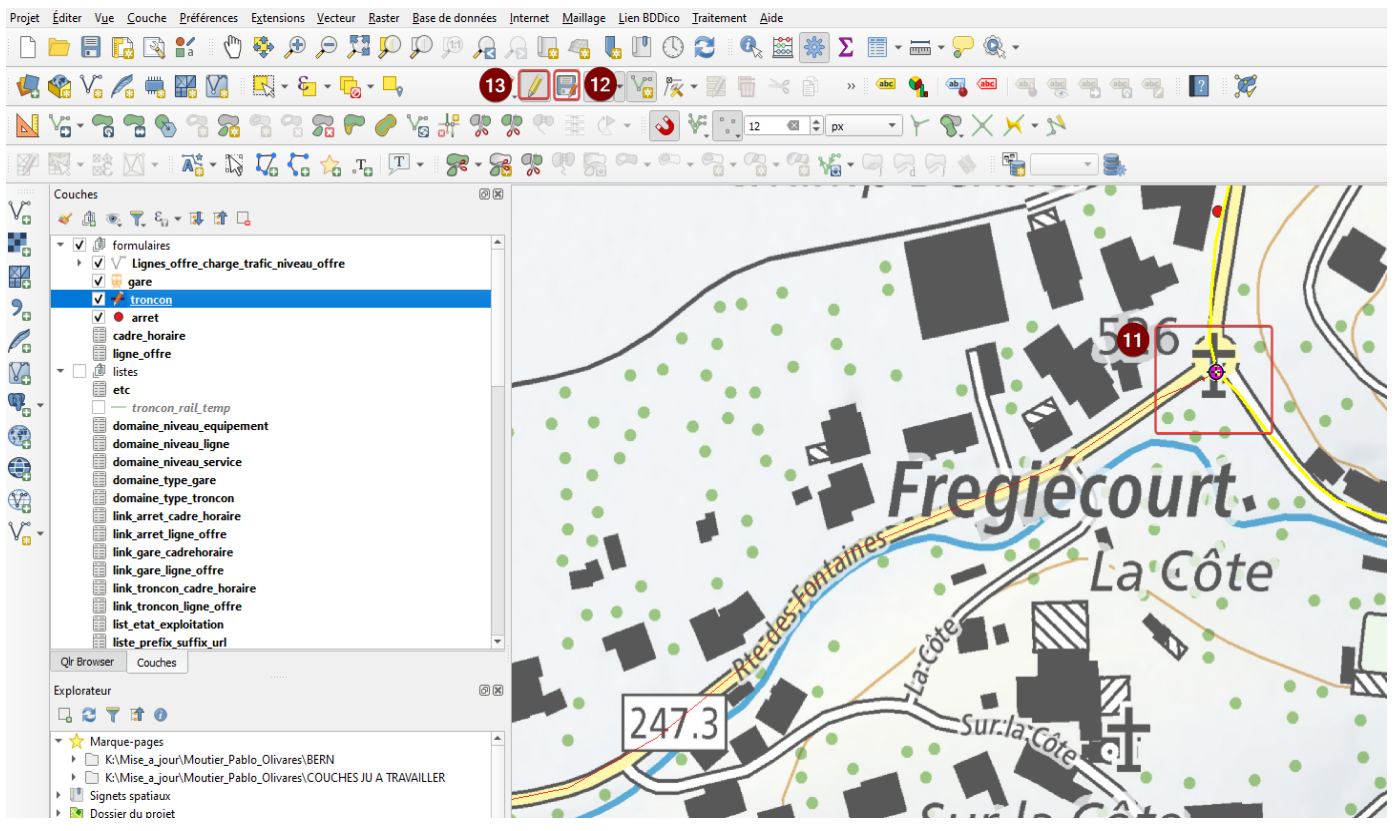

Attribuer la ligne d'offre aux nouveaux tronçons

- 1.- Faire attention à être toujours sur la couche de tronçons,
- 2.- Cliquer sur sélectionner des entités,

#### 3.- Sélectionner les tronçons nouvellement saisis,

et Éditer Vue Couche Préférences Extensions Vecteur Raster Base de données Internet Maillage Lien BDDico Traitement Aide

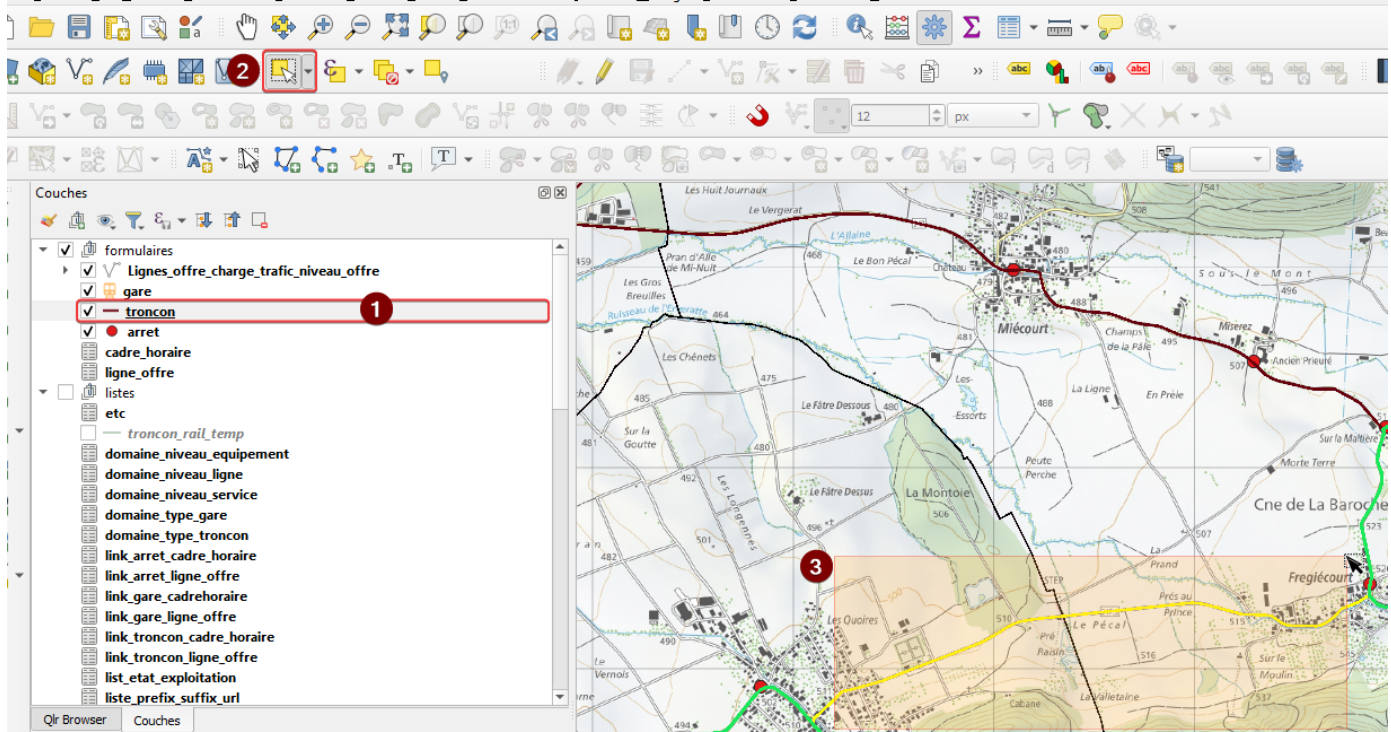

Suivre la procédure <u>Associer ligne d'offre aux tronçons sélectionnés</u> et associer la ligne d'offre Porrentruy-Patinoire-Courgenay-Cornol-Charmoille (Ligne 76).

| 🔇 Manag                                                                                                    | ge linked features for parent troncon "581"                                                                                                    |    | >                                                                           | × |
|----------------------------------------------------------------------------------------------------|----------------------------------------------------------------------------------------------------|----|-----------------------------------------------------------------------------|---|
| Manage     Manage     Manage     Manage     Manage     Manage     Manage     Por     Por | e linked features for parent troncon "581"<br>e (<br>ssecourt-Boécourt-Montavon (Ligne 51)<br>prrentruy-Hôpital-Bure Casernes (Ligne 71)<br>prrentruy-Haute-Fin-Coeuve-Beurnevésin (Ligne 72)<br>prrentruy-Ville-Chevenez-Grandfontaine-Damvant (Ligne 7<br>prrentruy-Ville-Bressaucourt (Ligne 74)<br>prrentruy-Ville-Villars-sur-Fontenais (Ligne 75)<br>prrentruy-Roche-de-Mars-Alle-Charmoille (Ligne 77)<br>prrentuy-Ville-Chevenez-Fahy (Ligne 78) | 3) | Linked children Porrentruy-Patinoire-Courgenay-Cornol-Charmoille (Ligne 76) | × |
| Mo     St-                                                                                                    | ontignez-Courtemaîche (Ligne 91)<br>-Ursanne-Ocourt(-La Motte) (Ligne 61)<br>All Features                                                                                                    | •  | OK Annuler                                                                  |   |

4.- Une fois la ligne d'offre associée aux tronçons, il suffit de faire un clic sur *actualiser* ou presser F5 pour rafraîchir la carte et afficher les modifications apportées.

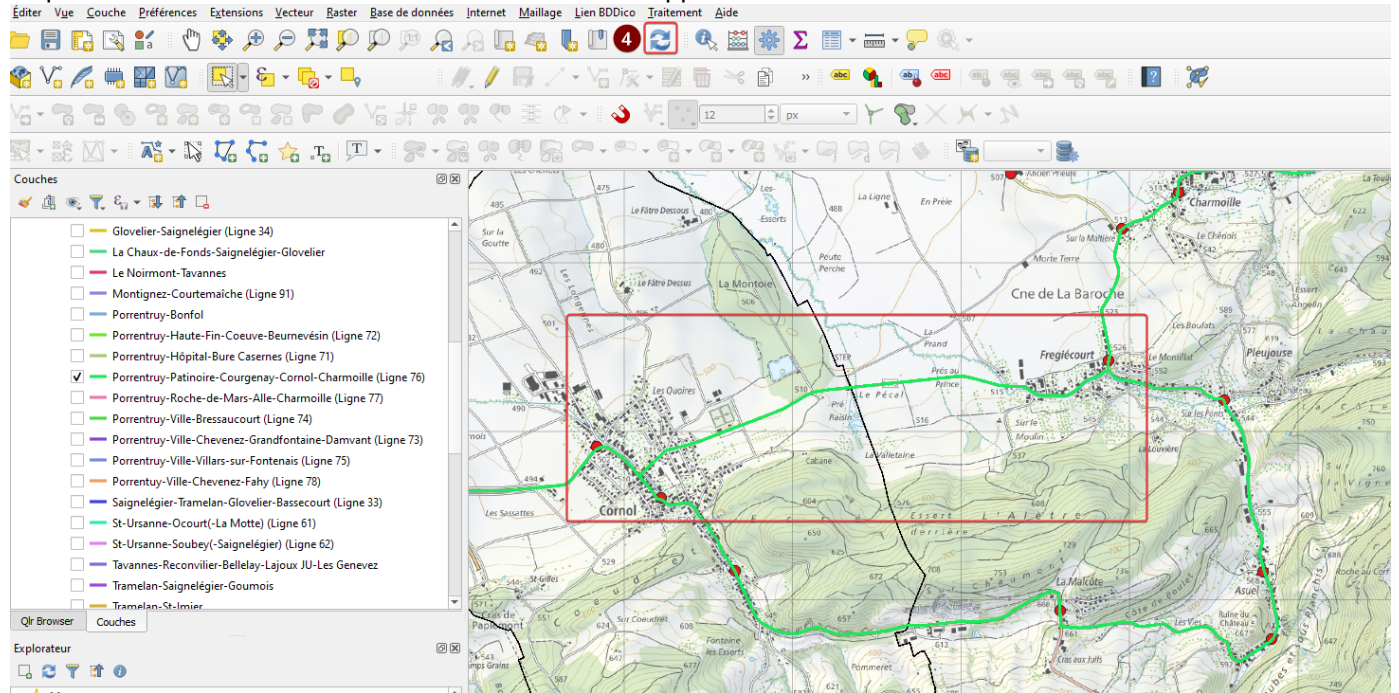

Documenter charge trafic et niveau d'offre

À la suite de la modification de la ligne d'offre Porrentruy-Patinoire-Courgenay-Cornol-Charmoille (Ligne 76), il faudra peut-etre mettre à jour les informations de charge de trafic et de niveau d'offre pour les nouveaux tronçons. Pour cela , suivre la procédure <u>Documenter les valeurs de niveau</u> <u>d'offre et charge de trafic des tronçons par ligne d'offre</u>